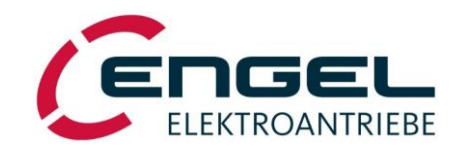

# Betriebsanleitung

Rev. 2.0

# <u>D</u>igitaler <u>S</u>ervo-<u>R</u>egelverstärker DSV1032

geeignet für permanent erregte Drehstrom-Synchronmotoren (PMSM)

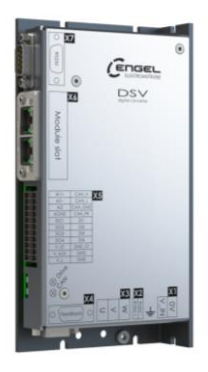

**ENGEL Elektroantriebe GmbH** • Am Klingenweg 10 · D-65396 Walluf Telefon +49 6123 9942-0 · Telefax +49 6123 9942-50 · info@engelantriebe.de · www.engelantriebe.de Änderungsübersicht

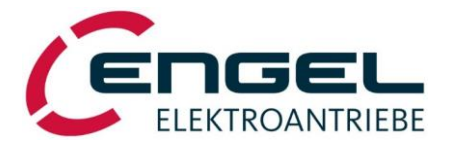

## Änderungsübersicht

| Dokument                    | Datum<br>(tt.mm.jjjj) | Rev | Änderungsbeschreibung                                 |
|-----------------------------|-----------------------|-----|-------------------------------------------------------|
| DSV1032_BA_Rev2.0_190114_de | 14.01.2019            | 2.0 | Erstellung DSV1032_BA basierend auf DSV1030_BA_Rev1.1 |
|                             |                       |     |                                                       |
|                             |                       |     |                                                       |
|                             |                       |     |                                                       |
|                             |                       |     |                                                       |
|                             |                       |     |                                                       |
|                             |                       |     |                                                       |
|                             |                       |     |                                                       |
|                             |                       |     |                                                       |

#### Urheberrechte

Die Informationen und Angaben in diesem Dokument sind nach bestem Wissen zusammengestellt worden. Trotzdem können abweichende Angaben zwischen dem Dokument und dem Produkt nicht mit letzter Sicherheit ausgeschlossen werden. ENGEL übernimmt keinerlei Haftung für daraus resultierende Fehler oder Folgeschäden. Auch für Schäden, die aus der Nutzung des Gerätes der Anwendung von Applikationen oder defekten Schaltkreisen im Gerät resultieren, wird keine Haftung übernommen. ENGEL behält sich das Recht vor, das Dokument oder das Produkt ohne vorherige Ankündigung zu ändern, zu ergänzen oder zu verbessern. Dieses Dokument darf weder ganz noch teilweise ohne ausdrückliche Genehmigung des Urhebers in irgendeiner Form reproduziert oder in eine andere natürliche oder maschinenlesbare Sprache oder auf Datenträger übertragen werden, sei es elektronisch, mechanisch, optisch oder auf andere Weise.

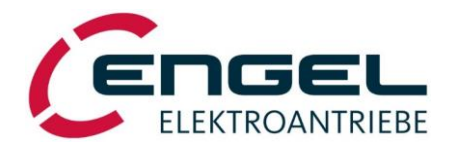

## Inhaltsverzeichnis

| ÄN | DER        | UNGSÜBERSICHT                               | .1       |
|----|------------|---------------------------------------------|----------|
| IN | HAL        | TSVERZEICHNIS                               | .2       |
| 1  | EIN        | LEITUNG                                     | .4       |
| 2  | ERK        | ZLÄRUNG ZU DEN VERWENDETEN SYMBOLEN         | .4       |
| 3  | ABK        | ÜRZUNGEN                                    | .4       |
| 4  | ALL        | GEMEINE SICHERHEITS- UND ANWENDUNGSHINWEISE | .5       |
|    | 4.1        | Definition der Drehrichtung bei Motoren     | .5       |
| 5  | FUN        | IKTIONSBESCHRETBUNG                         | .6       |
| 6  | TEC        | HNISCHE DATEN                               | 7        |
| Ū  | 6 1        | Systemdaten                                 | 7        |
|    | 6.2        | Wichtige Technische Hinweise                | . /      |
|    |            | 6.2.1 Rückspeisebetrieb                     | . 8      |
|    |            | 6.2.2 Schmelzsicherungen                    | .8       |
|    |            | 6.2.3 Lebensdauererwartung                  | 8.<br>0  |
| 7  | DC-0       |                                             |          |
| /  | PC-3       |                                             |          |
|    | 7.1        | Systemvoraussetzungen                       | 10       |
|    | 7.2        | Installation und Start des Programms.       |          |
|    |            | 7.2.1 Ilistaliation del Soltware            | 11       |
|    | 7.3        | Bedienung der Service-Software DSerV        | 13       |
|    |            | 7.3.1 Menü Datei                            | ۱4       |
|    |            | 7.3.2 Menü Optimierung                      | 16       |
|    |            | 7.3.3 Menü Monitor.                         | 17       |
|    |            | 7.3.4 Menu Diagnose                         | 20       |
|    |            | 7.3.6 Menü ?                                | 20       |
| 8  | PAR        | AMETRIERUNG                                 | 21       |
|    | 8.1        | Auswahl der Ansteuerungsart                 | 21       |
|    | 8.2        | Auswahl der Betriebsart                     | 22       |
|    |            | 8.2.1 Betriebsart Strom- / Momentenregelung | 23       |
|    |            | 8.2.2 Betriebsart Drehzahlregelung          | 29       |
|    | 0.7        | 8.2.3 Betriebsart Positionierung            | 38       |
|    | 0.3<br>Q 4 | Digitaleurgange / Enuschalter               | 50       |
|    | 8.5        | Thermofühler Motor                          | 53<br>54 |
|    | 8.6        | Motorsystem                                 | 55       |
|    |            | 8.6.1 I <sup>2</sup> t-Überwachung          | 55       |
| 9  | ANS        | SCHLUSSBELEGUNG                             | 6        |
|    | 9.1        | X1 – Spannungsversorgung                    | 56       |
|    | 9.2        | X2 – Haltebremse                            | 56       |
|    | 9.3        | X3 – Motoranschluss                         | 57       |
|    | 9.4        | X4 – Feedback (BiSS®)                       | 57       |
|    | 9.5<br>0.6 | X5 – Signale, Logik- und Hilfsspannung      | 5/<br>50 |
|    | 9.0        | 4 Λ0 - Μουμίε Siol / CAN                    | 20       |
|    |            | 9.6.2 HMS-Module                            | 59       |
|    | 9.7        | X7 – Serielle Schnittstelle RS232           | 59       |
| 10 | INS        | TALLATION                                   | 0        |
|    |            |                                             |          |

#### Inhaltsverzeichnis

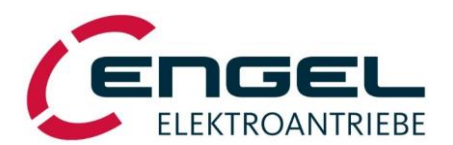

| 10.1 Leitungstypen, Leitungslängen, Schirmung   |    |
|-------------------------------------------------|----|
| 10.1.1 Anforderungen an die Motorleitung        |    |
| 10.1.2 Anforderungen an die Sensorleitung       |    |
| 10.1.3 Anforderungen an die CAN-Leitung:        |    |
| 10.2 Installationsplan                          | 71 |
| 11 INBETRIEBNAHME                               |    |
| 12 STATUSANZEIGE, FEHLERMELDUNGEN               |    |
| 12.1 Fehlermeldungen allgemein                  | 74 |
| 12.2 Fehlermeldungen im Positionierbetrieb      | 75 |
| 12.3 CAN-Statusanzeige                          |    |
| 12.4 Fehlermeldungen CAN Bus                    |    |
| 13 REGLEROPTIMIERUNG                            |    |
| 13.1 Stromrealer-Abaleich                       |    |
| 13.2 Winkelgeher-Offsetbestimmung, Motorpolzahl | 78 |
| 13.3 Drehzahlregler-Abgleich                    |    |
| 14 MECHANISCHE ABMESSUNGEN                      | 80 |
| 15 ZUBEHÖR                                      |    |

DSV1032\_BA\_Rev2.0\_190114\_de Technische Änderungen vorbehalten Einleitung

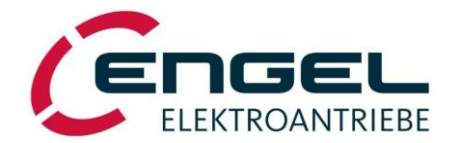

## **1** Einleitung

Dieses Dokument beschreibt die technischen Daten und die Funktionen des digitalen Servo- Regelverstärkers DSV1032. Es erläutert die funktionalen Möglichkeiten des Gerätes und erläutert die korrekte Vorgehensweise bei Installation und Inbetriebnahme. Die Bezeichnung Antrieb innerhalb des Dokuments bezieht sich auf die Kombination aus DSV1032 und Motor.

Der DSV1032 kann mit verschiedenen Kommunikationsmodulen ausgestattet werden. Die jeweiligen Kommunikationsprotokolle sind in entsprechenden Zusatzdokumenten (**CANopen**<sup>®</sup>-**Handbuch, EtherCAT<sup>®</sup>-Handbuch, …)** beschrieben.

## 2 Erklärung zu den verwendeten Symbolen

| Symbol | Signalwort | Bedeutung                                                                                                    |
|--------|------------|----------------------------------------------------------------------------------------------------|
|        | Achtung!   | Dieses Zeichen steht neben Sicherheits- und Warnhinweisen. Nichtbeachtung kann Personen-<br>und / oder Sachschäden zur Folge haben. |
| ø      | Hinweis!   | Dieses Zeichen steht neben nützlichen Hinweisen, die bei der Fehlervermeidung bzw. –suche helfen sollen.                            |

## 3 Abkürzungen

| Abkürzung | Bedeutung                                                                    |
|-----------|------------------------------------------------------------------------------|
|           |                                                                              |
| AE        | Analoger Eingang                                                             |
| CAN       | Controller Area Network                                                      |
| CANopen®  | Kommunikationsprotokoll für CAN-Bus Systeme                                  |
| CiA®      | CAN in Automation - Vereinigung zur Verbreitung und Standardisierung von CAN |
| DA        | Digitaler Ausgang                                                            |
| DE        | Digitaler Eingang                                                            |
| DSP 402   | CANopen Geräteprofil für Antriebe und Motion Control Anwendungen             |
| Node-ID   | CANopen Teilnehmeradresse                                                    |
| PMSM      | Permanentmagnet-Synchronmotor                                                |
| UPM       | Umdrehungen pro Minute                                                       |

Allgemeine Sicherheits- und Anwendungshinweise - Definition der Drehrichtung bei Motoren

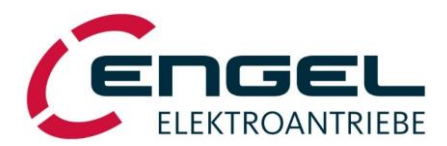

## 4 Allgemeine Sicherheits- und Anwendungshinweise

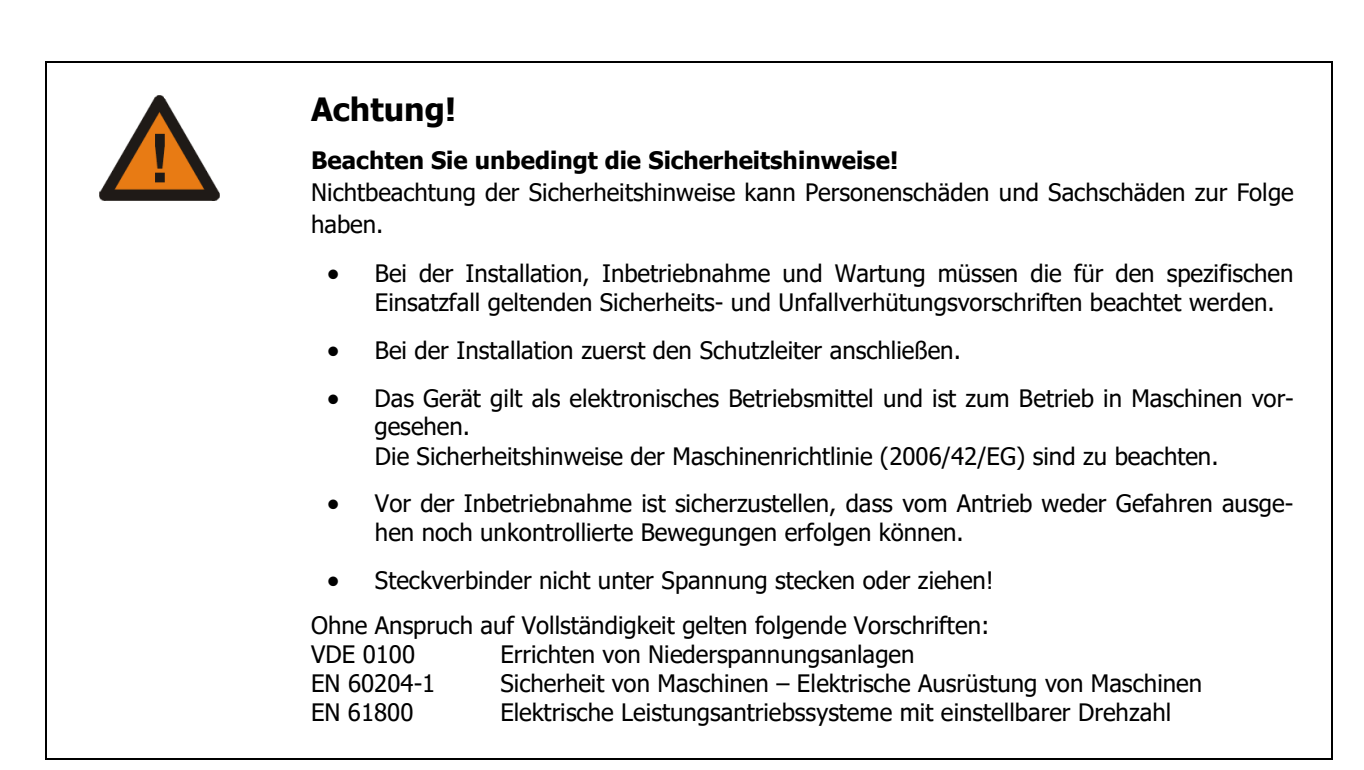

## 4.1 Definition der Drehrichtung bei Motoren

Laut DIN EN 60034-8 ist der Drehsinn der, der sich bei Blick auf die Antriebsseite ergibt. D. h. im Rechtslauf dreht sich die Welle im Uhrzeigersinn und im Linkslauf gegen den Uhrzeigersinn (Blickrichtung auf das Wellenende).

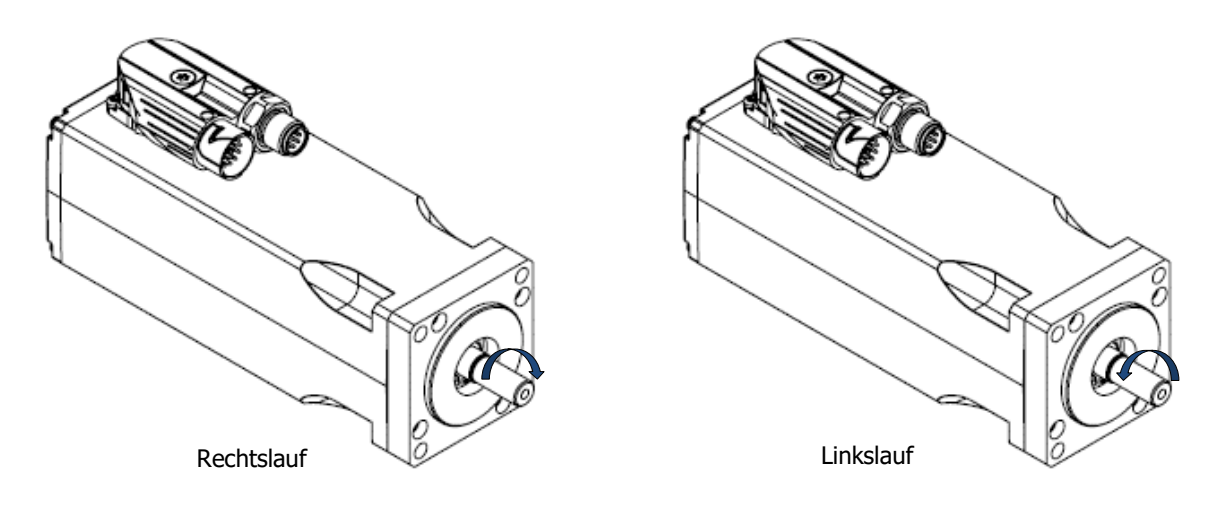

Abbildung 4-1: Motordrehrichtung

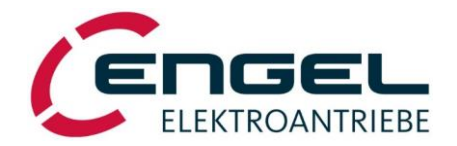

## 5 Funktionsbeschreibung

Der DSV1032 ist ein digitaler Zwischenkreisumrichter für den Betrieb an Kleinspannung und verfügt über eine kaskadierte Regelstruktur von Strom- Drehzahl- und Lageregler und eignet sich zum dynamischen Betrieb von Drehstrom-Synchronmotoren. Im Besonderen bietet sich die Verwendung mit den Motorenbaureihen HBR16, HBR22 und HBR26 an. Sehr kurze Zykluszeiten, kombiniert mit einem hohen Überstromfaktor, garantieren hohe Regeldynamik und Genauigkeit. Die integrierte Positioniersteuerung bietet zudem eine zeitoptimale Punkt-zu-Punkt Positionierung mit trapezförmigem oder ruckbegrenztem Geschwindigkeitsverlauf.

Die Steuerung des Gerätes erfolgt wahlweise über einen Feldbus oder über Vorgaben auf digitale bzw. analoge Eingänge. Die Flexibilität des Geräts wird über einen Modul-Steckplatz gewährleistet. Momentan werden folgende Varianten unterstützt:

- EtherCAT-Kommunikationsmodul (Anybus CompactCom<sup>™</sup> 40er-Serie)
- **PROFINET**-Kommunikationsmodul (Anybus CompactCom<sup>™</sup> 40er-Serie)
- **PROFIBUS**-Kommunikationsmodul (Anybus CompactCom<sup>™</sup> 40er-Serie)
- EtherNet/IP- Kommunikationsmodul (Anybus CompactCom<sup>™</sup> 40er-Serie)
- I/O-Einsteckkarte

Bei Wahl der I/O-Einsteckkarte ist ein Punkt-zu-Punkt-Positionierbetrieb möglich, bei dem 16 Zielpositionen im Gerät gespeichert und über Digitaleingänge adressiert werden können. Der Feldbus-Betrieb kann nur über CAN erfolgen.

Der DSV ist außerdem mit einer CAN-Schnittstelle ausgerüstet. Die Bedienung bei Ansteuerung über CAN erfolgt über CANopen nach CiA DSP 402 V2.0.

Die einfache Parametrierung / Konfiguration des Gerätes erfolgt über die kostenfreie Parametriersoftware DSerV via COM-Port (RS232).

#### Features im Überblick:

- Steckplatz für Anybus CompactCom<sup>™</sup> Module M40 oder I/O-Karte
- galvanisch getrennte CAN-Schnittstelle, CANopen mit Implementierung der Gerätespezifikation CiA DSP 402 V2.0.
- galvanisch getrennte digitale Ein- und Ausgänge
- Separate Versorgung des Logikteils zum Erhalt von Laufzeitdaten und zum Erhalt der Feldbuskommunikation, während das Leistungsteil nicht mit Spannung versorgt ist.
- Kurze Zykluszeiten von PI-Strom- (100µs), PI-Drehzahl- (100µs) und P-Lageregler (200µs) durch leistungsfähigen Signalprozessor
- Punkt zu Punkt Positionierfunktionalität mit linearer oder Sinus<sup>2</sup> Drehzahlrampe
- Betrieb an Spannungen von 20 bis 60 VDC
- Ausgang für 24V-Haltebremse
- Für Wandmontage konzipiertes Gerät  $\rightarrow$  für Mehrachsanwendungen kompakt aneinanderzureihen
- 12Bit hoch auflösendes Winkelgebersystem
- Zweifarbige Status-LED zur Anzeige des Betriebszustands
- Interner Bremschopper
- Parametrierung / Konfiguration über kostenfreie Parametriersoftware DSerV (WINDOWS, COM-Port)

Technische Daten - Systemdaten

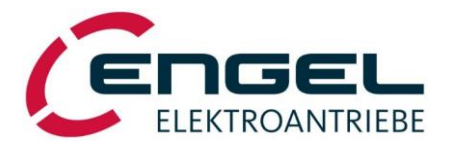

## 6 Technische Daten

## 6.1 Systemdaten

| Bezeichnung                      | Einheit           | Wert                                            | zusätzliche Informationen                           |
|----------------------------------|-------------------|-------------------------------------------------|-----------------------------------------------------|
| Eingangsspannung                 | VDC               | 20 60                                           | V_IN                                                |
| Logikspannung                    | VDC               | 24V                                             | V_L                                                 |
| Eingangsnennstrom <sup>*1)</sup> | ADC               | 20                                              | @48VDC                                              |
| Motornennstrom, max.             | А                 | 28                                              | Sinusscheitel                                       |
| Motorspitzenstrom, max.          | А                 | 84                                              | Sinusscheitel                                       |
| Nennabgabeleistung               | W                 | 900                                             | @48VDC                                              |
| Umgebungstemperatur              | °C                | 0 40                                            |                                                     |
| Lagertemperatur                  | °C                | -25 60                                          |                                                     |
| Abmessungen                      | mm³               | ca. 32 x 190 x 100                              | (B x H x T)                                         |
| Gewicht                          | kg                | ca. 0,5                                         |                                                     |
| PWM-Grundfrequenz                | kHz               | 10                                              |                                                     |
| Motorpolzahl                     |                   | 4, 6, 8, 10, 12                                 | einstellbar                                         |
| max. mögliche Drehzahl           | min <sup>-1</sup> | 16000                                           | motorabhängig                                       |
|                                  |                   |                                                 |                                                     |
| Analoge Eingänge                 |                   |                                                 |                                                     |
| AE1 (Differenzeingang)           |                   | $\pm 10V$ , 12bit, R <sub>i</sub> =22k $\Omega$ |                                                     |
| AE2                              |                   | 010V, 12bit, Ri=30kΩ                            |                                                     |
|                                  |                   |                                                 |                                                     |
| Digitale Eingänge                |                   |                                                 |                                                     |
| DE1 DE12                         | V                 | $0.0 \le U_{off} \le 5.0$                       | potentialgetrennt max. 35V                          |
|                                  |                   | $15,0 \le U_{on} \le 30$                        | DE1 = Regelfreigabe                                 |
|                                  |                   | ,                                               |                                                     |
| Feedback                         |                   | BiSS <sup>®</sup> (Geberversorgung: 8V, 50mA)   | Digitale Geberschnittstelle;                        |
|                                  |                   |                                                 | empf. max. Leitungslänge 25m                        |
|                                  |                   |                                                 |                                                     |
| Digitale Ausgänge                |                   |                                                 |                                                     |
| DA1 DA4                          |                   | 24V, 50mA                                       | potenzialgetrennt, plusschaltend                    |
| Haltebremse                      |                   | 24V, 1500mA                                     | masseschaltend                                      |
|                                  |                   |                                                 |                                                     |
| Serielle Schnittstellen          |                   |                                                 |                                                     |
|                                  |                   | RS232                                           | Kommunikation mit DSerV-                            |
|                                  |                   |                                                 | Parametriersoftware                                 |
|                                  |                   | CAN 2.0B (max. 1MBaud)                          | Galvanisch getrennt                                 |
|                                  |                   |                                                 |                                                     |
| Hilfsspannung                    | V                 | +17 $\pm$ 10% (max. 30mA)                       | Stimulation Digitaleingänge                         |
| Bremschopper                     | W                 | P <sub>Dauer</sub> = 10                         | Interner Bremswiderstand                            |
|                                  |                   | $P_{Spitze} = ca. 500$                          |                                                     |
|                                  |                   |                                                 |                                                     |
| Elektromagnetische Ver-          |                   |                                                 |                                                     |
|                                  |                   |                                                 |                                                     |
| Storaussendung <sup>~2)</sup>    |                   | DIN EN 61800-3: 2012-09                         | zweite Umgebung/ einge-<br>schränkte Erhältlichkeit |
| Störfestigkeit                   |                   | DIN EN 61800-3: 2012-09                         | Zweite Umgebung                                     |

### Wichtige Technische Hinweise - Rückspeisebetrieb

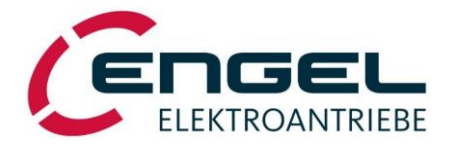

\*1) Kurzzeitig ist ein höherer Eingangsstrom möglich. Er stellt sich gemäß der aktuellen Abgabeleistung des Servo- Regelverstärkers ein und kann maximal den Motorspitzenstrom erreichen.

Die Absicherung der Gerätezuleitung ist entsprechend träge auszuführen.

\*2) Leitungsgebundene Emissionen müssen durch geeignete Filtermaßnahmen in der Energieversorgung (z. B. Netzteil) des Gerätes bedämpft werden.

## 6.2 Wichtige Technische Hinweise

### 6.2.1 Rückspeisebetrieb

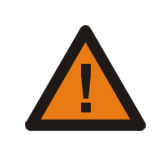

### Achtung!

Generatorischer Betrieb führt zu einem Anstieg der Betriebsspannung! Zulässige Spannungswerte von Spannungsquelle und angeschlossener Verbraucher beachten!

Das Gerät ist mit einer internen Ballastschaltung (Bremschopper) ausgestattet. Zusammen mit der Zwischenkreiskapazität können damit dynamisch auftretende Bremsenergien aufgenommen werden.

Arbeitet das Gerät quasi statisch im generatorischen Betrieb (Bremsleistung dauerhaft > 10W), müssen geeignete Maßnahmen zur Abfuhr / Umsetzung der Energie geschaffen werden (z. B. durch externe Ballastschaltung).

Rückgespeiste Energie führt zu einer Erhöhung der Zwischenkreisspannung, die direkt an den Leistungsanschluss des Gerätes bzw. an die speisende Gleichspannungsquelle weitergegeben wird (ggf. Diode zur Entkopplung der Betriebsspannung vorsehen). Der Effekt der Spannungserhöhung beim Bremsen kann ggf. durch Wahl einer weniger steilen, d. h. längeren Bremsrampe gemildert werden.

Rückgespeiste Energie kann ggf. auf weitere, parallel an die Versorgungsspannung angeschlossene Lasten aufgeteilt werden.

Kann rückgespeiste Bremsenergie nicht umgesetzt werden, erhöht sich die Klemmenspannung bis zur Auslösung eines **Überspannungsfehlers** (siehe Kapitel 12.1 <u>Fehlermeldungen allgemein</u>). Die Spannungsgrenzwerte sind wie folgt festgelegt:

| Einsatz der internen Ballastschaltung: | U <sub>Ballast ON</sub> | $\geq 75~V$ , $U_{Ballast~OFF} \leq 72~V$ |
|----------------------------------------|-------------------------|-------------------------------------------|
| Auslösung des Überspannungsfehler:     | U <sub>Fehler4</sub>    | ≥ 77 V                                    |

### 6.2.2 Schmelzsicherungen

Das Gerät ist intern nicht abgesichert. Eine geeignete externe Absicherung ist vorzusehen (s. a. Kapitel 10.2 <u>Installationsplan</u> bzw. Kapitel 8.6.1 <u>I<sup>2</sup>t-Überwachung</u>).

### 6.2.3 Lebensdauererwartung

Die Lebensdauer des Geräts wird im Wesentlichen von der Belastung der Zwischenkreiskondensatoren bestimmt. Bei 40°C Umgebungstemperatur und Nenn- Ausgangsstrom kann eine Lebensdauererwartung von ca. 15.000h angenommen werden. Bei kleineren Ausgangsströmen und / oder kleineren Umgebungstemperaturen ergeben sich höhere Lebenserwartungen.

### Wichtige Technische Hinweise - Schutzfunktionen

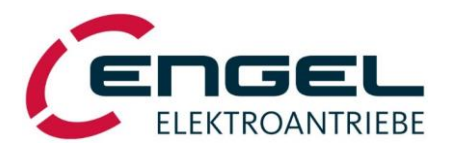

## 6.2.4 Schutzfunktionen

Das Gerät besitzt zur Überwachung von Controller, Leistungsendstufe, Motor und Kommunikation mit der Außenwelt umfangreiche Sensorik. Alle auftretenden Fehler führen zur Abschaltung der Endstufe (Motor stromlos, ohne Drehmoment) und werden durch einen Blinkcode mit der roten LED der Statusanzeige gemeldet. Ein erneutes Einschalten der Endstufe ist erst möglich, wenn die Fehlerursache beseitigt ist und der Fehler durch die Reglerfreigabe oder – bei Feldbusansteuerung – über den Feldbus zurückgesetzt wurde.

Folgende Schutzfunktionen sind implementiert:

- Die Überstrom- bzw. Kurzschlussüberwachung erkennt Kurzschlüsse zwischen den Motorphasen.
- Die I<sup>2</sup>t- Überwachung schützt Motor und Endstufe vor thermischer Überlastung, durch die Begrenzung des Motorstroms auf den Nennstrom (siehe Kapitel 8.2.1.4 <u>Parameter des Stromregelkreises</u>) nach Ablauf einer zulässigen Überlastdauer. Die Überlastdauer ist von verschiedenen Faktoren abhängig. Für eine ausführliche Beschreibung der I<sup>2</sup>t-Überwachung siehe Kapitel 8.6.1 <u>I<sup>2</sup>t-Überwachung</u>.
- Die Überspannungsüberwachung spricht an, sobald die Zwischenkreisspannung einen zulässigen Maximalwert überschreitet (siehe Kapitel 6.2.1 <u>Rückspeisebetrieb</u>).
- Die **Temperatur** der Leistungsendstufe wird gemessen, oberhalb von 85°C wird die Endstufe abgeschaltet.
- Mittels **CRC-Prüfung** wird die digitale Übertragung der Werte des Winkelgebers überwacht. Fehler in der Übertragung werden so erkannt und führen zum Abschalten des Reglers.
- Das Gerät besitzt einen Eingang zur Überwachung der **Motortemperatur**. Als Sensoren sind öffnende Thermokontakte oder auch lineare Temperatursensoren verwendbar. Bei Verwendung eines linearen Temperatursensors im Motor ist die individuelle Anpassung der Motortemperatur- Abschaltschwelle möglich.

### PC-Service-Software DSerV - Systemvoraussetzungen

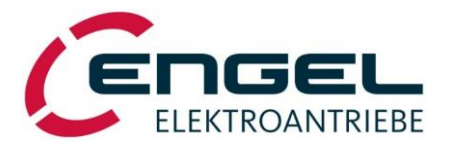

## 7 PC-Service-Software DSerV

Die Service-Software DSerV gestattet eine einfache und übersichtliche Konfiguration der Geräte. Wichtige Betriebszustände wie Drehzahl, Strom, Freigabe usw. werden auf einen Blick erfasst. Normierungen, Stromgrenzen und Betriebsarten sind über Menüs einstellbar. Geräteeinstellungen können auf der Festplatte des PC abgespeichert werden. Die Programmsprache ist wählbar: deutsch / englisch.

## 7.1 Systemvoraussetzungen

Für Installation und Betrieb der Service-Software DSerV gelten folgende Voraussetzungen:

- Windows-PC /- Laptop mit Microsoft Windows XP, Windows 7, Windows 8, Windows 10
- ausreichend freier Festplattenspeicher
- CDROM-Laufwerk
- Freie serielle Schnittstelle COM1...COM99: On-Board oder Konverter USB / RS232, unterstützte Baudrate mind. 115,2 kBaud
- Serielles Verbindungskabel (siehe Kapitel 10.2 Installationsplan)

## 7.2 Installation und Start des Programms

### Hinweis!

Lesen Sie vor der Installation den auf dem Datenträger der Software mitgelieferten Lizenzvertrag. Mit der Installation der Service-Software DSerV stimmen Sie den Bedingungen des Lizenzvertrages zu.

### 7.2.1 Installation der Software

Die Installation von DSerV beschränkt sich auf das Kopieren der Programmdateien in ein Arbeitsverzeichnis:

- 1. WINDOWS starten.
- 2. CDROM mit Service-Software DSerV in entsprechendes Laufwerk einlegen.
- 3. WINDOWS Explorer starten und CDROM-Inhalt anzeigen (Hauptverzeichnis).

### Alternative 1 (empfohlen):

4. Datei DSerV.exe direkt von CDROM starten. Es öffnet sich ein Installationsmenü.

Bem.: Das Installationsmenü öffnet sich nur dann, wenn DSerV.exe von einem Wechseldatenträger, wie z. B. CDROM, gestartet wird.

5. Im Installationsmenü den weiteren Anweisungen folgen.

### Alternative 2:

6. Den gesamten Verzeichnisbaum von CDROM manuell in ein zuvor erstelltes Arbeitsverzeichnis auf der internen Festplatte des PC kopieren.

(Entsprechend kann auch verfahren werden, wenn die Software nicht auf CDROM, sondern in elektronischer Form geliefert wurde.

#### Programmstart - Fehlermeldungen nach dem Programmstart

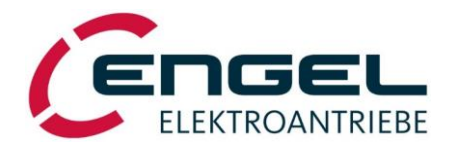

## 7.2.2 Programmstart

Vor dem Start des Programms Gerät mit Betriebsspannung versorgen und anschließend Verbindung zum PC / Laptop mit einem seriellen Verbindungskabel herstellen (siehe Kapitel 10.2 Installationsplan).

Die Service-Software **DSerV** wird durch Ausführen der Datei DSerV.exe aus dem Arbeitsverzeichnis auf der Festplatte gestartet. (Bem.: Der Programmstart von einem Wechseldatenträger ist <u>nicht</u> möglich.)

Nach dem Start der Service-Software erscheint das DSerV-Programmfenster (s. u.) und die Verbindung zum angeschlossenen Gerät wird automatisch aufgebaut.

### 7.2.2.1 Fehlermeldungen nach dem Programmstart

Erscheint die Fehlermeldung **DAV-Datei nicht gefunden**, prüfen Sie bitte, ob die \*.dav Datei <u>im Arbeitsverzeichnis</u> dem Typ des Geräts und der verwendeten Firmware entspricht. Wenden Sie sich gegebenenfalls an den ENGEL Kundensupport.

| Fehler       | ×                                                               |
|--------------|-----------------------------------------------------------------|
| $\bigotimes$ | DAV-Datei nicht gefunden !<br>(M:\DSerV_V6301\DSV1030 TE45.DAV) |
|              | Schnittstelle wird geschlossen.                                 |
|              | ОК                                                              |

Abbildung 7-1: Fehlermeldung bei falscher oder fehlender \*.dav Datei

Erscheint die Fehlermeldung *Keine Verbindung zum Antrieb*, prüfen Sie bitte folgende Punkt:

- Ist das serielle Kabel am PC / Laptop und am Gerät eingesteckt?
- Ist das Gerät eingeschaltet?

Ist die richtige COM-Anschlussnummer in DSerV ausgewählt? **Optionen** → **Com\_Port** (siehe Kapitel 7.3.5 <u>Menü Optionen</u>)

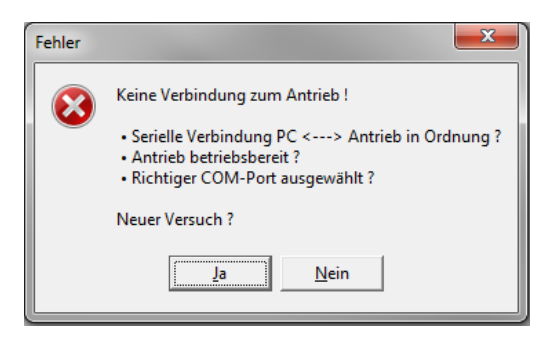

Abbildung 7-2: Fehlermeldung bei Verbindungsproblemen

### Programmstart - Öffnen mehrerer Instanzen von DSerV

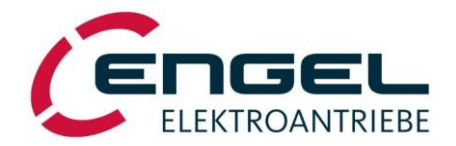

### 7.2.2.2Öffnen mehrerer Instanzen von DSerV

Wenn mehrere Geräte mit dem Rechner verbunden sind, besteht die Möglichkeit, auch mehrere Instanzen von DSerV zu öffnen. Dies ermöglicht das parallele Ansteuern aller verbundenen Geräte.

- 1. Erstellen Sie im Arbeitsverzeichnis eine Verknüpfung zu DSerV.exe
- 2. Bennen Sie die Verknüpfung nach Belieben um (z. B. Antrieb\_1)
- Öffnen Sie die *Eigenschaften* der Verknüpfung und erweitern Sie das *Ziel* um den Zusatz /instance="Name" (Name entspricht am besten der Verknüpfungsbezeichnung, muss aber nicht identisch sein)

Bem.: Vor dem Slash (/) das Leerzeichen nicht vergessen und im Namen selbst keine der folgenden Zeichen verwenden:  $\backslash / : * ? " < > | !$ 

| Cichadaat               | Dataila         | Version                   |  |
|-------------------------|-----------------|---------------------------|--|
| Allegemein              | Verknünfung     | Vorgangerversionen        |  |
| DSerV                   | _Antrieb_1      | reinpationitat            |  |
| Zieltyp:                | Anwendung       |                           |  |
| Zielort:                | DSerV_aktuell   |                           |  |
| Ziel:                   | aktuell\DSerV.  | exe /instance="Antrieb_1" |  |
| Ausführen in:           | F:\DSerV_aktue  | 4                         |  |
| Tastenkombination:      | Keine           |                           |  |
| Ausführen:              | Normales Fenste | er 🔻                      |  |
| Kommentar:              |                 |                           |  |
| Dateipfad öffnen        | Anderes Symbo   | I Erweitert               |  |
|                         |                 |                           |  |
| OK Abbrechen Übernehmen |                 |                           |  |

Abbildung 7-3: Benennen der Instanzen

4. Beim Starten von DSerV über diese Verknüpfung wird nun eine Initialisierungsdatei mit der Bezeichnung DSerV (Name).ini erzeugt, in der die Einstellungen, die Sie in dieser Instanz auswählen, gespeichert werden. Denken Sie daran, dass beim ersten Start dieser Instanz DSerV sich nicht automatisch mit dem richtigen Gerät verbindet. Überprüfen Sie anhand der Seriennummer, die in der Statuszeile Drive angezeigt wird, ob es sich bereits um das gewünschte Gerät handelt. Wenn nicht, wählen Sie unter Optionen → Com\_Port (siehe Kapitel 7.3.5 Menü Optimierung) den gewünschten COM-Port aus. Dieser wird beim Schließen von DSerV in der Initialisierungsdatei gespeichert. Beim nächsten Start verbindet DSerV sich dann automatisch mit dem Gerät auf diesem Port.

| <b>\$</b> | GEL   DSerV (An                              | trieb_1) | V6.2.9.3 |          |   |          |   |  |
|-----------|----------------------------------------------|----------|----------|----------|---|----------|---|--|
| Datei     | Optimierung                                  | Monitor  | Diagnose | Optionen | ? | <b>7</b> | - |  |
|           | Name der Instanz                             |          |          |          |   |          |   |  |
|           | Seriennummer                                 |          |          |          |   |          |   |  |
| l și H    | HBI2660-4 EL V3.94 0009243969 @ Freigabe: ON |          |          |          |   |          |   |  |

Abbildung 7-4: geöffnete Instanz von DSerV

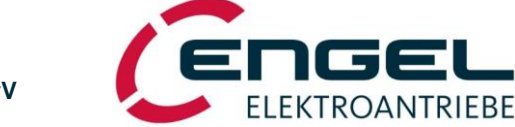

PC-Service-Software DSerV - Bedienung der Service-Software DSerV

## 7.3 Bedienung der Service-Software DSerV

|                                                               | C ENGEL   DSerV • V6.3.0.1                        |                     | - 🗆 X                             |
|---------------------------------------------------------------|---------------------------------------------------|---------------------|-----------------------------------|
| Menüzeile                                                     | Datei Optimierung Monitor Diagnose Optionen ? 🎇 💳 |                     |                                   |
| Funktionsauswahl                                              | Monitor                                           |                     |                                   |
|                                                               | Stromistwert: 0,00 [A s]                          |                     |                                   |
| Anzeige von z B                                               | Stromsollwert: -10.92 [A s]                       | C <sub>2</sub>      |                                   |
| - Soll- und Istwerten                                         | Drehzahlistwert: 0,0 [UPM ]                       |                     |                                   |
| - I <sup>2</sup> t- Überwachung                               | Drehzahlsollwert: -8000,0 [UPM ]                  |                     |                                   |
| - Temperaturen                                                | Zwischenkreisspannung: 23,8 [VDC]                 |                     |                                   |
| - EIN-/Ausgangszustande                                       | Eingangsstrom Endstufe: 0,0 [ADC]                 |                     |                                   |
|                                                               | Eingangsleistung Endstufe: 0,0 [W]                |                     |                                   |
|                                                               | Digitale E/A:                                     |                     |                                   |
|                                                               | DE                                                |                     |                                   |
|                                                               |                                                   |                     |                                   |
|                                                               |                                                   |                     |                                   |
| Statuszeile CAN:<br>Network status, Statemachine,             |                                                   |                     |                                   |
|                                                               | EtherCAT O Status: Switch On Disabled (250h)      |                     |                                   |
| Statuszeile Drive:                                            | B HFI2660-2 TE V4.46 0009336620 O Freigabe: 0FF   | O keine Fehler      | 0 COM1 115200-odd-8-1 (5 ms, LRC) |
| Gerätetyp, Firmware, Serien-<br>nummer, Freigabe, Fehlertexte | Abbildung 7-5: Pro                                | ogrammfenster DSerV | ,                                 |

Über die **Statuszeile Drive** lassen sich per Mausklick auf die blau markierten Texte die Geräte-Infos und die Gesamt-Betriebsstunden des Geräts anzeigen, wobei dort zwischen Betriebsstunden (Versorgungsspannung an) und Freigabestunden (Freigabe erteilt) unterschieden wird.

| Geräte-Info                              |                               |                                  |
|------------------------------------------|-------------------------------|----------------------------------|
| Gerätetyp                                |                               |                                  |
|                                          | Betriebsstunden               | ×                                |
| ок                                       | Betrieb:                      | 25:08                            |
|                                          | Freigabe:                     | :00:20                           |
| DSV1020_TE_V2.96_4294967295Eventsber_DEE | C keine Fehler 27.05 2015 104 | 3 COM4 115200-odd-8-1 (5 ms LBC) |

Abbildung 7-6: Features Statuszeile Drive

Die DSerV-Software ist eine weitgehend selbsterklärende Software mit einer windowsüblichen Bedienoberfläche. Folgend werden die Menüfunktionen von **DSerV** erläutert:

### Bedienung der Service-Software DSerV - Menü Datei

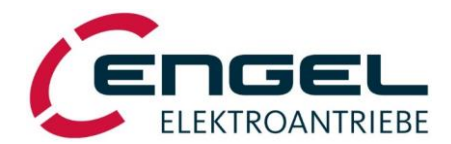

## 7.3.1 Menü Datei

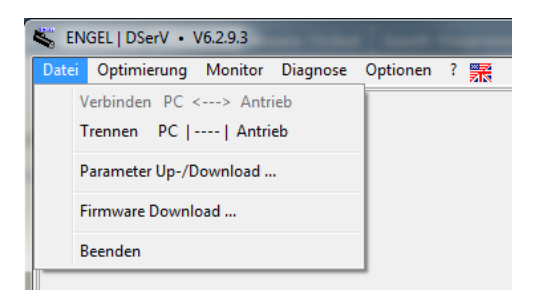

Abbildung 7-7: Menü Datei

Im Menü **Datei** sind folgende Funktionen wählbar:

- Verbinden: Startet die Kommunikation mit dem Gerät.
- **Trennen**: Stoppt die Kommunikation mit dem Gerät.
- Parameter Up-/Download

**Upload** überträgt die aktuellen Einstellungen des Geräts in eine Parameterdatei (\*.par).

Die Parameterdateien können auf Festplatte oder anderen Wechselmedien abgespeichert werden. Vor dem Sichern der Parameterdatei, werden Sie aufgefordert eine Beschreibung der Datei einzugeben. Diese Beschreibung kann jederzeit über den Button **Beschreibung ändern** geändert werden.

Download überträgt die ausgewählte Parameterdatei in das Gerät.

Zur übersichtlichen Auswahl werden die verfügbaren Parameterdateien mit der entsprechenden Beschreibung in einer Liste angezeigt.

| E | NGEL   DSerV • Paramete   | er Up-/Download                     |             |             |                                                              |
|---|---------------------------|-------------------------------------|-------------|-------------|--------------------------------------------------------------|
|   | F:\Testdaten\Test_150527. | par                                 |             |             | Download (PC->DSV1030 )                                      |
| L | 🔺 Datei                   | Beschreibung                        | Original-HW | Original-FW | Upload (DSV1030 ->PC)                                        |
|   | Test_150527.par           | Testspeicherung des Parametersatzes | DSV1030     | TE V3.86    | Verzeichnis wechseln<br>Beschreibung ändern<br>Datei löschen |
|   | <                         | m                                   |             | 4           | Beenden                                                      |

Abbildung 7-8: Dialog Parameter Up-/Download

## Hinweis!

Wenn Sie eine Parameterdatei über den Button **Datei löschen** löschen, verschwindet diese aus der Liste, wird aber nicht aus dem Verzeichnis gelöscht, sondern nur umbenannt in \*.~par. Um die Datei endgültig zu löschen, müssen Sie dies im Verzeichnis tun.

#### Bedienung der Service-Software DSerV - Menü Datei

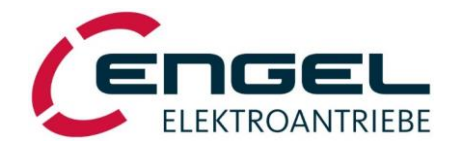

• **Firmware-Download**: Öffnet den Dialog zum Firmware Update des Geräts. Folgen Sie den Anweisungen. Während des Firmware Updates lädt **DSerV** über die bestehende Verbindung neue Software in das Gerät. Die dazu notwendige Firmware Datei (\*.hex) erhalten Sie auf Anfrage.

| Firmware-Date: |        |   | Datei wählen |
|----------------|--------|---|--------------|
|                | 0%     |   | Übertragen   |
|                |        |   |              |
|                |        |   |              |
|                |        |   |              |
|                | B\$232 | 8 |              |
| 200            |        |   | Schließen    |
|                |        | 1 |              |

Abbildung 7-9: Dialog Firmware Download

• Beenden: Beendet DSerV.

Bedienung der Service-Software DSerV - Menü Optimierung

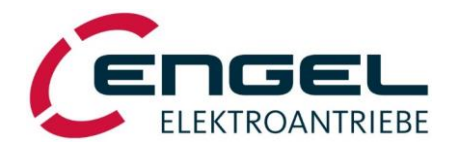

## 7.3.2 Menü Optimierung

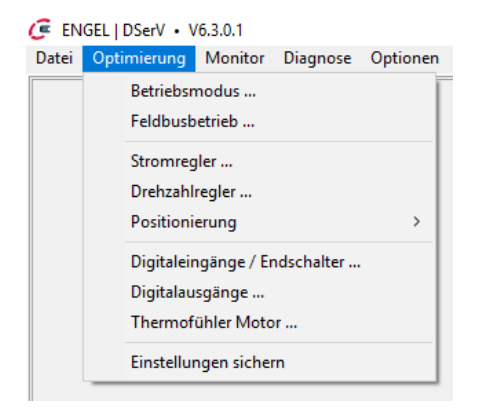

Abbildung 7-10:Menü Optimierung

Das Menü **Optimierung** ermöglicht die Parametrierung des Geräts.

### **Hinweis!**

Parameter-Einstellungen, die mit dem **Übertragen**-Button gesendet werden, sind im Gerät unmittelbar wirksam, aber <u>nicht</u> gespeichert (d. h. nach einem Reset nicht mehr wirksam).

Änderungen werden erst durch den Befehl **Optimierung**  $\rightarrow$  **Einstellungen sichern** in den nichtflüchtigen Speicher übernommen und stehen dann beim nächsten Einschalten des Geräts wieder zur Verfügung.

Im Menü **Optimierung** stehen folgende Untermenüs zur Verfügung (für ausführlichere Beschreibung siehe Kapitel 8 Parametrierung):

- **Betriebsmodus**: Auswahl zwischen Stromregelung, Drehzahlregelung und Positionierbetrieb. Auswahl der Sollwertquelle.
- Feldbusbetrieb: Aktivierung des Feldbusbetriebs, Adresseinstellung, Baudrate-Einstellung
- **Stromregler**: Einstellung von Stromgrenzen und Parametern des Stromreglers. Vorgabe der Motor-Polzahl und Winkelgeber-Offsetbestimmung.
- Drehzahlregler: Einstellung von Sollwertnormierung, Sollwertrampe und Parametern des Drehzahl-Reglers.
- **Positionierung**: Parametrierung von Positionierung und Referenzfahrt.
- Digitaleingänge / Endschalter: Einstellung von Endschalterart und -überwachung.
- Digitale Ausgänge: Funktionszuweisung auf digitale Ausgänge.
- Motorsystem: tbd
- Thermofühler Motor: Einstellung des Thermofühlertyps (wenn vorhanden).
- **Einstellungen sichern**: Menüpunkt wird nach der Übertragung eines Parameters aktiv. Speichert geänderte Parameter- / Einstellungswerte im nichtflüchtigen Speicher des Geräts.

Bedienung der Service-Software DSerV - Menü Monitor

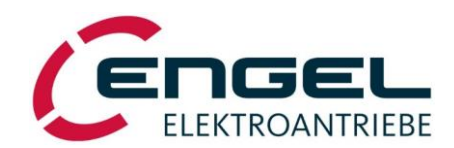

## 7.3.3 Menü Monitor

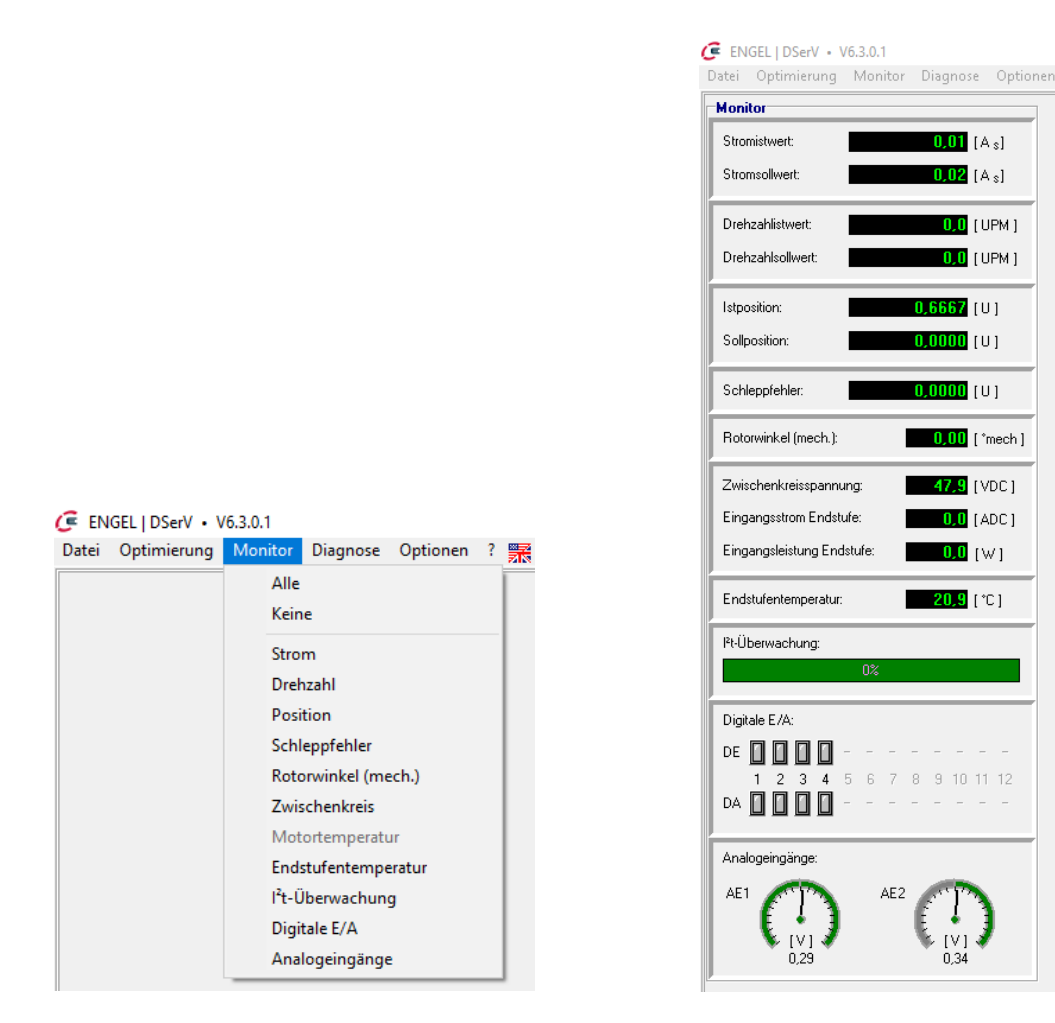

Abbildung 7-11: Menü Monitor

Abbildung 7-12: Ansicht der Monitorgrößen

Im Menü Monitor können einzelne antriebsspezifische Größen zur Anzeige angewählt bzw. abgewählt werden.

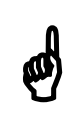

### **Hinweis!**

Mit steigender Zahl geöffneter Monitorfenster kann die Auffrischungsrate der einzelnen Werte sinken. Nicht benötigte Fenster schließen.

### Bedienung der Service-Software DSerV - Menü Monitor

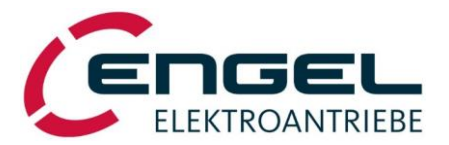

Im Menü Monitor sind folgende Anzeigen zur Auswahl:

- **Strom**: Stromistwert, Stromsollwert
- Drehzahl: Drehzahlistwert, Drehzahlsollwert
- Position: aktuelle Position, Zielposition
- Schleppfehler: Abweichung von der Positionsführung im Positionierbetrieb
- Rotorwinkel (mech.): zeigt den Rotorwinkel an
- Zwischenkreis: Zwischenkreisspannung, Eingangsstrom Endstufe, Eingangsleistung Endstufe
- **Motortemperatur**: Temperatur des Motors (ist = Endstufentemperatur, wenn kein Thermofühler vorhanden)
- Endstufentemperatur: Temperatur der Leistungsendstufe
- **I<sup>2</sup>t- Überwachung**: Zeigt die Überstromfähigkeit des Geräts an. Steigende Anzeige: Überstrombetrieb Bei Erreichen der 100% erfolgt eine automatische Reduzierung des Stroms auf Nennstrom (Ab Unterschreitung 50% wird Überstrombetrieb wieder möglich)
- Digitale E/A: Zeigt den aktuellen Zustand der digitalen Ein- und Ausgänge.

Übersicht Farbansicht:

|              | Funktion = True | Funktion = False |  |
|--------------|-----------------|------------------|--|
| DE wirksam   | hellgrün        | weiß             |  |
| DE unwirksam | dunkelgrün      | grau             |  |
| DA wirksam   | hellgelb        | weiß             |  |
| DA unwirksam | dunkelgelb      | grau             |  |

• Analogeingänge: zeigt die Spannungswerte der Analogeingänge an

### Bedienung der Service-Software DSerV - Menü Diagnose

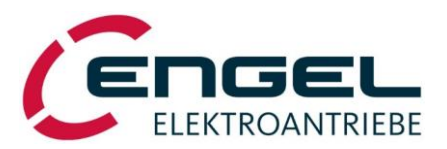

## 7.3.4 Menü Diagnose

| 👟 ENGEL   | DSerV • V | /6.2.9.3 |      |                          |                                  |   |   |   |
|-----------|-----------|----------|------|--------------------------|----------------------------------|---|---|---|
| Datei Opt | timierung | Monitor  | Diag |                          | Optionen                         | ? | 罴 | - |
|           |           |          |      | CAN-<br>Ereigi<br>Oszill | Monitor<br>hisprotokoll<br>oskop |   |   |   |

Abbildung 7-13: Menü Diagnose

Das Menü **Diagnose** bietet weitere Hilfsmittel zur Einrichtung und Beurteilung des Geräts:

 CAN-Monitor: Anzeige der aktuellen CANopen-Objektinhalte. Bis zu 10 Objekte sind gleichzeitig darstellbar. Objektinhalte lassen sich individuell im binären, dezimalen oder hexadezimalen Zahlensystem anzeigen.
 Um das Zahlensystem zu weskelen führt man einen Pachtsklick in das enterrechende Wertefeld aus und wählt.

Um das Zahlensystem zu wechseln, führt man einen Rechtsklick in das entsprechende Wertefeld aus und wählt dann im Dialogfeld das gewünschte Zahlensystem aus.

Objekte mit Schreibzugriff lassen sich über den CAN-Editor verändern, der sich mit Doppelklick auf das Wertefeld eines Objekts öffnet. Ein neu eingegebener Wert wird mit Klick auf den grünen Pfeil, oder durch die Eingabetaste übertragen.

| EN | GEL   DSerV • CAN-Monitor  |                        |                       |                     |      |                  |         | 8    |
|----|----------------------------|------------------------|-----------------------|---------------------|------|------------------|---------|------|
|    | CANopen® Objekt            | Index (hex.)           | Eigenschaft           | Subindex            | Wert |                  |         | i    |
|    | Statusword                 | ENGEL   DSerV          | CAN-Editor            |                     |      | 0000 0100 001    | 10 0011 | bin. |
|    | Controlword                | ×                      |                       | 111 bin. 🕨          |      | 0000 0000 000    | 00 1111 | bin. |
|    | Modes of Operation         |                        | no subindos           |                     |      | D'               | 1       | dez. |
|    | Modes of Operation Display | - 6061 -               | - no subindex -       | ▼. ▼                |      | Binar            | 1       | dez. |
|    | Target Position            | ▼ 607A ▼               | - no subindex -       | ▼. ▼                |      | Dezimal          | 0       | dez. |
|    | Profile Velocity           | ▼ 6081 ▼               | - no subindex -       | <b>•</b> • •        |      | Hexadezimal      | 0       | dez. |
|    | Controlword                | <b>▼</b> 6040 <b>▼</b> | - no subindex -       | <b>v</b> . <b>v</b> |      | Alle Binär       | 15      | dez. |
|    | Target Velocity            | ▼ 60FF ▼               | - no subindex -       | <b>v</b> . <b>v</b> |      | Alle Dezimal     | 0       | dez. |
|    | Position Range Limit       | ▼ 607B ▼               | Max. Position Range L | .imit 🔻 2 💌         |      | Alle Hexadezimal | 65.408  | dez. |
|    | Position Actual Value      | <b>▼</b> 6064 <b>▼</b> | - no subindex -       | ▼ . ▼               | Γ    |                  | -4      | dez. |
|    |                            |                        |                       |                     |      |                  |         |      |

Abbildung 7-14: CAN-Monitor

• Oszilloskop: Mit Hilfe der Oszilloskop-Funktion lassen sich zeitkontinuierliche Größen des Geräts aufnehmen.

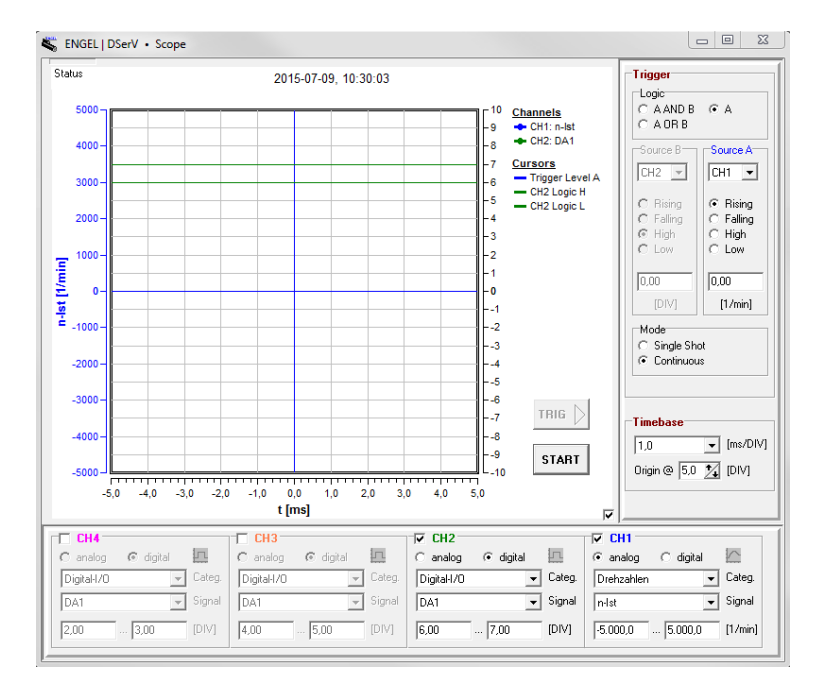

Abbildung 7-15: Ansicht Oszilloskop

#### Bedienung der Service-Software DSerV - Menü Optionen

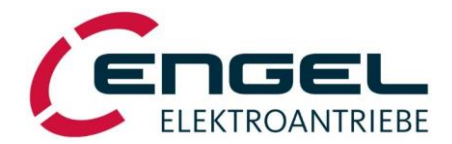

• **Ereignisprotokoll**: Beim Öffnen des Ereignisprotokolls werden alle Ereignisse angezeigt, die im internen Speicher des Gerätes gespeichert sind. Es gibt 3 Arten von Einträgen: Fehler, Warnungen und Infos.

Über den Löschen-Button kann man wählen, ob man die Listenansicht oder den Protokollspeicher löschen möchte. Beim Löschen der Listenansicht wird der Inhalt des Ereignisprotokoll-Fensters gelöscht, so dass nur noch Fehler, die nach dem Löschen auftreten angezeigt werden.

Beim Löschen des Protokollspeichers werden die Einträge aus dem internen Speicher des Gerätes gelöscht. Gleichzeitig wird ein neuer Info-Eintrag generiert, der darauf hinweist, wann der Speicher zum letzten Mal gelöscht wurde.

| , ENGEL | DSerV • Ereignisprotol | coll                |              |             |                    |                       |
|---------|------------------------|---------------------|--------------|-------------|--------------------|-----------------------|
| oschen  |                        |                     |              |             |                    |                       |
| Eintrag | Zeitstempel PC         | Zeitstempel Antrieb | Ereigniscode | Ereignistyp | Beschreibung Index | Beschreibung Subindex |
|         | 09.07.2015 - 12:04:54  | 9:59:39             |              |             |                    |                       |
| 1       |                        | 9:55:19             | 11.1         | FEHLER      | Positionierfehler  | ?                     |
| 0       |                        | 9:53:38             | 201.1        | INFO        | ?                  | ?                     |
|         |                        |                     |              |             |                    |                       |
|         |                        |                     |              |             |                    |                       |
|         |                        |                     |              |             |                    |                       |

Abbildung 7-16: Ansicht Ereignisprotokoll

## 7.3.5 Menü Optionen

| S EN  | GEL   DSerV • 1 | V6.2.9.3 |          |          |      |     |   |   |           | 100.0 |
|-------|-----------------|----------|----------|----------|------|-----|---|---|-----------|-------|
| Datei | Optimierung     | Monitor  | Diagnose | Optioner | 1 ?  | 罴   | - |   |           |       |
|       |                 |          |          | Cor      | n-Po | ort | × |   | COM1      | Ĩ     |
|       |                 |          |          |          | _    |     |   |   | COM3      | - 1   |
|       |                 |          |          |          |      |     |   | ۲ | COM4      | - 1   |
|       |                 |          |          |          |      |     |   |   | Schließen | - 1   |

Abbildung 7-17: Menü Optionen

Über das Menü **Optionen** kann man den verwendeten **COM-Port** auswählen. Es kann einige Sekunden dauern bis alle COM-Ports (COM1...COM99) durchsucht sind und die gefundenen COM-Ports angezeigt werden.

### 7.3.6 Menü?

| S EN  | GEL   DSerV • ' | V6.2.9.3 | - Part - |          |                |
|-------|-----------------|----------|----------|----------|----------------|
| Datei | Optimierung     | Monitor  | Diagnose | Optionen | ? 🛒 📕          |
|       |                 |          |          |          | ENGEL Homepage |
|       |                 |          |          |          | Info           |

Abbildung 7-18: Menü ?

- ENGEL Homepage: Link zur ENGEL Homepage
- Info: Anzeige der vorliegenden Programmversion

Parametrierung - Auswahl der Ansteuerungsart

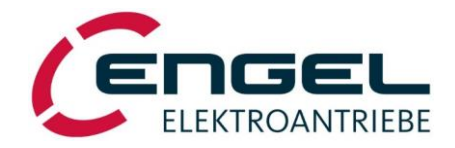

## 8 Parametrierung

Der DSV ist zum Betrieb mit Drehstrom-Synchronmotoren geeignet. Das Gerät ist als Strom- (bzw. Drehmoment-), Drehzahl-, oder als Positionsregler einsetzbar. Die Parametrierung des Geräts erfolgt mit der PC-Parametriersoftware **DSerV**. Veränderte Parameter führen <u>sofort</u> zu einer Auswirkung am Antrieb, werden aber erst mit der Auswahl des Menüpunktes **Optimierung → Einstellungen sichern** in den nichtflüchtigen Speicher übernommen.

## 8.1 Auswahl der Ansteuerungsart

DSerV-Menü **Optimierung** → **Feldbusbetrieb** 

| Seno  | GEL - | DSerV • V6.2.0.5                                |          |                          |                      |
|-------|-------|-------------------------------------------------|----------|--------------------------|----------------------|
| Datei | Opt   | timierung Monitor Diagnose<br>Betriebsmodus     | Sollwert | -RS232 Optionen ?        | Feldbusbetrieb       |
|       | ۲     | Feldbusbetrieb                                  |          | Feldbus: Kein Busbetrieb | Feldbus: CANopen     |
|       |       | Stromregler<br>Drehzahlregler<br>Positionierung |          |                          | Bitrate: 250 -       |
|       |       | Digitale Ausgänge                               |          | Übertragen Schließen     | Node-ID: 002         |
|       |       | Thermofühler Motor                              |          |                          | Übertragen Schließen |
|       | _     | Einstellungen sichern                           |          |                          |                      |

Abbildung 8-1: Auswahl I/O-Betrieb

Abbildung 8-2: Auswahl Feldbus-Betrieb

Es gibt zwei grundsätzliche Arten der Ansteuerung:

- I/O-Betrieb: Ansteuerung über digitale / analoge Ein- und Ausgänge
- Feldbus-Betrieb: Ansteuerung über einen vorinstallierten Feldbus (Bestelloption)

Die Aktivierung / Deaktivierung der entsprechenden Feldbus-Schnittstelle, sowie die Vorgabe der Übertragungsparameter erfolgt über das DSerV-Menü **Optimierung → Feldbusbetrieb**. Nach dem Übertragen, werden Sie gefragt, ob Sie die Einstellungen sichern wollen. Beantworten Sie dies mit "Ja" und führen Sie dann einen Reset durch, um die gewählte Ansteuerungsart zu nutzen.

Die Beschreibung der Gerätefunktionen in diesem Dokument geht von einem Betrieb ohne Feldbus aus (**I/O-Betrieb**). Im **Feldbus-Betrieb** ist grundsätzlich die gleiche Funktionalität verfügbar. Sie ist in den entsprechenden Handbüchern dokumentiert. Die dort verwendeten **Objekte/ Signale** werden hier mit aufgeführt.

## Hinweise zum Feldbus-Betrieb!

- Alle Parameter können über entsprechende DSerV-Menüs geändert werden. Ein Teil der Parameter kann zusätzlich auch als Objekt über den Feldbus angesprochen werden. Werden Parameter in DSerV geändert, so sind die neuen Werte auch sofort im zugehörigen Objekt (falls vorhanden) über den Feldbus sichtbar.
- Werden Parameter über den Feldbus geändert, so sind die neuen Werte in DSerV auch sofort im Fenster CAN-Monitor sichtbar. Bereits geöffnete DSerV-Menüs werden hingegen nicht kontinuierlich aktualisiert, müssen also ggf. zuerst kurz geschlossen werden, bevor dort eine Parameteränderung sichtbar wird.
- Die Ansteuerung über PROFINET / PROFIBUS wird mittels Kommunikationsmodulen realisiert, die das PROFIdrive Protokoll in CANopen Protokoll übersetzen. Alle PRO-FIdrive **Objekte** von 0x2001 – 0xE9FC werden 1 zu 1 auf die CANopen **Objekte** 0x2001 – 0xE9FC abgebildet. D. h. jedes **Objekt** in diesem Bereich kann über den gleichen Objektindex angesprochen werden wie im CANopen-Betrieb. Für den zyklischen Datenaustausch stehen die Standardtelegramme 1 und 9 und das ENGEL spezifische Telegramm 100 zur Verfügung.

Parametrierung - Auswahl der Betriebsart

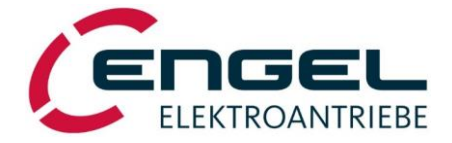

## 8.2 Auswahl der Betriebsart

Man kann im Wesentlichen zwischen 3 Betriebsarten wählen, welche sich wie folgt unterteilen lassen:

- Stromregelung:
- Stromregelung ohne Drehzahlbegrenzung
- Stromregelung mit Drehzahlbegrenzung
- Drehzahlregelung:
  - Drehzahlregelung ohne Strombegrenzung
  - Drehzahlregelung mit Strombegrenzung
- Positionierung:
- Referenzfahrt
- linearer Positionier-Betrieb
- Turntable-Positionier-Betrieb

| <ul> <li>Betriebsmodus</li> </ul>                                                               | Betriebsmodus                                                                              |                                                                          |
|-------------------------------------------------------------------------------------------------|--------------------------------------------------------------------------------------------|--------------------------------------------------------------------------|
| Feldbusbetrieb                                                                                  | Betriebsart                                                                                | Begrenzung                                                               |
| Stromregler<br>Drehzahlregler<br>Positionierung                                                 | Stromregelung     Drehzahlregelung     Positionierung     Turntable                        | 🗖 Drehzahlbegrenzung                                                     |
| Digitaleingånge / Endschalter<br>Digitalausgänge<br>Thermofühler Motor<br>Einstellungen sichern | Sollwertquelle<br>C Analogeingang AE1<br>C Analogeingang AE2<br>C RS232<br>C Konstantwerte | Grenzwertquelle<br>C Analogeingang AE1<br>C Analogeingang AE2<br>C R5232 |
|                                                                                                 | Konstantwert e<br>Konstantwert 1<br>100,00 %<br>Konstantwert 2<br>100,00 %                 |                                                                          |

Abbildung 8-3: Auswahlfenster Betriebsarten und Sollwertquellen

Die Betriebsarten können je nach Ansteuerungsart wie folgt ausgewählt werden:

| Ansteuerung | Menü, Objekt, Telegramm                         |
|-------------|-------------------------------------------------|
| I/O-Betrieb | Optimierung $\rightarrow$ Betriebsmodus         |
| CANopen     | Modes of Operation [6060h]                      |
| EtherCAT    | Modes of Operation [6060h]                      |
| EtherNet/IP | Modes of Operation [6060 <sub>h</sub> ]         |
| PROFINET    | Standard Telegramm 1 und 9, ENGEL Telegramm 100 |
| PROFIBUS    | Standard Telegramm 1 und 9, ENGEL Telegramm 100 |

Betriebsart Strom- / Momentenregelung - Stromregelung mit / ohne Drehzahlbegrenzung

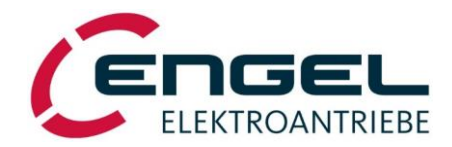

## 8.2.1 Betriebsart Strom- / Momentenregelung

Das innere Drehmoment von PMSM-Motoren ist streng stromproportional. Erst unter Überlast  $M >> M_{Nenn}$  tritt eine merkliche Nichtlinearität auf.

Das Verhältnis von Strom und Drehmoment wird bestimmt durch die Drehmomentkonstante des Motors (angegeben im Datenblatt in [Nm/A]).

### 8.2.1.1 Stromregelung mit / ohne Drehzahlbegrenzung

Die Stromregelung kann mit oder ohne Drehzahlbegrenzung erfolgen. Die Stromregelung <u>mit</u> Drehzahlbegrenzung kann u. a. dazu eingesetzt werden, einen Antrieb bei fehlender Last auf eine definierte Drehzahl zu begrenzen. Ohne Begrenzung würde der Antrieb unkontrolliert auf seine Maximaldrehzahl beschleunigen.

| ei Optimierung Monitor Diagnose (                                                 | Optionen ? 📆 📕                                                                             |                                                                          |
|-----------------------------------------------------------------------------------|--------------------------------------------------------------------------------------------|--------------------------------------------------------------------------|
| Betriebsmodus      Feldbusbetrieb                                                 | Betriebsmodus<br>Betriebsart                                                               | Begrenzung                                                               |
| Stromregler<br>Drehzahlregler<br>Positionierung<br>Digitaleignänge / Endschalter  | Stromregelung     Drehzahlregelung     Positionierung     Turntable                        | Drehzahlbegrenzum                                                        |
| Digitalausgänge<br>Digitalausgänge<br>Thermofühler Motor<br>Einstellungen sichern | Sollwertquelle<br>C Analogeingang AE1<br>C Analogeingang AE2<br>C RS232<br>C Konstantwerte | Grenzwertquelle<br>C Analogeingang AE1<br>C Analogeingang AE2<br>C RS232 |
|                                                                                   | Konstantwerte<br>Konstantwert 1<br>100,00 %<br>Konstantwert 2<br>100,00 %                  |                                                                          |
|                                                                                   | Übertragen                                                                                 | Schließen                                                                |

Abbildung 8-4: Auswahl Stromregelung ohne Drehzahlbegrenzung

Die Stromregelung ohne Drehzahlbegrenzung kann je nach Ansteuerungsart wie folgt ausgewählt werden:

| Ansteuerung | Menü, Objekt, Telegramm                                                                             |
|-------------|----------------------------------------------------------------------------------------------------|
| I/O-Betrieb | Optimierung $\rightarrow$ Betriebsmodus $\rightarrow$ Stromregelung                                 |
| CANopen     | Modes of Operation $[6060_h] = 4$                                                                   |
| EtherCAT    | Modes of Operation $[6060_h] = 4$                                                                   |
| EtherNet/IP | Modes of Operation $[6060_h] = 4$                                                                   |
| PROFINET    | ENGEL Telegramm 100: Modes of Operation $[6060_h] = 4$<br>(nicht verfügbar über Standardtelegramme) |
| PROFIBUS    | ENGEL Telegramm 100: Modes of Operation $[6060_h] = 4$<br>(nicht verfügbar über Standardtelegramme) |

# Betriebsart Strom- / Momentenregelung - Stromregelung mit / ohne Drehzahlbegrenzung

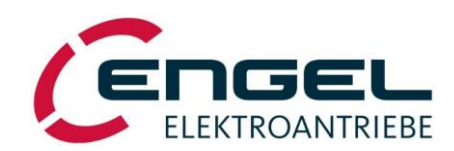

| C ENGEL   DSerV • V6.3                                                  | 3.0.1                                                        |                                                                                                    |                                                                          |
|-------------------------------------------------------------------------|--------------------------------------------------------------|----------------------------------------------------------------------------------------------------|--------------------------------------------------------------------------|
| Datei Optimierung N                                                     | Aonitor Diagnose Optic                                       | onen ?                                                                                                    |                                                                          |
| Betriebsmo     Feldbusbetr     Stromregler     Drehzahlreg              | dus<br>rieb<br>r<br>gler                                     | Betriebsmodus Betriebsart C Stromregelung C Drehzshiregelung C Roctionise ma                                                                      | Begrenzung                                                               |
| Positionieru<br>Digitaleingi<br>Digitalausg<br>Thermofüh<br>Einstellung | ing<br>inge / Endschalter<br>änge<br>ler Motor<br>en sichern | C Postolierung     Turntable     Sollwertquelle     C Analogeingang AE1     C Analogeingang AE2     C RS232     C Konstantwerte     Konstantwerte | Grenzwertquelle<br>• Analogeingang AE1<br>• Analogeingang AE2<br>• RS232 |
|                                                                         |                                                              | Konstantwert 1<br>100,00 %<br>Konstantwert 2<br>100,00 %                                                                                          | Schließen                                                                |

Abbildung 8-5: Auswahl Stromregelung mit Drehzahlbegrenzung

Die Stromregelung mit Drehzahlbegrenzung kann je nach Ansteuerungsart wie folgt ausgewählt werden:

| Ansteuerung | Menü, Objekt, Telegramm                                                                              |
|-------------|----------------------------------------------------------------------------------------------------|
| I/O-Betrieb | Optimierung $\rightarrow$ Betriebsmodus $\rightarrow$ Stromregelung + Drehzahlbegrenzung             |
| CANopen     | Modes of Operation $[6060_h] = -4$                                                                   |
| EtherCAT    | Modes of Operation $[6060_h] = -4$                                                                   |
| EtherNet/IP | Modes of Operation $[6060_h] = -4$                                                                   |
| PROFINET    | ENGEL Telegramm 100: Modes of Operation $[6060_h] = -4$<br>(nicht verfügbar über Standardtelegramme) |
| PROFIBUS    | ENGEL Telegramm 100: Modes of Operation $[6060_h] = -4$<br>(nicht verfügbar über Standardtelegramme) |

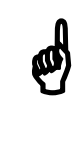

## **Hinweis!**

Für eine ordentliche Funktion der Betriebsart **Drehmomentregelung mit Drehzahlbegrenzung** müssen auch die Parameter des Drehzahlreglers eingestellt sein. Die Drehzahlsollwertrampe ist auszuschalten oder auf eine möglichst hohe Beschleunigung einzustellen. (DSerV: Sollwertrampe = 30.000 [10UPM/s] siehe Kapitel 8.2.2.4 <u>Parameter des Dreh-</u> zahlregelkreises).

### Betriebsart Strom- / Momentenregelung - Stromsollwert

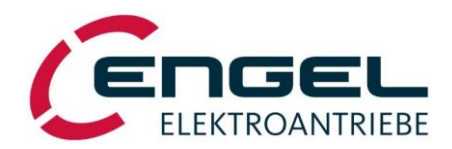

### 8.2.1.2Stromsollwert

| C ENC | GEL | DSerV • V6.3.0.1                                                                                                    |          |               |                                                                                                    |                                                                                                    |  |
|-------|-----|----------------------------------------------------------------------------------------------------|----------|---------------|----------------------------------------------------------------------------------------------------|----------------------------------------------------------------------------------------------------|--|
| Datei | Opt | timierung Monitor D                                                                                                    | )iagnose | Optionen      | ? 🔣 🧮                                                                                                    |                                                                                                    |  |
| Datei | Opt | imierung Monitor D<br>Betriebsmodus<br>Feldbusbetrieb<br>Drehzahlregler<br>Positionierung<br>Digitaleingänge / Ends<br>Digitalausgänge<br>Thermofühler Motor<br>Einstellungen sichern | schalter | Optionen<br>> | ? ₩ ■ Petriebsmodus Betriebsat <ul> <li>Betriebsat</li> <li>Chrehzshiregelung</li> <li>Drehzshiregelung</li> <li>Positionierung</li> <li>Turntable</li> </ul> Sollwertquelle <ul> <li>Analogeingang AE1</li> <li>Analogeingang AE2</li> <li>R5232</li> <li>Konstantwerte</li> </ul> Konstantwerte Konstantwerte <ul> <li>Konstantwerte</li> <li>Konstantwerte</li> <li>Xonstantwerte</li> </ul> | Begrenzung<br>↓ Drehzahlbegrenzung<br>Grenzwettquelle<br>① Analogeingang AE1<br>① Analogeingang AE2<br>① RS232 |  |
|       |     |                                                                                                    |          |               |                                                                                                    |                                                                                                    |  |

Abbildung 8-6: Auswahl Sollwertquelle

Der Stromsollwert kann je nach Ansteuerungsart wie folgt vorgegeben werden:

| Ansteuerung | Menü, Objekt, Telegramm                                                                                                    |
|-------------|----------------------------------------------------------------------------------------------------|
| I/O-Betrieb | <ul> <li>Optimierung → Betriebsmodus → Sollwertquelle</li> <li>Der durch die aktive Sollwertquelle vorgegebene Sollwert wird als Stromsollwert interpretiert. Als Sollwertquellen stehen folgende Optionen zur Auswahl:         <ul> <li>AE1</li> <li>Differenzeingang für die Sollwertspannung ±10V, Rechts- und Linkslauf</li> <li>AE2</li> <li>Analogeingang für die Sollwertspannung 0+10V</li> </ul> </li> <li>RS232 (Testfunktion)</li> <li>Das Feld zur Vorgabe erscheint automatisch auf der linken Seite, wenn man RS232 als Sollwertquelle auswählt. Eine grobe Einstellung des Sollwerts ist über den Schieberegler möglich. Über die Pfeiltasten kann man den Sollwert in 10%-Schritten und durch Links-Klick in den Rollbalken in 0,1%-Schritten variieren.</li> <li>Konstantwerte</li> <li>Zwei Festdrehzahlen, die über Konstantwerte 1/2 definiert werden können. DE6 wählt dabei zwischen beiden Konstantwerten 1/2 (siehe Kapitel 8.3 Digitaleingänge / Endschalter).</li> </ul> <li>Die Sollwertvorgaben sind definiert als relative Beträge zum Nennstrom (einstellbar unter Optimierung → Stromregler → Nennstrom), d. h. 100% bzw. 10V entsprechen dem Nennstrom.</li> |
| CANopen     | Target Torque [6071 <sub>h</sub> ]                                                                                                    |
| EtherCAT    | Target Torque [6071 <sub>h</sub> ]                                                                                                    |
| EtherNet/IP | Target Torque [6071 <sub>h</sub> ]                                                                                                    |
| PROFINET    | ENGEL Telegramm 100: Target Torque [6071 <sub>h</sub> ]<br>(nicht verfügbar über Standardtelegramme)                                                                                                    |
| PROFIBUS    | ENGEL Telegramm 100: Target Torque [6071 <sub>h</sub> ]<br>(nicht verfügbar über Standardtelegramme)                                                                                                    |

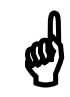

### Hinweise!

- Sollwertvorgaben über **RS232** sind nur zu Testzwecken gedacht.
- Stromsollwerte werden dem Stromregler <u>unmittelbar</u>, d. h. ohne Sollwertrampe vorgegeben.
- Die Einstellung des Parameters **Polarität** (siehe Kapitel 8.2.3.2 <u>Allgemeine Positio-</u> nierparameter) ist auch in der Betriebsart **Stromregelung** wirksam.

### Betriebsart Strom- / Momentenregelung - Grenzwertquelle

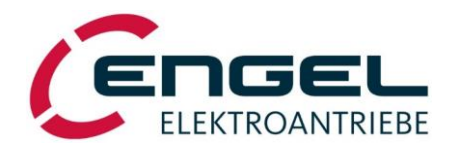

### 8.2.1.3 Grenzwert quelle

| Datei     Optimierung     Monitor     Diagnose     Optionen     ?     ?       •     Betriebsmodus     Betriebsmodus       Feldbusbetrieb     Betriebsandus                                                                                                    |    |
|----------------------------------------------------------------------------------------------------|----|
| Betriebsmodus     Betriebsmodus     Feldbusbetrieb     Betriebsart     Begrenzung                                                                                                    |    |
| Stromregler       © Stromregleung         Drehzahlregler       Positionierung         Digitaleingänge / Endschalter       Digitaleingänge / Endschalter         Digitaleingänge / Endschalter       Solwertquele         C Analogeingang AE1       C Analogeingang AE2         C RS232       © Konstantwerte         Konstantwerte       I 100.00 %         Konstantwert 2       100.00 %         Diebertragen       Schließen | 12 |

Abbildung 8-7: Auswahl Grenzwertquelle

Die Auswahl Grenzwertquelle ist nur verfügbar, wenn die **Drehzahlbegrenzung** aktiviert wurde. Der Grenzwert kann je nach Ansteuerungsart wie folgt vorgegeben werden:

| Ansteuerung | Menü, Objekt, Telegramm                                                                                                    |
|-------------|----------------------------------------------------------------------------------------------------|
| I/O-Betrieb | <ul> <li>Optimierung → Betriebsmodus → Grenzwertquelle</li> <li>Der durch die aktive Grenzwertquelle vorgegebene Grenzwert wird als Drehzahlgrenzwert interpretiert. Es stehen folgende Optionen zur Auswahl:</li> <li>AE1<br/>Vorgabe des externen Grenzwertes erfolgt über den Differenzeingang, ± 10V</li> </ul>                                                                                                    |
|             | <ul> <li>AE2<br/>Vorgabe des externen Grenzwertes erfolgt über den Analogeingang, 0+10V</li> </ul>                                                                                                    |
|             | • <b>RS232 (Testfunktion)</b><br>zum Test Vorgabe auch mittels Parametrierprogramm über die RS232-Schnittstelle, ± 100%                                                                                                    |
|             | Die Grenzwertvorgabe bezieht sich auf die eingestellte <b>Sollwert-Normierung</b> (Optimierung $\rightarrow$ Drehzahlregler $\rightarrow$ Sollwert-Norm.), d. h. 10V bzw. 100% entsprechen der <b>Sollwert-Normierung</b> (siehe Kapitel 8.2.2.4 <u>Parameter des Drehzahlregelkreises</u> ). Die Grenzwertquellen werden betragsmäßig ausgewertet, d. h. ein neg. Grenzwert hat den gleichen Effekt wie ein pos. Grenzwert. Dies gilt in beiden Drehrichtungen. |
| CANopen     | Dynamic Speed Limit [2003 <sub>h</sub> ]                                                                                                    |
| EtherCAT    | Dynamic Speed Limit [2003 <sub>h</sub> ]                                                                                                    |
| EtherNet/IP | Dynamic Speed Limit [2003 <sub>h</sub> ]                                                                                                    |
| PROFINET    | ENGEL Telegramm 100: Dynamic Speed Limit [2003 <sub>h</sub> ]<br>(nicht verfügbar über Standardtelegramme)                                                                                                    |
| PROFIBUS    | ENGEL Telegramm 100: Dynamic Speed Limit [2003h]<br>(nicht verfügbar über Standardtelegramme)                                                                                                    |

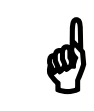

## **Hinweis!**

Grenzwertvorgaben über RS232 sind nur zu Testzwecken gedacht.

Betriebsart Strom- / Momentenregelung - Parameter des Stromregelkreises

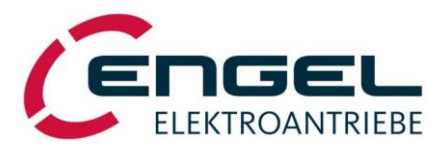

### 8.2.1.4 Parameter des Stromregelkreises

DSerV-Menü **Optimierung** → **Stromregler** 

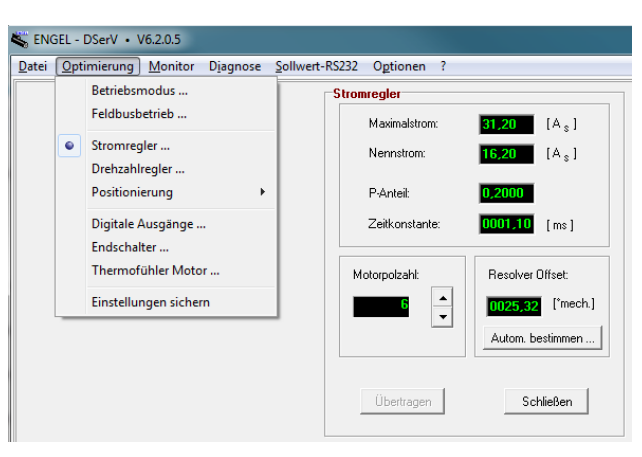

Abbildung 8-8: Parameter Stromregler

Unter diesem Menüpunkt können die Parameter des Stromregelkreises eingestellt werden. Parameter für die kein *Feldbus-Objekt* angegeben ist, können nur über **DSerV** verändert werden.

• **Maximalstrom**: Der eingestellte Maximalstrom entspricht dem Motorstrom, der kurzzeitig (typ. einige Sekunden) vom Antrieb zur Verfügung gestellt werden soll (z. B. während der Motorbeschleunigung). D. h. grundsätzlich ist der Motorstrom auf den Maximalstrom begrenzt.

Der Wert ist frei wählbar, darf aber den spezifizierten *Motorspitzenstrom* aus dem Motordatenblatt bzw. den max. erlaubten Strom des DSVs <u>nicht</u> überschreiten. Der Maximalstrom ist nur in den Betriebsarten **Drehzahlregelung** und **Positionierung** verfügbar, da in der Betriebsart **Stromregelung** der Stromwert auf den <u>Nennstrom</u>.

| Ansteuerung | Menü, Objekt, Telegramm                                                                              |
|-------------|----------------------------------------------------------------------------------------------------|
| I/O-Betrieb | Eingabe über DSerV                                                                                   |
| CANopen     | Max Current [6073 <sub>h</sub> ]                                                                     |
| EtherCAT    | Max Current [6073 <sub>h</sub> ]                                                                     |
| EtherNet/IP | Max Current [6073 <sub>h</sub> ]                                                                     |
| PROFINET    | Max Current [6073 <sub>h</sub> ]<br>(nicht verfügbar über Telegramme, muss direkt adressiert werden) |
| PROFIBUS    | Max Current [6073 <sub>h</sub> ]<br>(nicht verfügbar über Telegramme, muss direkt adressiert werden) |

Nennstrom: Der eingestellte Nennstrom entspricht dem Strom, den Motor und Elektronik dauerhaft ohne thermische Überlastung führen können. Im I/O-Betrieb sind dies 100% der Sollwertvorgabe. Im Feldbus-Betrieb werden Sollwerte (*Target Torque*), die größer sind als der Nennstrom, auf den Nennstrom begrenzt. Der Wert ist frei wählbar, darf aber den im Datenblatt angegebenen Motornennstrom nicht überschreiten. Außerdem wird der Motorstrom bei aktiver I<sup>2</sup>t-Überwachung auf den Nennstrom begrenzt. (siehe Kapitel 8.6.1 I<sup>2</sup>t-Überwachung).

| Ansteuerung | Menü, Objekt, Telegramm                                          |
|-------------|------------------------------------------------------------------|
| I/O-Betrieb | Eingabe über <b>DSerV</b>                                        |
| CANopen     | Motor Rated Current [6075 <sub>h</sub> ]                         |
| EtherCAT    | Motor Rated Current [6075 <sub>h</sub> ]                         |
| EtherNet/IP | Motor Rated Current [6075 <sub>h</sub> ]                         |
| PROFINET    | Motor Rated Current [6075 <sub>h</sub> ]                         |
|             | (nicht verfügbar über Telegramme, muss direkt adressiert werden) |
| PROFIBUS    | Motor Rated Current [6075 <sub>h</sub> ]                         |
|             | (nicht verfügbar über Telegramme, muss direkt adressiert werden) |

### Betriebsart Strom- / Momentenregelung - Parameter des Stromregelkreises

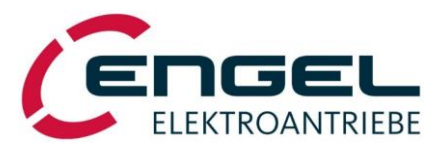

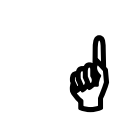

### **Hinweis!**

Stromwerte werden als Sinus-Scheitelwerte angegeben.

• **P-Anteil**: Proportionalanteil (Verstärkung k<sub>p\_i</sub>) des Stromreglers (Wertebereich: 0,0000...0,9999). k<sub>p\_i</sub> ist voreingestellt, wenn der DSV als Teil eines Komplett-Antriebes erworben wurde. Falls keine Parameter für den zu betreibenden Motor vorliegen oder eine Nachjustierung nötig ist siehe Kapitel 13.1 <u>Stromregler-Abgleich</u> zur Bestimmung von k<sub>p\_i</sub>.

| Ansteuerung | Menü, Objekt, Telegramm                                          |
|-------------|------------------------------------------------------------------|
| I/O-Betrieb | Eingabe über DSerV                                               |
| CANopen     | Torque Control Parameters [60F6h sub1] $\rightarrow$ kp_i        |
| EtherCAT    | Torque Control Parameters [60F6h sub1] $\rightarrow$ kp_i        |
| EtherNet/IP | Torque Control Parameters [60F6h sub1] $\rightarrow$ kp_i        |
| PROFINET    | Torque Control Parameters [60F6h sub1] $\rightarrow$ kp_i        |
|             | (nicht verfügbar über Telegramme, muss direkt adressiert werden) |
| PROFIBUS    | Torque Control Parameters [60F6h sub1] $\rightarrow$ kp_i        |
|             | (nicht verfügbar über Telegramme, muss direkt adressiert werden) |

• **Zeitkonstante**: Integralteil (Nachstellzeit t<sub>n\_i</sub>) des Stromreglers. t<sub>n\_i</sub> ist voreingestellt, wenn der DSV als Teil eines Komplett-Antriebes erworben wurde. Falls keine Parameter für den zu betreibenden Motor vorliegen oder eine Nachjustierung nötig ist siehe Kapitel 13.1 <u>Stromregler-Abgleich</u> zur Bestimmung von t<sub>n\_i</sub>.

| Ansteuerung | Menü, Objekt, Telegramm                                          |
|-------------|------------------------------------------------------------------|
| I/O-Betrieb | Eingabe über <b>DSerV</b>                                        |
| CANopen     | Torque Control Parameters [60F6h sub2] $\rightarrow$ tn_i        |
| EtherCAT    | Torque Control Parameters [60F6h sub2] $\rightarrow$ tn_i        |
| EtherNet/IP | Torque Control Parameters [60F6h sub2] $\rightarrow$ tn_i        |
| PROFINET    | Torque Control Parameters [60F6h sub2] $\rightarrow$ tn_i        |
|             | (nicht verfügbar über Telegramme, muss direkt adressiert werden) |
| PROFIBUS    | Torque Control Parameters [60F6h sub2] $\rightarrow$ tn_i        |
|             | (nicht verfügbar über Telegramme, muss direkt adressiert werden) |

- Motorpolzahl: Anzahl der Magnetpole des Motors (siehe Datenblatt)
- Winkelgeber-Offset: Abgleich des Winkelgebers auf das Motorsystem

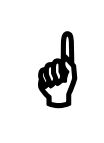

### **Hinweis!**

Beachten Sie die Funktion und den Einfluss der Digitaleingänge DE2, DE3 (siehe Kapitel 8.3 <u>Digital-</u> eingänge / Endschalter). Betriebsart Drehzahlregelung - Drehzahlregelung mit / ohne Drehmomentbegrenzung

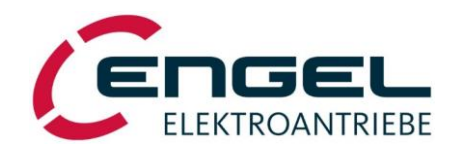

## 8.2.2 Betriebsart Drehzahlregelung

### 8.2.2.1 Drehzahlregelung mit / ohne Drehmomentbegrenzung

Die Drehzahlregelung kann mit oder ohne Drehmomentbegrenzung erfolgen. Die Drehzahlregelung mit Drehmomentbegrenzung kann dazu eingesetzt werden, einen drehzahlgeregelt betriebenen Antrieb auf ein definiertes Drehmoment bzw. auf einen definierten Strom zu begrenzen. So kann z. B. verhindert werden, dass bei einer Blockade des Antriebs ungewollt hohe Kräfte am Abtrieb entstehen.

| Verbinden PC <> Antrieb | Betriebsmodus                                                             |                                         |
|-------------------------|---------------------------------------------------------------------------|-----------------------------------------|
| Trennen PC     Antrieb  | Betriebsart                                                               | Begrenzung                              |
| Firmware Download       |                                                                           |                                         |
| Beenden                 | Turntable                                                                 |                                         |
|                         | Sollwertquelle                                                            | Grenzwertquelle                         |
|                         | C Analogeingang AE1<br>C Analogeingang AE2                                | Analogeingang AE1     Analogeingang AE2 |
|                         | C RS232                                                                   | C R\$232                                |
|                         | Konstantwerte<br>Konstantwert 1<br>100,00 %<br>Konstantwert 2<br>100,00 % | ] [                                     |
|                         |                                                                           |                                         |

Abbildung 8-9: Auswahl Drehzahlregelung ohne Drehmomentbegrenzung

Die Drehzahlregelung ohne Drehmomentbegrenzung kann je nach Ansteuerungsart wie folgt ausgewählt werden:

| Ansteuerung | Menü, Objekt, Telegramm                                                                  |
|-------------|------------------------------------------------------------------------------------------|
| I/O-Betrieb | Optimierung $\rightarrow$ Betriebsmodus $\rightarrow$ Drehzahlregelung                   |
| CANopen     | Modes of Operation $[6060_h] = 3$                                                        |
| EtherCAT    | Modes of Operation $[6060_h] = 3$                                                        |
| EtherNet/IP | Modes of Operation $[6060_h] = 3$                                                        |
| PROFINET    | Standard Telegramm 1<br>oder<br>ENGEL Telegramm 100: Modes of Operation $[6060_h] = 3$   |
| PROFIBUS    | Standard Telegramm 1<br>oder<br>ENGEL Telegramm 100: Modes of Operation [ $6060_h$ ] = 3 |

# 

# Betriebsart Drehzahlregelung - Drehzahlregelung mit / ohne Drehmomentbegrenzung

| C EN  | IGEL   DSerV • V6.3.0.1                                                |                                                                           |                                |
|-------|------------------------------------------------------------------------|---------------------------------------------------------------------------|--------------------------------|
| Datei | Optimierung Monitor Diagnose O                                         | ptionen ? 🔣 📕                                                             |                                |
|       | Betriebsmodus                                                          | Betriebsmodus                                                             |                                |
|       | Feldbusbetrieb                                                         | Betriebsart                                                               | Begrenzung                     |
|       | Stromregler<br>Drehzahlregler                                          | C Stromregelung<br>• Drehzahlregelung                                     | Drehmomentbegrenzung           |
|       | Positionierung                                                         | C Positionierung     Turntable                                            |                                |
|       | Digitaleingänge / Endschalter<br>Digitalausgänge<br>Thermofühler Motor | Sollwertquelle                                                            | Grenzwertquelle                |
|       | Einstellungen sichern                                                  | C Analogeingang AE2<br>C RS232<br>C Konstantwerte                         | C Analogeingang AE2<br>C RS232 |
|       |                                                                        | Konstantwerte<br>Konstantwert 1<br>100,00 %<br>Konstantwert 2<br>100,00 % |                                |
|       |                                                                        | Übertragen                                                                | Schließen                      |

Abbildung 8-10: Auswahl Drehzahlregelung mit Drehmomentbegrenzung

Die Drehzahlregelung mit Drehmomentbegrenzung kann je nach Ansteuerungsart wie folgt ausgewählt werden:

| Ansteuerung | Menü, Objekt, Telegramm                                                                              |
|-------------|----------------------------------------------------------------------------------------------------|
| I/O-Betrieb | Optimierung $\rightarrow$ Betriebsmodus $\rightarrow$ Drehzahlregelung + Drehmomentbegrenzung        |
| CANopen     | Modes of Operation $[6060_h] = -3$                                                                   |
| EtherCAT    | Modes of Operation $[6060_h] = -3$                                                                   |
| EtherNet/IP | Modes of Operation $[6060_h] = -3$                                                                   |
| PROFINET    | ENGEL Telegramm 100: Modes of Operation $[6060_h] = -3$<br>(nicht verfügbar über Standardtelegramme) |
| PROFIBUS    | ENGEL Telegramm 100: Modes of Operation $[6060_h] = -3$<br>(nicht verfügbar über Standardtelegramme) |

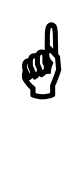

## Hinweise!

- Vor der Einstellung bzw. dem Betrieb des Drehzahlreglers ist sicherzustellen, dass Stromgrenzen und Regelparameter des Stromreglers korrekt eingestellt sind (siehe Kapitel 8.2.1.4. <u>Parameter des Stromregelkreises</u>). Die Optimierung von Strom- und Drehzahlregler beschreibt Kapitel 13 <u>Regleroptimierung</u>!
- Auch bei Drehzahlregelung <u>mit</u> Drehmomentbegrenzung bleibt die I<sup>2</sup>t-Begrenzung zum Schutz des Motors aktiv, d. h. bei Ansprechen der I<sup>2</sup>t-Begrenzung wird der Motorstrom auf den **Nennstrom** (siehe Kapitel 8.2.1.4. <u>Parameter des Stromregelkrei-</u> ses) und damit ggf. unter die extern vorgegebene Grenze reduziert.

### Betriebsart Drehzahlregelung - Drehzahlsollwert

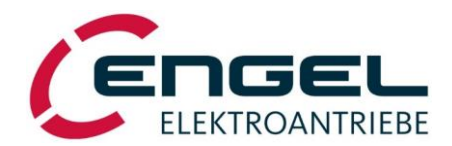

### 8.2.2.2 Drehzahlsollwert

| 🧲 EN  | GEL   DSerV • V6.3.0.1                                                                                                    |                                                                                                    |                                                              |
|-------|----------------------------------------------------------------------------------------------------|----------------------------------------------------------------------------------------------------|--------------------------------------------------------------|
| Datei | Optimierung Monitor Diagnose                                                                                                    | Optionen ? 🔣                                                                                                    |                                                              |
|       | Betriebsmodus<br>Feldbusbetrieb<br>Stromregler<br>Positionierung<br>Digitaleingänge / Endschalter<br>Digitalausgänge<br>Thermofühler Motor<br>Einstellungen sichern | Betriebsmodus         Betriebsmodus         Betriebsmodus         © Stromregelung         © Drehzahlregelung         © Positionierung         [] Turntable         Soliwertquelle         © Analogeingang AE1         © Analogeingang AE2         © RS232         © Konstantwerte         Konstantwerte         Konstantwert 1         100.00       %         Übertragen | Begrenzung<br>✓ Drehmomentbegrenzung<br>Grenzwertquelle<br>( |

Abbildung 8-11: Auswahl Sollwertquelle

Der Drehzahlsollwert kann je nach Ansteuerungsart wie folgt vorgegeben werden:

| Ansteuerung | Menü, Objekt, Telegramm                                                                                                    |
|-------------|----------------------------------------------------------------------------------------------------|
| I/O-Betrieb | <ul> <li>Optimierung → Betriebsmodus → Sollwertquelle</li> <li>Der durch die aktive Sollwertquelle vorgegebene Sollwert wird als Drehzahlsollwert interpretiert. Als Sollwertquellen stehen folgende Optionen zur Auswahl: <ul> <li>AE1</li> <li>Differenzeingang für die Sollwertspannung ±10V, Rechts- und Linkslauf</li> </ul> </li> <li>AE2 <ul> <li>Analogeingang für die Sollwertspannung 0+10V</li> </ul> </li> <li>RS232 (Testfunktion) <ul> <li>Das Feld zur Vorgabe erscheint automatisch auf der linken Seite, wenn man RS232 als Sollwertquelle auswählt. Eine grobe Einstellung des Sollwerts ist über den Schieberegler möglich. Über die Pfeiltasten kann man den Sollwert in 10%-Schritten und durch Links-Klick in den Rollbalken in 0,1%-Schritten variieren.</li> <li>Konstantwerte</li> <li>Zwei Festdrehzahlen, die über Konstantwerte 1/2 definiert werden können. DE4 wählt dabei zwischen beiden Konstantwerten 1/2 (siehe Kapitel 8.3 Digitaleingänge).</li> </ul> </li> <li>Die Sollwertvorgaben sind definiert als relative Beträge zum Wert Sollwert-Normierung (einstellbar unter Optimierung → Drehzahlregler → Sollwert-Norm.), d. h. 100% bzw. 10V entsprechen der Sollwert-Normierung.</li> </ul> |
| CANopen     | Target Velocity [60FF <sub>h</sub> ]                                                                                                    |
| EtherCAT    | Target Velocity [60FF <sub>h</sub> ]                                                                                                    |
| EtherNet/IP | Target Velocity [60FF <sub>h</sub> ]                                                                                                    |
| PROFINET    | Standard Telegramm 1: NSOLL_A<br>oder<br>ENGEL Telegramm 100: Target Velocity [60FF <sub>h</sub> ]                                                                                                    |
| PROFIBUS    | Standard Telegramm 1: NSOLL_A<br>oder<br>ENGEL Telegramm 100: Target Velocity [60FF <sub>h</sub> ]                                                                                                    |

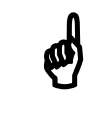

## **Hinweis!**

Sollwertvorgaben über **RS232** sind nur zu Testzwecken gedacht.

### Betriebsart Drehzahlregelung - Grenzwertquelle

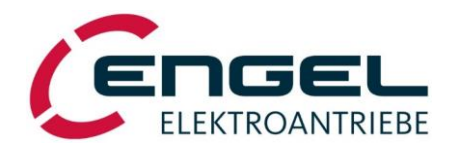

### 8.2.2.3 Grenzwert quelle

| 🧲 EN  | GEL   DSerV • V6.3.0.1                                                                                                    |                                                                                                    |
|-------|----------------------------------------------------------------------------------------------------|----------------------------------------------------------------------------------------------------|
| Datei | Optimierung Monitor Diagnose                                                                                                    | Optionen ? 🎇 📕                                                                                                    |
| Datei | Petnieung Monitor Diagnose     Petnieung Monitor Diagnose     Petnieung Monitor Diagnose     Petdbusbetrieb     Stromregler     Drehzahlregler     Positionierung     Digitaleingänge / Endschalter     Digitalausgänge     Thermofühler Motor     Einstellungen sichern | Optionen ? R       Betriebsmodus         Betriebsmadus       Betriebsmadus         C Stromregelung       © Drehzahlregelung         © Positionierung       Image: Comparison of the stress of the stress of th |
|       |                                                                                                    | Ubertragen Schließen                                                                                                    |

Abbildung 8-12: Auswahl Grenzwertquelle

Die Auswahl Grenzwertquelle ist nur verfügbar, wenn die **Drehmomentbegrenzung** aktiviert wurde. Der Grenzwert kann je nach Ansteuerungsart wie folgt vorgegeben werden:

| Ansteuerung | Menü, Objekt, Telegramm                                                                                                    |
|-------------|----------------------------------------------------------------------------------------------------|
| I/O-Betrieb | <ul> <li>Optimierung → Betriebsmodus → Grenzwertquelle</li> <li>Der durch die aktive Grenzwertquelle vorgegebene Grenzwert wird als Stromgrenzwert interpretiert. Es stehen folgende Optionen zur Auswahl: <ul> <li>AE1</li> <li>Vorgabe des externen Grenzwertes erfolgt über den Differenzeingang, ± 10V</li> </ul> </li> <li>AE2</li> <li>Vorgabe des externen Grenzwertes erfolgt über den Analogeingang, 0+10V</li> <li>RS232 (Testfunktion)</li> <li>zum Test Vorgabe auch mittels Parametrierprogramm über die RS232-Schnittstelle, ± 100%</li> <li>Die Grenzwertvorgabe bezieht sich auf den eingestellten Maximalstrom (Optimierung → Stromregler → Maximalstrom), d. h. 10V bzw. 100% entsprechen dem Maximalstrom(siehe Kapitel 8.2.1.4 Parameter des Stromregelkreises). Grenzwertquellen werden betragsmäßig ausgewertet, d. h. ein neg. Grenzwert hat den gleichen Effekt wie ein pos. Grenzwert. Dies gilt in beiden Drehrichtungen.</li> </ul> |
| CANopen     | Dynamic Torque Limit [2004 <sub>h</sub> ]                                                                                                    |
| EtherCAT    | Dynamic Torque Limit [2004 <sub>h</sub> ]                                                                                                    |
| EtherNet/IP | Dynamic Torque Limit [2004 <sub>h</sub> ]                                                                                                    |
| PROFINET    | ENGEL Telegramm 100: Dynamic Torque Limit [2004 <sub>h</sub> ]<br>(nicht verfügbar über Standardtelegramme)                                                                                                    |
| PROFIBUS    | ENGEL Telegramm 100: Dynamic Torque Limit [2004 <sub>h</sub> ]<br>(nicht verfügbar über Standardtelegramme)                                                                                                    |

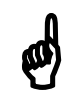

## **Hinweis!**

- Grenzwertvorgaben über RS232 sind nur zu Testzwecken gedacht.
- Auch bei Drehzahlregelung <u>mit</u> Drehmomentbegrenzung bleibt die I<sup>2</sup>t-Begrenzung zum Schutz des Motors aktiv, d.h. bei Ansprechen der I<sup>2</sup>t-Begrenzung wird der Motorstrom auf den **Nennstrom** (siehe Kapitel 8.2.1.4. <u>Parameter des Stromregelkreises</u>) und damit ggf. unter die extern vorgegebene Grenze reduziert.

Betriebsart Drehzahlregelung - Parameter des Drehzahlregelkreises

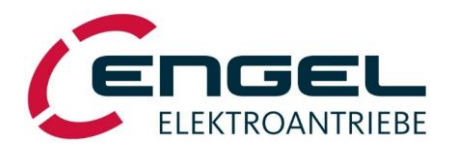

### 8.2.2.4 Parameter des Drehzahlregelkreises

#### DSerV-Menü **Optimierung** → **Drehzahlregler**

| 👟 ENG | GEL - | DSerV • V6.2.0.5          |            | _                         |                               | -                 |
|-------|-------|---------------------------|------------|---------------------------|-------------------------------|-------------------|
| Datei | Opt   | imierung Monitor Diagnose | Sollwert-R | S232 Optionen ?           |                               |                   |
|       |       | Betriebsmodus             |            | Drehzahlregler            |                               |                   |
|       |       | Feldbusbetrieb            |            | Sollwert - Norm.:         | 03000                         | [UPM]             |
|       |       | Stromregler               |            |                           |                               |                   |
|       | ۲     | Drehzahlregler            |            | Sollwert-Rampen           |                               |                   |
|       |       | Positionierung            | •          | C Lineare Rampe           | Bitte beachte                 | n Sie auch        |
|       |       | Digitale Ausgänge         |            | ○ SIN <sup>2</sup> -Rampe | die Hinweise<br>der Betriebsa | eise zur Rampe in |
|       |       | Endschalter               |            | C Rampen Inaktiv          |                               | nicitarig.        |
|       |       | Thermofühler Motor        |            | Beschleunigung:           | 10000                         | [10 UPM /s]       |
|       |       | Einstellungen sichern     |            | Verzögerung:              | 10000                         | [10 UPM /s]       |
|       | _     |                           |            | P - Antoit                | 0.0000                        |                   |
|       |       |                           |            | Zoitkonstanto:            | 0,2000                        | [mol              |
|       |       |                           |            | Zeitkonstante.            | 00005,0                       | [ IIIS ]          |
|       |       |                           | -          |                           |                               |                   |
|       |       |                           |            | Übertragen                | Sc                            | hließen           |
|       |       |                           |            |                           |                               |                   |

Abbildung 8-13: Parameter Drehzahlregler

Unter diesem Menüpunkt können die Parameter des Drehzahlregelkreises eingestellt werden. Parameter, für die kein **Feldbus-Objekt** angegeben ist, können nur über **DSerV** verändert werden.

• Sollwert-Norm.: Der unter Sollwert-Norm: eingegebene Wert, entspricht im I/O-Betrieb 100% der Sollwertoder Grenzwertvorgabe (Bsp.: AE1 → bei Sollwert-Norm. = 3000 UPM entsprechen 2V 600 UPM). Im Feldbus-Betrieb wird der Sollwert bzw. Grenzwert nicht auf eine Maximaldrehzahl normiert (siehe entsprechendes Handbuch).

**Sollwert-Rampen**: Unter diesem Menüpunkt kann die Rampencharakteristik des Drehzahlsollwertes ausgewählt und parametrisiert werden. Diese gilt in der Betriebsart **Drehzahlregelung** und allen Betriebsarten mit unterlagerter Drehzahlregelung (Referenzfahrt und alle Positionierbetriebsarten).

### Betriebsart Drehzahlregelung - Parameter des Drehzahlregelkreises

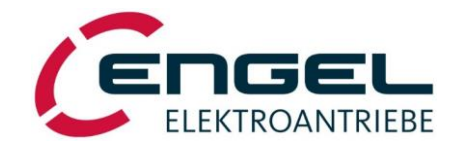

• Lineare Rampe: Die äußere Sollwertvorgabe wird auf die parametrierten Änderungsgeschwindigkeiten (Beschleunigung und Verzögerung, Einheit: 10 UPM/s) begrenzt.

| Sollwert-Rampen                                                                                |                                                |                                           |
|------------------------------------------------------------------------------------------------|------------------------------------------------|-------------------------------------------|
| <ul> <li>€ Lineare Rampe</li> <li>C SIN<sup>2</sup>-Rampe</li> <li>C Rampen inaktiv</li> </ul> | Bitte beachte<br>die Hinweise<br>der Betriebsa | en Sie auch<br>zur Rampe in<br>Inleitung. |
| Beschleunigung:                                                                                | 10000                                          | [10 UPM /s]                               |
| Verzögerung:                                                                                   | 10000                                          | [10 UPM /s]                               |

Abbildung 8-14: Auswahl Lineare Rampe

| Ansteuerung | Menü, Objekt, Telegramm                                                                                                    |
|-------------|----------------------------------------------------------------------------------------------------|
| I/O-Betrieb | Lineare Rampe, Beschleunigung, Verzögerung                                                                                                    |
| CANopen     | Motion Profile Type [6086h] = 0<br>Profile Acceleration [6083h]<br>Profile Deceleration [6084h]                                                                                                    |
| EtherCAT    | Motion Profile Type [6086h] = 0<br>Profile Acceleration [6083h]<br>Profile Deceleration [6084h]                                                                                                    |
| EtherNet/IP | Motion Profile Type [6086h] = 0<br>Profile Acceleration [6083h]<br>Profile Deceleration [6084h]                                                                                                    |
| PROFINET    | Motion Profile Type [6086h] = 0<br>MDI_ACC oder ENGEL Telegramm 100: Profile Acceleration [6083h]<br>MDI_DEC oder ENGEL Telegramm 100: Profile Deceleration [6084h]<br>(nicht verfügbar im Standardtelegramm 1) |
| PROFIBUS    | Motion Profile Type [6086h] = 0<br>MDI_ACC oder ENGEL Telegramm 100: Profile Acceleration [6083h]<br>MDI_DEC oder ENGEL Telegramm 100: Profile Deceleration [6084h]<br>(nicht verfügbar im Standardtelegramm 1) |

ø

## **Hinweis!**

Achten Sie auf die Einheit 10 UPM/s. Wenn Sie mit 1000 UPM/s beschleunigen wollen, müssen Sie eine 100 eintragen!

#### Betriebsart Drehzahlregelung - Parameter des Drehzahlregelkreises

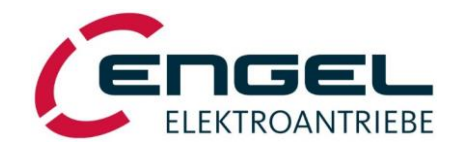

• **SIN<sup>2</sup>-Rampe**: Eine sprunghaft geänderte Sollwertvorgabe wird im parametrierten Zeitintervall in ein ruckbegrenztes Geschwindigkeitsprofil umgesetzt. Die Eingabewerte Beschleunigung und Verzögerung geben die Rampen<u>zeit</u> (Einheit: ms) vor.

| Sollwert-Rampen                                     |                                                                                |
|-----------------------------------------------------|--------------------------------------------------------------------------------|
| ⊂ Lineare Rampe<br>● SIN²-Rampe<br>⊂ Rampen inaktiv | Bitte beachten Sie auch<br>die Hinweise zur Rampe in<br>der Betriebsanleitung. |
| Beschleunigung:<br>Verzögerung:                     | 00010,0 [ms]                                                                   |

Abbildung 8-15: Auswahl SIN<sup>2</sup>-Rampe

| Ansteuerung | Menü, Objekt, Telegramm                                                                                                    |
|-------------|----------------------------------------------------------------------------------------------------|
| I/O-Betrieb | SIN <sup>2</sup> -Rampe, Beschleunigung, Verzögerung                                                                                                    |
| CANopen     | Motion Profile Type [6086h] = 1<br>Profile Acceleration [6083h]<br>Profile Deceleration [6084h]                                                                                                    |
| EtherCAT    | Motion Profile Type [6086h] = 1<br>Profile Acceleration [6083h]<br>Profile Deceleration [6084h]                                                                                                    |
| EtherNet/IP | Motion Profile Type [6086h] = 1<br>Profile Acceleration [6083h]<br>Profile Deceleration [6084h]                                                                                                    |
| PROFINET    | Motion Profile Type [6086h] = 1<br>MDI_ACC oder ENGEL Telegramm 100: Profile Acceleration [6083h]<br>MDI_DEC oder ENGEL Telegramm 100: Profile Deceleration [6084h]<br>(nicht verfügbar im Standardtelegramm 1) |
| PROFIBUS    | Motion Profile Type [6086h] = 1<br>MDI_ACC oder ENGEL Telegramm 100: Profile Acceleration [6083h]<br>MDI_DEC oder ENGEL Telegramm 100: Profile Deceleration [6084h]<br>(nicht verfügbar im Standardtelegramm 1) |

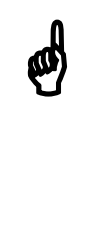

### Hinweise!

- Die SIN<sup>2</sup>-Rampe ist im I/O-Betrieb in der Betriebsart Drehzahlregelung nicht verwendbar, da sich im I/O-Betrieb die analoge Sollwertvorgabe kontinuierlich ändern kann und deshalb kein SIN<sup>2</sup>-formiger Verlauf gewährleistet werden kann. D. h. um eine SIN<sup>2</sup>-Rampe in der Betriebsart Drehzahlregelung zu nutzen, muss man im Feldbus-Betrieb arbeiten
- DSerV lässt die direkte Eingabe des Zeitintervalls zu. Im Feldbus-Betrieb muss der notwendige Wert berechnet werden (siehe entsprechendes Handbuch).
- Die Rampendauer im **I/O-Betrieb** Betriebsart Positionierung sollte auf den größten zu erwartenden Drehzahlsollwertsprung ausgelegt werden, da für alle Positionierziele nur eine Rampendauer parametriert werden kann.
#### Betriebsart Drehzahlregelung - Parameter des Drehzahlregelkreises

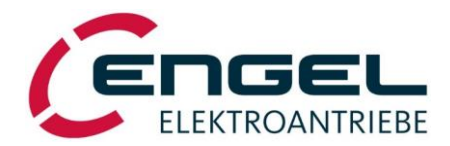

• **Rampen inaktiv**: Unverzögerte Sollwertvorgabe ohne Sollwertrampe.

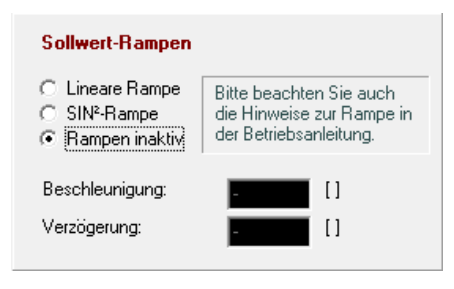

Abbildung 8-16: Auswahl Rampen inaktiv

| Ansteuerung | Menü, Objekt, Telegramm                                          |
|-------------|------------------------------------------------------------------|
| I/O-Betrieb | Rampen inaktiv                                                   |
| CANopen     | Motion Profile Type = -1                                         |
| EtherCAT    | Motion Profile Type = -1                                         |
| EtherNet/IP | Motion Profile Type = -1                                         |
| PROFINET    | Motion Profile Type = -1                                         |
|             | (nicht verfügbar über Telegramme, muss direkt adressiert werden) |
| PROFIBUS    | Motion Profile Type = -1                                         |
|             | (nicht verfügbar über Telegramme, muss direkt adressiert werden) |

## **Hinweise!**

- Die Deaktivierung der Rampen ist in der Regel nur für Testzwecke gedacht. Im Normalbetrieb sollte immer eine Rampen-Funktion ausgewählt sein. Ausnahme: Die Drehzahlrampen werden extern vorgegeben und weitere Verzögerungen sind unerwünscht.
- Die Betriebsart Positionierung setzt eine Rampe voraus. Die Auswahl Rampe inaktiv wird in der Betriebsart Positionierung ignoriert und es wird automatisch die lineare Rampe mit den zuletzt eingestellten Beschleunigungsparametern verwendet.

#### Betriebsart Drehzahlregelung - Parameter des Drehzahlregelkreises

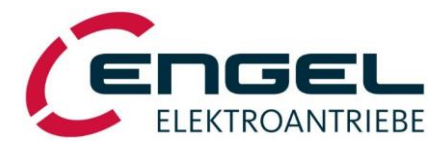

P-Anteil: Proportionalanteil (Verstärkung k<sub>p\_n</sub>) des Drehzahlreglers (Wertebereich: 0,0000...0,9999). k<sub>p\_n</sub> ist voreingestellt, wenn der DSV als Teil eines Komplett-Antriebes erworben wurde. Falls keine Parameter für den zu betreibenden Motor vorliegen oder eine Nachjustierung nötig ist siehe Kapitel 13.3 <u>Drehzahlregler-Abgleich</u> zur Bestimmung von k<sub>p\_n</sub>.

| Ansteuerung | Menü, Objekt, Telegramm                                                    |
|-------------|----------------------------------------------------------------------------|
| I/O-Betrieb | Eingabe über <b>DSerV</b>                                                  |
| CANopen     | Velocity Control Parameter Set [60F9 <sub>h</sub> sub1] $\rightarrow$ kp_n |
| EtherCAT    | Velocity Control Parameter Set [60F9 <sub>h</sub> sub1] $\rightarrow$ kp_n |
| EtherNet/IP | Velocity Control Parameter Set [60F9 <sub>h</sub> sub1] $\rightarrow$ kp_n |
| PROFINET    | Velocity Control Parameter Set [60F9 <sub>h</sub> sub1] $\rightarrow$ kp_n |
|             | (nicht verfügbar über Telegramme, muss direkt adressiert werden)           |
| PROFIBUS    | Velocity Control Parameter Set [60F9 <sub>h</sub> sub1] $\rightarrow$ kp_n |
|             | (nicht verfügbar über Telegramme, muss direkt adressiert werden)           |

• **Zeitkonstante:** Integralteil (Nachstellzeit t<sub>n\_n</sub>) des Drehzahlreglers. t<sub>n\_n</sub> ist voreingestellt, wenn der DSV als Teil eines Komplett-Antriebes erworben wurde. Falls keine Parameter für den zu betreibenden Motor vorliegen oder eine Nachjustierung nötig ist siehe Kapitel 13.3 <u>Drehzahlregler-Abgleich</u> zur Bestimmung von t<sub>n\_n</sub>.

| Ansteuerung | Menü, Objekt, Telegramm                                                                                                    |
|-------------|----------------------------------------------------------------------------------------------------|
| I/O-Betrieb | Eingabe über <b>DSerV</b>                                                                                                    |
| CANopen     | Velocity Control Parameter Set [60F9 <sub>h</sub> sub2] $\rightarrow$ tn_n                                                                     |
| EtherCAT    | Velocity Control Parameter Set [60F9 <sub>h</sub> sub2] $\rightarrow$ tn_n                                                                     |
| EtherNet/IP | Velocity Control Parameter Set [60F9 <sub>h</sub> sub2] $\rightarrow$ tn_n                                                                     |
| PROFINET    | Velocity Control Parameter Set [60F9 <sub>h</sub> sub2] $\rightarrow$ tn_n<br>(nicht verfügbar über Telegramme, muss direkt adressiert werden) |
| PROFIBUS    | Velocity Control Parameter Set [60F9 <sub>h</sub> sub2] $\rightarrow$ tn_n<br>(nicht verfügbar über Telegramme, muss direkt adressiert werden) |

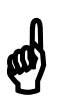

## **Hinweise!**

- Beachten Sie die Funktion und den Einfluss der Digitaleingänge DE2, DE3 (siehe Kapitel 8.3 <u>Digitaleingänge / Endschalter</u>).
- Die Einstellung des Parameters **Polarität** (siehe Kapitel 8.2.3.2 <u>Allgemeine Positionier-parameter</u>) ist auch in der Betriebsart **Drehzahlregelung** wirksam.

## Auswahl der Betriebsart - Betriebsart Positionierung

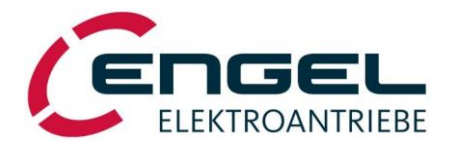

## 8.2.3 Betriebsart Positionierung

Die Betriebsart **Positionierung** ermöglicht Punkt-zu-Punkt Positionierungen mit zeitoptimalen (trapezförmigen) oder ruckbegrenztem (SIN<sup>2</sup>) Geschwindigkeitsverlauf. Es gibt zwei mögliche Arten der Positionierung: **lineare** Positionierung und **Turntable**-Positionierung. Vor Verwendung jeder Positionierbetriebsart ist eine Referenzierung (Homing) erforderlich, um eine korrekte Positionierung zu gewährleisten. Dies geschieht mittels einer **Referenzfahrt**, bei welcher eine definierte Maschinenposition ermittelt wird.

• **Linear**: Die Positionierung findet in einem parametrierbarem Positionierbereich (siehe Kapitel 8.2.3.2 <u>Allgemeine Positionierparameter</u>) statt.

| Positionierbereich: | $\pm 2^{19} = \pm 524.288$ Umdrehungen |
|---------------------|----------------------------------------|
| Positionsauflösung: | ca. 360° / 2 <sup>12</sup> = 0,088°    |

| Ansteuerung | Menü, Objekt, Telegramm                                              |
|-------------|----------------------------------------------------------------------|
| I/O-Betrieb | Optimierung $\rightarrow$ Betriebsmodus $\rightarrow$ Positionierung |
| CANopen     | Modes of Operation = 1                                               |
| EtherCAT    | Modes of Operation = 1                                               |
| EtherNet/IP | Modes of Operation = 1                                               |
| PROFINET    | Standard Telegramm 9 oder Engel Telegramm 100                        |
| PROFIBUS    | Standard Telegramm 9 oder Engel Telegramm 100                        |

• **Turntable:** Die Positionierbetriebsart "Turntable" eignet sich zur Bedienung von Rundschalttischen oder anderen Einrichtungen mit sich wiederholendem Positionierbereich. Dabei erfolgt bei Erreichen einer einstellbaren Maximalposition (siehe Kapitel 8.2.3.2 <u>Allgemeine Positionierparameter</u>) ein gewolltes Rücksetzen des Positionszählers auf den Wert Null.

| Positionierbereich: | 1,0000 100 000,0000 Umdrehungen     |
|---------------------|-------------------------------------|
| Positionsauflösung: | ca. 360° / 2 <sup>12</sup> = 0,088° |

| Ansteuerung | Menü, Objekt, Telegramm                                                                   |
|-------------|-------------------------------------------------------------------------------------------|
| I/O-Betrieb | Optimierung $\rightarrow$ Betriebsmodus $\rightarrow$ Positionierung + Turntable          |
| CANopen     | Modes of Operation = -5                                                                   |
| EtherCAT    | Modes of Operation = $-5$                                                                 |
| EtherNet/IP | Modes of Operation = -5                                                                   |
| PROFINET    | ENGEL Telegramm 100: Modes of Operation = -5<br>(nicht verfügbar über Standardtelegramme) |
| PROFIBUS    | ENGEL Telegramm 100: Modes of Operation = -5<br>(nicht verfügbar über Standardtelegramme) |

- Referenzfahrt: Die Referenzfahrt dient der Erfassung einer definierten Maschinenposition. Sie ist bei der Verwendung von Winkelgebern mit "single-turn" Charakteristik in der Regel zwingend nötig. Die Referenzfahrt arbeitet mit einer unterlagerten Drehzahlregelung, d. h. es muss unter Optimierung → Drehzahlregelung → Sollwert-Rampen eine Rampencharakteristik ausgewählt sein (siehe Kapitel 8.2.2.4 Parameter des Drehzahlregelung auf die aktuelle Position.
- **Positioniervorgang**: Beim Positioniervorgang wird wie folgt vorgegangen. Aus der Zielposition, der Verfahrgeschwindigkeit und der Verzögerung bzw. der Verzögerungszeit (siehe Kapitel 8.2.2.4 <u>Parameter des Drehzahlregelkreises</u>) wird die Position des Punktes errechnet, an dem der Bremsvorgang starten muss, damit die Zielposition möglichst genau getroffen wird. Während der Positionierfahrt wird drehzahlgeregelt gefahren, wobei aber die Differenz von Soll- und Istposition (Schleppfehler) überwacht wird. Abhängig vom Schleppfehler passt der Positionsregler die Verfahrgeschwindigkeit so an, dass der Schleppfehler möglichst gering wird (siehe Kapitel 8.2.3.2 <u>Allgemeine Positionierparameter</u>). Am Bremspunkt wird der Abbremsvorgang mit der gewählten Verzögerung gestartet. Ist die Zielposition am Ende des Abbremsvorgangs nicht erreicht, korrigiert der Positionsregler dies unter Verwendung einer Korrekturgeschwindigkeit.

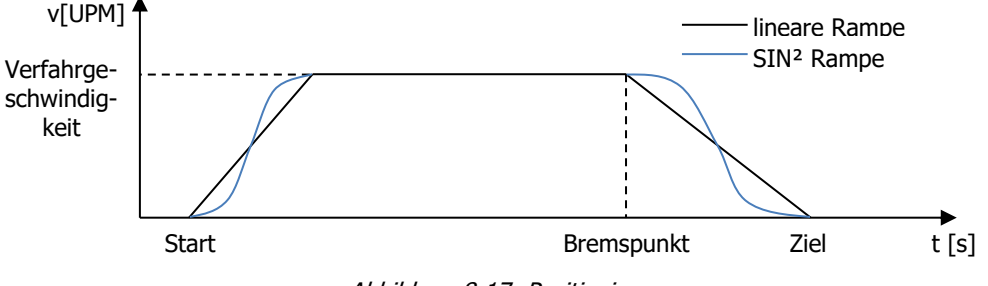

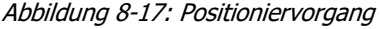

Betriebsart Positionierung - Referenzfahrt

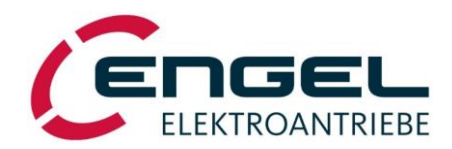

## 8.2.3.1 Referenzfahrt

|                                                                                                    |                                                                                                    | Referenzfahrt<br>Referenzfahrt Methode<br>ⓒ Aktuelle Position                                                 |                      |
|----------------------------------------------------------------------------------------------------|----------------------------------------------------------------------------------------------------|----------------------------------------------------------------------------------------------------|----------------------|
| ENGEL - DSerV • V6.2.0.5           Datei         Optimierung         Monitor         Djagnose         Sollw           Betriebsmodus | ert-R\$232 Optionen ?<br><b>Referenziahrt</b>                                                                                                    | C Auf positiven Endschalter C Auf negativen Endschalter C Auf negativen Endschalter Stroml                    | und Indexpuls        |
| Feldbusbetrieb<br>Stromregler<br>Drehzahlregler<br>Positionierung                                                                   | Referencialmit Methode                                                                                                    | C Auf nggativen Anschlag     12.2     Referenzfahrt ausführen     r nur bei erstmaliger Freigabe des Antriebs | 7 [A <sub>s</sub> ]  |
| Digitale Ausgänge<br>Endschalter<br>Thermofühler Motor<br>Einstellungen sichern                                                     | Referentiate ruiniteer     12,27     [A <sub>0</sub> ]       Referentiative statisticer     Referentiative statisticer       © rur bei estmäger Freigabe des Antilebs       © erneut bei jeder Freigabe des Antilebs | C erneut bei jeder Freigabe des Antriebs<br>Geschwindigkeiten<br>Beschleunigung:                              | []                   |
|                                                                                                    | Geschwindigkeiten Beschleunigung: Geschwindigkeit bei Endschaltersuche: OD0560 [UPM] Geschwindigkeit bei Flankensuche: OD0300 [UPM]                                                                                  | Geschwindigkeit bei Endschaltersuche: 0000<br>Geschwindigkeit bei Flankensuche: 0000                          | 50 [UPM]<br>30 [UPM] |
|                                                                                                    | Offset Offset = Nullposition - Homeposition: 0000.000.0000 [U]                                                                                                    | Offset = Nullposition - Homeposition:                                                                         | ).000,0000 (U        |
|                                                                                                    | Übertragen Schließen                                                                                                    | Übertragen Schlie                                                                                             | ßen                  |

Abbildung 8-18: Auswahl Referenzfahrt

Die Referenzfahrt kann wie folgt ausgewählt werden:

Abbildung 8-19: Parameter für Referenzfahrt

| Ansteuerung | Menü, Objekt, Telegramm                                                                                                    |
|-------------|----------------------------------------------------------------------------------------------------|
| I/O-Betrieb | Optierung $\rightarrow$ Positionierung $\rightarrow$ Referenzfahrt                                                                                                    |
|             | Die Referenzierung startet im I/O- Betrieb automatisch, wobei man wählen kann, ob die Referenzie-<br>rung nur bei der ersten Freigabe des Reglers nach dem Einschalten der Spannungsversorgung oder<br>bei jeder Freigabe des Reglers erfolgt. |
|             | Nach erfolgreicher Referenzierung wechselt der Antrieb selbstständig in den Positionierbetrieb.                                                                                                    |
| CANopen     | Modes of Operation $[6060_h] = 6$                                                                                                    |
| EtherCAT    | Modes of Operation $[6060_h] = 6$                                                                                                    |
| EtherNet/IP | Modes of Operation $[6060_h] = 6$                                                                                                    |
| PROFINET    | Standard Telegramm 9<br>oder                                                                                                    |
|             | ENGEL Telegramm 100: Modes of Operation $[6060_h] = 6$                                                                                                    |
| PROFIBUS    | Standard Telegramm 9<br>oder                                                                                                    |
|             | $ $ ENGEL Telegramm 100: Modes of Operation $[6060_h] = 6$                                                                                                    |

#### **Betriebsart Positionierung - Referenzfahrt**

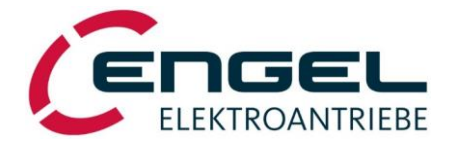

Unter diesem Menüpunkt können die Parameter der Referenzfahrt eingestellt werden. Parameter für die kein **Feldbus-Objekt** angegeben ist, können nur über **DSerV** verändert werden.

Referenzfahrtmethode: Bestimmt Bewegungsrichtung und Art (Endschalter oder Anschlag) der Referenzfahrt.

• **Aktuelle Position**: Diese Methode übernimmt die aktuelle Position als Homeposition. Es findet keine Bewegung am Antrieb statt.

| Referenzfahrt Methode<br>Aktuelle Position                                       |                                        |
|----------------------------------------------------------------------------------|----------------------------------------|
| <ul> <li>Auf positiven Endschalter</li> <li>Auf negativen Endschalter</li> </ul> | 🔲 und Indexpuls                        |
| <ul> <li>Auf positiven Anschlag</li> <li>Auf negativen Anschlag</li> </ul>       | Stromlimit:<br>12,27 [A <sub>s</sub> ] |

Abbildung 8-20: Auswahl Aktuelle Position

| Ansteuerung | Menü, Objekt, Telegramm                                                                           |
|-------------|---------------------------------------------------------------------------------------------------|
| I/O-Betrieb | Aktuelle Position                                                                                 |
| CANopen     | Homing Method $[6098_h] = 35$                                                                     |
| EtherCAT    | Homing Method $[6098_h] = 35$                                                                     |
| EtherNet/IP | Homing Method $[6098_h] = 35$                                                                     |
| PROFINET    | Standard Telegramm 9: SATZANW = 1xxx xxxx 0010 0011<br>(nicht über ENGEL Telegramm 100 verfügbar) |
| PROFIBUS    | Standard Telegramm 9: SATZANW = 1xxx xxxx 0010 0011<br>(nicht über ENGEL Telegramm 100 verfügbar) |

 pos. / neg. Endschalter: Unter der Voraussetzung, dass der Endschalter (pos.: DE2, neg.: DE3, siehe Kapitel 8.3 Digitaleingänge / Endschalter) nicht aktiv ist, beginnt die Referenzfahrt mit Geschwindigkeit bei Endschaltersuche bei positivem Endschalter im Rechtslauf und bei negativem Endschalter im Linkslauf. Die Drehrichtung ist dabei unabhängig vom Parameter Polarität (siehe Kapitel 8.2.3.2 Allgemeine Positionierparameter). Ist der Schalter bereits aktiv oder bei Aktivierung des Schalters reversiert der Antrieb und fährt mit geringer <u>Geschwindigkeit bei Flankensuche</u> vom Schalter. Die Position, an der der Schalter inaktiv wird, wird als Homeposition gewertet.

| C Aktuelle Position                                                              |                         |
|----------------------------------------------------------------------------------|-------------------------|
| <ul> <li>Auf positiven Endschalter</li> <li>Auf negativen Endschalter</li> </ul> | 🔲 und Indexpuls         |
| C Auf positiven Anschlag                                                         | Stromlimit:             |
| Auf negativen Anschlag                                                           | 12,27 [A <sub>s</sub> ] |

Abbildung 8-21: Auswahl pos. / neg. Endschalter

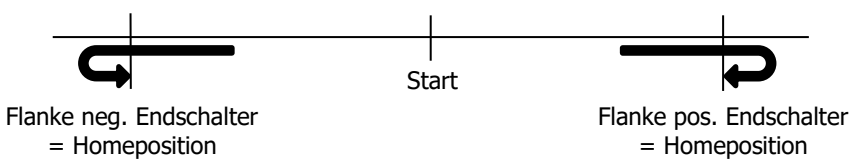

Abbildung 8-22: Referenzierung auf pos./neg. Endschalter

| Ansteuerung | Menü, Objekt, Telegramm                                                                                                    |
|-------------|----------------------------------------------------------------------------------------------------|
| I/O-Betrieb | positiv: Auf positiven Endschalter<br>negativ:Auf negativen Endschalter                                                                                                   |
| CANopen     | positiv: Homing Method $[6098_h] = 18$<br>negativ:Homing Method $[6098_h] = 17$                                                                                           |
| EtherCAT    | positiv: Homing Method $[6098_h] = 18$<br>negativ:Homing Method $[6098_h] = 17$                                                                                           |
| EtherNet/IP | positiv: Homing Method $[6098_h] = 18$<br>negativ:Homing Method $[6098_h] = 17$                                                                                           |
| PROFINET    | positiv: Standard Telegramm 9: SATZANW = 1xxx xxxx 0001 0010<br>negativ:Standard Telegramm 9: SATZANW = 1xxx xxxx 0001 0001<br>(nicht über ENGEL Telegramm 100 verfügbar) |
| PROFIBUS    | positiv: Standard Telegramm 9: SATZANW = 1xxx xxxx 0001 0010<br>negativ:Standard Telegramm 9: SATZANW = 1xxx xxxx 0001 0001<br>(nicht über ENGEL Telegramm 100 verfügbar) |

#### Betriebsart Positionierung - Referenzfahrt

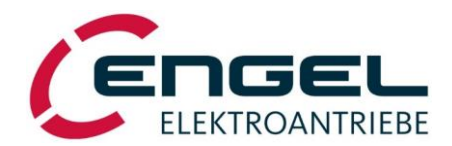

• **pos. / neg. Endschalter + Indexpuls** Vorgang wie zuvor beschrieben mit folgendem Unterschied. Sobald der Schalter inaktiv wird, bleibt der Antrieb stehen. Diese Position wird nun aber <u>nicht</u> als Homeposition interpretiert, sondern erst der nächste Nullimpuls bzw. der nächste Nulldurchgang der Rotor-Winkelerfassung. Diese Methode eliminiert Toleranzen des Schaltpunktes des Endschalters.

| Referenzfahrt Methode                                                            |                                        |
|----------------------------------------------------------------------------------|----------------------------------------|
| <ul> <li>Auf positiven Endschalter</li> <li>Auf negativen Endschalter</li> </ul> | 🔽 und Indexpuls                        |
| C Auf p <u>o</u> sitiven Anschlag<br>C Auf n <u>eg</u> ativen Anschlag           | Stromlimit:<br>12,27 [A <sub>s</sub> ] |

| Abbildung 8-23: Auswahl pos., | / neg. Endschalter + Indexpuls |
|-------------------------------|--------------------------------|
|-------------------------------|--------------------------------|

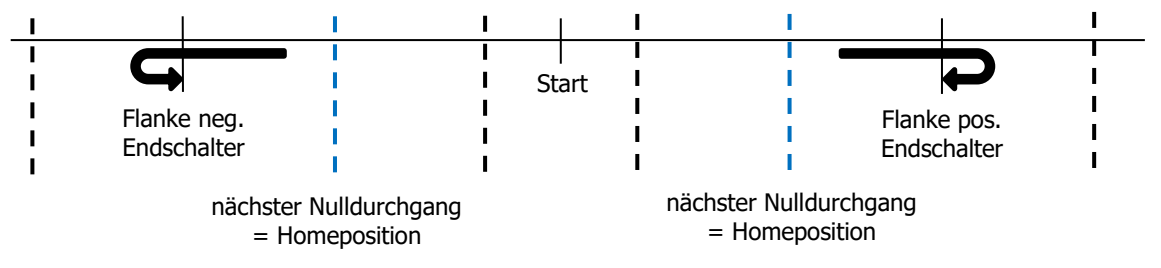

Abbildung 8-24: Referenzierung auf pos./neg. Endschalter + Indeximpuls

| Ansteuerung | Menü, Objekt, Telegramm                                                                                                    |
|-------------|----------------------------------------------------------------------------------------------------|
| I/O-Betrieb | positiv: Auf positiven Endschalter + Indexpuls<br>negativ:Auf negativen Endschalter + Indexpuls                                                                           |
| CANopen     | positiv: Homing Method $[6098_h] = 2$<br>negativ:Homing Method $[6098_h] = 1$                                                                                             |
| EtherCAT    | positiv: Homing Method $[6098_h] = 2$<br>negativ:Homing Method $[6098_h] = 1$                                                                                             |
| EtherNet/IP | positiv: Homing Method $[6098_h] = 2$<br>negativ:Homing Method $[6098_h] = 1$                                                                                             |
| PROFINET    | positiv: Standard Telegramm 9: SATZANW = 1xxx xxxx 0000 0010<br>negativ:Standard Telegramm 9: SATZANW = 1xxx xxxx 0000 0001<br>(nicht über ENGEL Telegramm 100 verfügbar) |
| PROFIBUS    | positiv: Standard Telegramm 9: SATZANW = 1xxx xxxx 0000 0010<br>negativ:Standard Telegramm 9: SATZANW = 1xxx xxxx 0000 0001<br>(nicht über ENGEL Telegramm 100 verfügbar) |

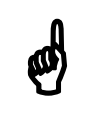

## **Hinweis!**

Der Schaltpunkt des Endschalters sollte möglichst in die Mitte zweier Nulldurchgänge justiert sein. Als Hilfsmittel kann dazu die Anzeige des Rotorwinkels unter DSerV **Monitor → Rotorwinkel** genutzt werden.

#### **Betriebsart Positionierung - Referenzfahrt**

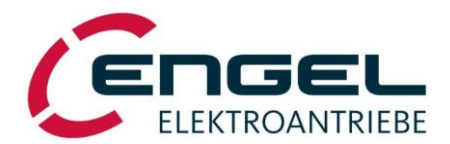

**pos. / neg. Anschlag**: Der Antrieb fährt mit <u>Geschwindigkeit bei Flankensuche</u> und mit eingestelltem Grenzstrom (<u>Stromlimit</u>) in vorgegebener Richtung gegen einen (möglichst harten) mechanischen Anschlag. Der spontane Stromanstieg, sowie der Stillstand, wird als Kriterium zum Erreichen der Homeposition genutzt. Ein einstellbares Stromlimit begrenzt das auf den Anschlag wirkende Drehmoment. Es sollte hier ein Wert kleiner **Nennstrom** gewählt werden, da höhere Ströme durch die **I2t-Begrenzung** zeitweilig verhindert werden können und der Anschlag dadurch ggf. erst sehr spät erkannt wird. <u>Unabhängig</u> vom Parameter **Polarität** (siehe Kapitel 8.2.3.2 <u>Allgemeine Positionierparameter</u>) erfolgt die Referenzfahrt bei positivem Anschlag im Rechtslauf und bei negativem Anschlag im Linkslauf. Nach Erkennung des Anschlags wird der Motor stromlos geschaltet.

| Referenzfahrt Methode                                                            |                 |
|----------------------------------------------------------------------------------|-----------------|
| <ul> <li>Auf positiven Endschalter</li> <li>Auf negativen Endschalter</li> </ul> | 🔲 und Indexpuls |
| <ul> <li>Auf positiven Anschlag</li> <li>Auf negativen Anschlag</li> </ul>       | Stromlimit:     |

| Ansteuerung | Menü, Objekt, Telegramm                                                                                                    |
|-------------|----------------------------------------------------------------------------------------------------|
| I/O-Betrieb | positiv: Auf positiven Anschlag<br>negativ:Auf negativen Anschlag                                                                                                    |
| CANopen     | positiv: Homing Method $[6098_h] = -18$<br>negativ:Homing Method $[6098_h] = -17$                                                                                         |
| EtherCAT    | positiv: Homing Method $[6098_h] = -18$<br>negativ:Homing Method $[6098_h] = -17$                                                                                         |
| EtherNet/IP | positiv: Homing Method $[6098_h] = -18$<br>negativ:Homing Method $[6098_h] = -17$                                                                                         |
| PROFINET    | positiv: Standard Telegramm 9: SATZANW = 1xxx xxxx 1110 1110<br>negativ:Standard Telegramm 9: SATZANW = 1xxx xxxx 1110 1111<br>(nicht über ENGEL Telegramm 100 verfügbar) |
| PROFIBUS    | positiv: Standard Telegramm 9: SATZANW = 1xxx xxxx 1110 1110<br>negativ:Standard Telegramm 9: SATZANW = 1xxx xxxx 1110 1111<br>(nicht über ENGEL Telegramm 100 verfügbar) |

Stromlimit: Gibt den Grenzstrom für Referenzfahrt auf pos. / neg. Anschlag vor.

| Ansteuerung | Menü, Objekt, Telegramm                                                                                           |
|-------------|----------------------------------------------------------------------------------------------------|
| I/O-Betrieb | Wert in [As]                                                                                                    |
| CANopen     | Current Threshold Homing [2009 <sub>h</sub> ]                                                                     |
| EtherCAT    | Current Threshold Homing [2009 <sub>h</sub> ]                                                                     |
| EtherNet/IP | Current Threshold Homing [2009 <sub>h</sub> ]                                                                     |
| PROFINET    | Current Threshold Homing [2009 <sub>h</sub> ]<br>(nicht verfügbar über Telegramme, muss direkt adressiert werden) |
| PROFIBUS    | Current Threshold Homing [2009 <sub>h</sub> ]<br>(nicht verfügbar über Telegramme, muss direkt adressiert werden) |

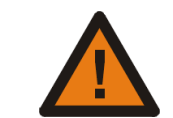

## Achtung!

Beim Referenzieren gegen mechanischen Anschlag...

- ... möglichst kleine Geschwindigkeiten vorgeben, um dynamische Kräfte beim Erreichen des Anschlags klein zu halten!
- ... können hohe Abtriebskräfte entstehen!
- ⇒ Durch Vorgabe des **Stromlimits** entstehende Kraft berechnen oder abschätzen und deren Auswirkung auf das System prüfen.

#### Betriebsart Positionierung - Referenzfahrt

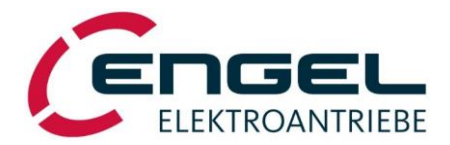

**Referenzfahrt ausführen**: Die Referenzfahrt startet im **I/O-Betrieb** automatisch, wobei man zwischen zwei Varianten wählen kann. Im **Feldbus-Betrieb** wird die Referenzfahrt über den Bitwechsel innerhalb eines Objekts gestartet (siehe entsprechendes Handbuch).

| Referenzfahrt ausführen                     |
|---------------------------------------------|
| 🔿 nur bei erstmaliger Freigabe des Antriebs |
| 💿 erneut bei jeder Freigabe des Antriebs    |

#### Abbildung 8-26: Auswahl Referenzfahrt ausführen

| Ansteuerung | Menü, Objekt, Telegramm                                                                                                    |
|-------------|----------------------------------------------------------------------------------------------------|
| I/O-Betrieb | <b>nur bei erstmaliger Freigabe des Antriebs</b> : startet die Referenzfahrt automatisch mit der ersten Freigabe des Antriebs |
|             | <b>erneut bei jeder Freigabe des Antriebs</b> : startet die Referenzfahrt automatisch mit jeder neuen Freigabe des Antriebs   |
| CANopen     | Controlword $[6040_h] \rightarrow Bit 4 = positive edge$                                                                      |
| EtherCAT    | Controlword $[6040_h] \rightarrow Bit 4 = positive edge$                                                                      |
| EtherNet/IP | Controlword [6040 <sub>h</sub> ] $\rightarrow$ Bit 4 = positive edge                                                          |
| PROFINET    | Standard Telegramm 9: STW1 $\rightarrow$ Bit 11 = positive edge oder                                                          |
|             | ENGEL Telegramm 100: Controlword [6040h] $\rightarrow$ Bit 4 = positive edge                                                  |
| PROFIBUS    | Standard Telegramm 9: STW1 $\rightarrow$ Bit 11 = positive edge<br>oder                                                       |
|             | ENGEL Telegramm 100: Controlword [6040n] $\rightarrow$ Bit 4 = positive edge                                                  |

#### Betriebsart Positionierung - Referenzfahrt

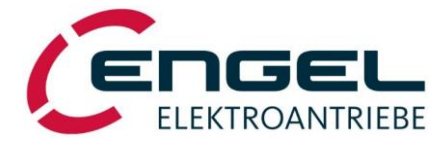

**Geschwindigkeiten**: Unter diesem Menüpunkt werden die Beschleunigung der Drehzahlrampe und die Anfahrtsgeschwindigkeiten bei der Suche der Homeposition parametrisiert.

• **Beschleunigung**: Gibt die Rampensteilheit (Einheit: 10 UPM/s) bzw. die Rampenzeit (Einheit: ms) der Drehzahlrampe, je nachdem ob eine **lineare Rampe** oder **SIN<sup>2</sup> Rampe** ausgewählt wurde, für <u>alle</u> Geschwindigkeitsänderungen während der Referenzfahrt an.

| Geschwindigkeiten                     |                    |
|---------------------------------------|--------------------|
| Beschleunigung:                       | 20000 [10 UPM / s] |
| Geschwindigkeit bei Endschaltersuche: | 00060 [UPM]        |
| Geschwindigkeit bei Flankensuche:     | 00030 [UPM]        |
|                                       |                    |

| Geschwindigkeiten                     |              |  |
|---------------------------------------|--------------|--|
| Beschleunigung:                       | 00005,0 [ms] |  |
| Geschwindigkeit bei Endschaltersuche: | 00060 [UPM]  |  |
| Geschwindigkeit bei Flankensuche:     | 00030 [UPM]  |  |
|                                       |              |  |

| Abbildung 8-27. | Beschleunigung | bei lin. Rampe |
|-----------------|----------------|----------------|
|-----------------|----------------|----------------|

Abbildung 8-28: Beschleunigung bei SIN<sup>2</sup>-Rampe

| Ansteuerung | Menü, Objekt, Telegramm                    |
|-------------|--------------------------------------------|
| I/O-Betrieb | Eingabe über <b>DSerV</b>                  |
| CANopen     | Homing Acceleration [609A <sub>h</sub> ]   |
| EtherCAT    | Homing Acceleration [609A <sub>h</sub> ]   |
| EtherNet/IP | Homing Acceleration [609A <sub>h</sub> ]   |
| PROFINET    | Standard Telegramm 9: MDI_ACC              |
|             | (nicht über ENGEL Telegramm 100 verfügbar) |
| PROFIBUS    | Standard Telegramm 9: MDI_ACC              |
|             | (nicht über ENGEL Telegramm 100 verfügbar) |

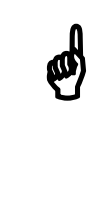

## **Hinweis!**

Um im **I/O-Betrieb** einen Wert eingeben zu können, muss unter **Optimierung** → **Drehzahlregler** → **Sollwert-Rampe** eine Rampenfunktion (linear / SIN<sup>2</sup>) ausgewählt sein (siehe Kapitel 8.2.2.4 <u>Parameter des Drehzahlregelkreises</u>). Ist **Rampe inaktiv** ausgewählt, wird automatisch die **lineare Rampe** mit den zuletzt eingestellten Beschleunigungsparametern verwendet.

• Geschwindigkeit bei Endschaltersuche: Geschwindigkeit, mit der auf den Endschalter zugefahren wird.

| Ansteuerung | Menü, Objekt, Telegramm                                                             |
|-------------|-------------------------------------------------------------------------------------|
| I/O-Betrieb | Eingabe über <b>DSerV</b>                                                           |
| CANopen     | Homing Speeds [6099 <sub>h</sub> sub1] $\rightarrow$ speed during search for switch |
| EtherCAT    | Homing Speeds [6099 <sub>h</sub> sub1] $\rightarrow$ speed during search for switch |
| EtherNet/IP | Homing Speeds [6099 <sub>h</sub> sub1] $\rightarrow$ speed during search for switch |
| PROFINET    | Standard Telegramm 9: MDI_VELOCITY                                                  |
|             | (nicht über ENGEL Telegramm 100 verfügbar)                                          |
| PROFIBUS    | Standard Telegramm 9: MDI_VELOCITY                                                  |
|             | (nicht über ENGEL Telegramm 100 verfügbar)                                          |

• **Geschwindigkeit bei Flankensuche**: Geschwindigkeit, zur Ermittlung der Schaltposition des Endschalters und Verfahrgeschwindigkeit beim Referenzieren gegen den Anschlag.

| Ansteuerung | Menü, Objekt, Telegramm                                                           |
|-------------|-----------------------------------------------------------------------------------|
| I/O-Betrieb | Eingabe über <b>DSerV</b>                                                         |
| CANopen     | Homing Speeds [6099 <sup>h</sup> sub2] $\rightarrow$ speed during search for zero |
| EtherCAT    | Homing Speeds [6099 <sub>h</sub> sub2] $\rightarrow$ speed during search for zero |
| EtherNet/IP | Homing Speeds [6099 <sub>h</sub> sub2] $\rightarrow$ speed during search for zero |
| PROFINET    | Standard Telegramm 9: MDI_VELOCITY                                                |
|             | (nicht über ENGEL Telegramm 100 verfügbar)                                        |
| PROFIBUS    | Standard Telegramm 9: MDI_VELOCITY                                                |
|             | (nicht über ENGEL Telegramm 100 verfügbar)                                        |

#### Betriebsart Positionierung - Referenzfahrt

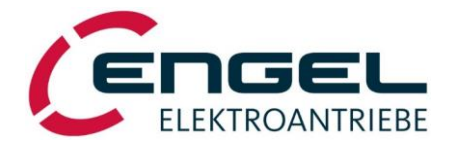

**Offset**: Offset zwischen der in der Referenzfahrt ermittelten Homeposition und der ggf. davon abweichenden Nullposition der Maschine.

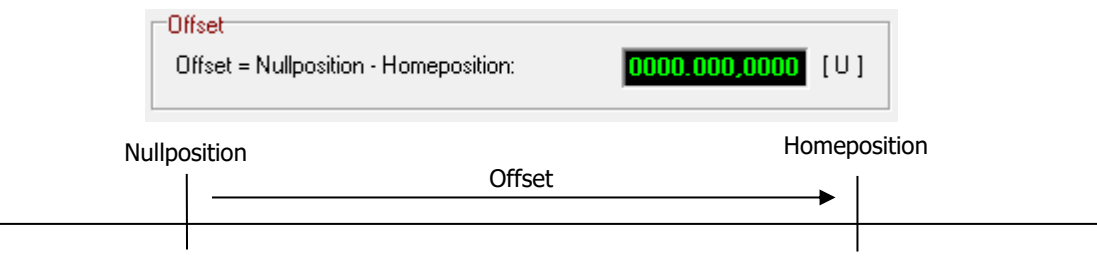

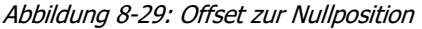

| Ansteuerung | Menü, Objekt, Telegramm                                          |
|-------------|------------------------------------------------------------------|
| I/O-Betrieb | Eingabe über <b>DSerV</b>                                        |
| CANopen     | Home Offset [607C <sub>h</sub> ]                                 |
| EtherCAT    | Home Offset [607C <sub>h</sub> ]                                 |
| EtherNet/IP | Home Offset [607C <sub>h</sub> ]                                 |
| PROFINET    | Home Offset [607C <sub>h</sub> ]                                 |
|             | (nicht verfügbar über Telegramme, muss direkt adressiert werden) |
| PROFIBUS    | Home Offset [607C <sub>h</sub> ]                                 |
|             | (nicht verfügbar über Telegramme, muss direkt adressiert werden) |

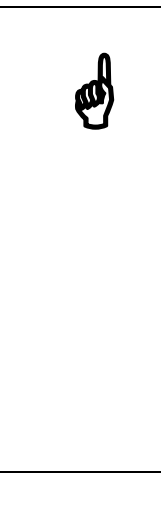

## Hinweise!

- Die Referenzfahrt stoppt nach der Ermittlung der Schaltposition des Endschalters oder dem Erreichen des Anschlags. Die dieser Stelle zugewiesene Istposition entspricht dem <u>negativen Offset</u>.
- Vor Verwendung jeder Positionierbetriebsart ist eine Referenzierung (Homing) erforderlich, bei der abschließend der aktuelle Istpositionswert aus dem Referenzfahrt-Parameter <u>Offset</u> bestimmt wird. Die Ist-Position darf den angegebenen **Positionierbereich** (siehe Kapitel 8.2.3.2 <u>Allgemeine Positionierparameter</u>) nicht verlassen.
  - $\Rightarrow$  Zulässiger Wertebereich für <u>Offset</u> bei
    - **linearer Positionierung:** [min. Positionierbereich ... max. Positionierbereich] **Turntable-Positionierung**: [-Turntable-Positionierbereich ... 0,0000 U]

**Betriebsart Positionierung - Allgemeine Positionierparameter** 

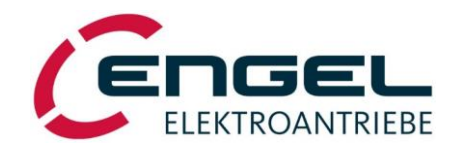

## 8.2.3.2 Allgemeine Positionierparameter

#### DServ-Menü Optimierung → Positionierung → Allgemeine Parameter

|                                                                    |                                                                                                    | Positionsregler                                 |
|--------------------------------------------------------------------|----------------------------------------------------------------------------------------------------|-------------------------------------------------|
|                                                                    |                                                                                                    | 0,2000 Kp_x                                     |
|                                                                    |                                                                                                    | 0.300,0 Korrekturgeschwindigkeit [UPM           |
|                                                                    |                                                                                                    | Positier - Polarität                            |
| ENGEL - DSerV • V6.2.0.5                                           | the second second second second second second second second second second second second second second second se |                                                 |
| <u>D</u> atei <u>Optimierung</u> <u>M</u> onitor D <u>i</u> agnose | Sollwert-RS232 Optionen ?                                                                                       |                                                 |
| Betriebsmodus                                                      | Allg. Positionierparameter                                                                                      | Positionierbereich                              |
| Feldbusbetrieb                                                     | Positionsregler                                                                                                 | -524.288,0000 Minimaler Positionierbereich [U]  |
| Stromregler                                                        | 0,2000 Kp_x                                                                                                    | 0524, 287, 9998 Maximaler Positionierbereich [U |
| Drehzahlregler                                                     | 0.300,0 Korrekturgeschwindigkeit [UPM]                                                                          | Daco 000 0000 Turntable Positionierbereich [11] |
| Positionierung                                                     | Referenzfahrt ät                                                                                                |                                                 |
| Digitale Ausgänge                                                  | Zielpositionen                                                                                                  |                                                 |
| Endschalter                                                        | -000,500,0000 Minimaler Positionierbereich [U]                                                                  | Target Reached - Bedingung                      |
|                                                                    | 0000.500,0000 Maximaler Positionierbereich [U]                                                                  | 0000.000,0198 Positionsfenster [U]              |
| Einstellungen sichern                                              | 0000.500,0000 Turntable-Positionierbereich [U]                                                                  | 0.010.0 Zeitfenster [ms]                        |
|                                                                    |                                                                                                    |                                                 |
|                                                                    | Target Reached - Bedingung                                                                                      | - California Observations                       |
|                                                                    | 0000.002.0198 Positionstenster [U]                                                                              |                                                 |
|                                                                    | 0.060,0                                                                                                    | 000.287,9998 Schlepptehler-Fenster [U]          |
|                                                                    | Schleppfehler - Überwachung                                                                                     | 50.000 Schleppfehler-Timeout [ms]               |
|                                                                    | 000.287,9998 Schleppfehler-Fenster [U]                                                                          | Schleppfehler.Reaktion:                         |
|                                                                    | 50.000 Schleppfehler-Timeout [ms]                                                                               | Kaisa Baaluisa                                  |
|                                                                    | Schleppfehler-Reaktion:                                                                                         |                                                 |
|                                                                    | Keine Reaktion                                                                                                  |                                                 |
|                                                                    |                                                                                                    |                                                 |
|                                                                    |                                                                                                    | Übertregen Sebließen                            |
|                                                                    | Übertragen Schließen                                                                                            | Schleben                                        |
|                                                                    |                                                                                                    |                                                 |

Abbildung 8-30: Auswahl Allgemeine Positionierparameter

Abbildung 8-31: Allgemeine Positionierparameter

-Allg. Positionierparameter

Unter diesem Menüpunkt können die allgemeinen Parameter des Positionierbetriebes eingestellt werden. Parameter für die kein **Feldbus-Objekt** angegeben ist, können nur über **DSerV** verändert werden.

**Positionsregler**: Der Positionsregler versucht während der Positionierung die Differenz zwischen dem berechneten Positionssollwert und dem tatsächlichen Positionswert zu minimieren. Dazu wird die vorgegebene Verfahrgeschwindigkeit in Abhängigkeit von der Positionsdifferenz erhöht bzw. gesenkt. Die maximale Änderung der Verfahrgeschwindigkeit ist durch die <u>Korrekturgeschwindigkeit</u> vorgegeben. D. h. bei einer Verfahrgeschwindigkeit von 3000 UPM und einer Korrekturgeschwindigkeit von 3000 UPM sind, kann die Geschwindigkeit vom Positionsregler im Bereich von 2700 ... 3300 UPM angepasst werden. Nach Abschluss einer Positionierfahrt dient die <u>Korrekturgeschwindigkeit</u> auch zum Ausregeln der erreichten Zielposition.

| Positionsregler  |                                |
|------------------|--------------------------------|
| r osidorisregier |                                |
| 0,2000           | Кр_х                           |
| 0.300,0          | Korrekturgeschwindigkeit [UPM] |
| Positiv 👻        | Polarität                      |
|                  |                                |

Abbildung 8-32 Parameter Positionsregler

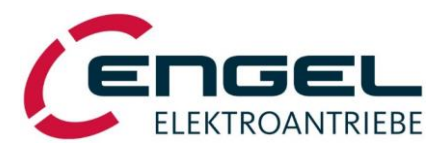

• **kp\_x**: Proportionalanteil  $k_{p_x}$  des Lagereglers (Wertebereich: 0,0000...0,9999)

| Ansteuerung | Menü, Objekt, Telegramm                                                    |
|-------------|----------------------------------------------------------------------------|
| I/O-Betrieb | Eingabe über <b>DSerV</b>                                                  |
| CANopen     | Position Control Parameter Set [60F9 <sub>h</sub> sub1] $\rightarrow$ kp_x |
| EtherCAT    | Position Control Parameter Set [60F9 <sub>h</sub> sub1] $\rightarrow$ kp_x |
| EtherNet/IP | Position Control Parameter Set [60F9 <sub>h</sub> sub1] $\rightarrow$ kp_x |
| PROFINET    | Position Control Parameter Set [60F9 <sub>h</sub> sub1] $\rightarrow$ kp_x |
|             | (nicht verfügbar über Telegramme, muss direkt adressiert werden)           |
| PROFIBUS    | Position Control Parameter Set [60F9 <sub>h</sub> sub1] $\rightarrow$ kp_x |
|             | (nicht verfügbar über Telegramme, muss direkt adressiert werden)           |

• **Korrekturgeschwindigkeit**: Begrenzung des Stellbereichs des Lagereglers. Dieser Parameter beeinflusst das dynamische Verhalten bei Erreichen der Zielposition (Typische Werte: ca. 100 ... 500).

| Ansteuerung | Menü, Objekt, Telegramm                                                                                                    |
|-------------|----------------------------------------------------------------------------------------------------|
| I/O-Betrieb | Eingabe über <b>DSerV</b>                                                                                                    |
| CANopen     | Position Control Parameter Set [60F9 <sub>h</sub> sub2] $\rightarrow$ v_korrigier                                                                     |
| EtherCAT    | Position Control Parameter Set [60F9 <sub>h</sub> sub2] $\rightarrow$ v_korrigier                                                                     |
| EtherNet/IP | Position Control Parameter Set [60F9 <sub>h</sub> sub2] $\rightarrow$ v_korrigier                                                                     |
| PROFINET    | Position Control Parameter Set [60F9 <sub>h</sub> sub2] $\rightarrow$ v_korrigier<br>(nicht verfügbar über Telegramme, muss direkt adressiert werden) |
| PROFIBUS    | Position Control Parameter Set [60F9 <sub>h</sub> sub2] $\rightarrow$ v_korrigier<br>(nicht verfügbar über Telegramme, muss direkt adressiert werden) |

• **Polarität**: Dieser Parameter erlaubt die interne Umkehr der Positionierrichtung zur Anpassung an mechanische Gegebenheiten des Anwenders:

| Polarität positiv | $\Rightarrow$ steigende Positionswerte im <u>Rechtslauf</u> |
|-------------------|-------------------------------------------------------------|
| Polarität negativ | $\Rightarrow$ steigende Positionswerte im <u>Linkslauf</u>  |

| Ansteuerung | Menü, Objekt, Telegramm                                          |
|-------------|------------------------------------------------------------------|
| I/O-Betrieb | Eingabe über <b>DSerV</b>                                        |
| CANopen     | Polarity [607E <sub>h</sub> ]                                    |
| EtherCAT    | Polarity [607E <sub>h</sub> ]                                    |
| EtherNet/IP | Polarity [607E <sub>h</sub> ]                                    |
| PROFINET    | Polarity [607E <sub>h</sub> ]                                    |
|             | (nicht verfügbar über Telegramme, muss direkt adressiert werden) |
| PROFIBUS    | Polarity [607E <sub>h</sub> ]                                    |
|             | (nicht verfügbar über Telegramme, muss direkt adressiert werden) |

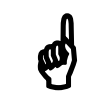

## **Hinweis!**

Die Vorgabe des Parameters **Polarität** wirkt auch in den Betriebsarten **Stromregelung** und **Drehzahlregelung**. Eine negative Polarität, bewirkt eine Multiplikation des Sollwertes mit -1.

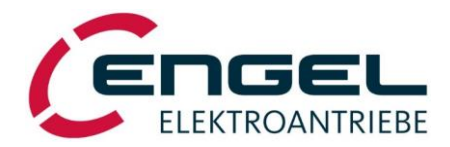

**Positionierbereich**: Der Positionierbereich gibt die Grenzen vor, in welchen positioniert werden darf. Der zulässige Wertebereich bei **linearer Positionierung** ist -524.288.000 U...524.287,9998 U und bei **Turntable-Positionierung** 1,000 U...100.000,0000 U.

| Positionierbereich |                                  |
|--------------------|----------------------------------|
| -524.288,0000      | Minimaler Positionierbereich [U] |
| 0524.287,9998      | Maximaler Positionierbereich [U] |
| 0100.000,0000      | Turntable-Positionierbereich [U] |
|                    |                                  |

Abbildung 8-33: Parameter Positionierbereich

• **Minimaler Positionierbereich**: Negative Begrenzung des Positionierbereiches. Unterschreitet die Soll- oder Istposition den parametrierten Wert, wird ein Positionierfehler (siehe Kapitel 12.2 <u>Fehlermeldungen im Positionierbetrieb</u>) ausgelöst.

| Ansteuerung | Menü, Objekt, Telegramm                                                                                                    |
|-------------|----------------------------------------------------------------------------------------------------|
| I/O-Betrieb | Eingabe über <b>DSerV</b>                                                                                                    |
| CANopen     | Software Position Limit [607D <sub>h</sub> sub1] $\rightarrow$ Min Position Limit                                                                  |
| EtherCAT    | Software Position Limit [607D <sub>h</sub> sub1] $\rightarrow$ Min Position Limit                                                                  |
| EtherNet/IP | Software Position Limit [607D <sub>h</sub> sub1] $\rightarrow$ Min Position Limit                                                                  |
| PROFINET    | Software Position Limit [607D <sub>h</sub> sub1] $\rightarrow$ Min Position Limit (nicht verfügbar über Telegramme, muss direkt adressiert werden) |
| PROFIBUS    | Software Position Limit [607D <sub>h</sub> sub1] $\rightarrow$ Min Position Limit (nicht verfügbar über Telegramme, muss direkt adressiert werden) |

• **Maximaler Positionierbereich**: Positive Begrenzung des Positionierbereiches. Überschreitet die Soll- oder Istposition den parametrierten Wert, wird ein Positionierfehler (siehe Kapitel 12.2 <u>Fehlermeldungen im Positionierbetrieb</u>) ausgelöst.

| Ansteuerung | Menü, Objekt, Telegramm                                                                                                    |
|-------------|----------------------------------------------------------------------------------------------------|
| I/O-Betrieb | Eingabe über <b>DSerV</b>                                                                                                    |
| CANopen     | Software Position Limit [607D <sub>h</sub> sub2] $\rightarrow$ Max Position Limit                                                                  |
| EtherCAT    | Software Position Limit [607D <sub>h</sub> sub2] $\rightarrow$ Max Position Limit                                                                  |
| EtherNet/IP | Software Position Limit [607D <sub>h</sub> sub2] $\rightarrow$ Max Position Limit                                                                  |
| PROFINET    | Software Position Limit [607D <sub>h</sub> sub2] $\rightarrow$ Max Position Limit                                                                  |
|             | (nicht verfügbar über Telegramme, muss direkt adressiert werden)                                                                                   |
| PROFIBUS    | Software Position Limit [607D <sub>h</sub> sub2] $\rightarrow$ Max Position Limit (nicht verfügbar über Telegramme, muss direkt adressiert werden) |

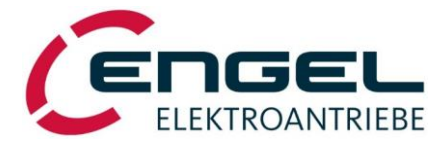

• Turntable-Positionierbereich: Einstellbare Maximalposition für die Rücksetzung auf Null bei der Turntable-Positionierung.

| Ansteuerung | Menü, Objekt, Telegramm                                                                                                    |
|-------------|----------------------------------------------------------------------------------------------------|
| I/O-Betrieb | Eingabe über <b>DSerV</b>                                                                                                    |
| CANopen     | Position Range Limit [607B <sub>h</sub> sub2] $\rightarrow$ Max Position Range Limit                                                                  |
| EtherCAT    | Position Range Limit [607B <sub>h</sub> sub2] $\rightarrow$ Max Position Range Limit                                                                  |
| EtherNet/IP | Position Range Limit [607B <sub>h</sub> sub2] $\rightarrow$ Max Position Range Limit                                                                  |
| PROFINET    | Position Range Limit [607B <sub>h</sub> sub2] $\rightarrow$ Max Position Range Limit (nicht verfügbar über Telegramme, muss direkt adressiert werden) |
| PROFIBUS    | Position Range Limit [607B <sub>h</sub> sub2] $\rightarrow$ Max Position Range Limit (nicht verfügbar über Telegramme, muss direkt adressiert werden) |

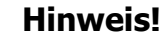

Der <u>Turntable-Positionierbereich</u> muss mit einer Genauigkeit von 4 dezimalen Nachkommastellen angegeben werden.

Zulässiger Wertebereich:

[1,0000 U ... 100.000,0000 U]

Wichtig:

Die mechanische Untersetzung des Systems muss konstruktiv so gewählt werden, dass der Turntable-Positionierbereich eine Dezimalzahl mit max. 4 Nachkommastellen ist!

Bsp.:Turntable-Positionierbereich = 10,0625U $\checkmark$ (4 Nachkommastellen)Turntable-Positionierbereich = 10,03125U $\checkmark$ (Zu viele Nachkommastellen!)Turntable-Positionierbereich = 10,3...U $\checkmark$ (Zu viele Nachkommastellen!)

Werden Nachkommastellen abgeschnitten oder gerundet eingegeben, so driften die angefahrenen Positionen mit jedem gleichsinnigen Überschreiten der Turntable-Grenze zunehmend weg!

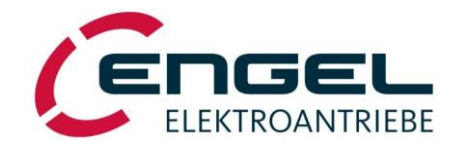

**Target Reached-Bedingung**: Über die Target Reached-Bedingung wird festgelegt, unter welchen Bedingungen der Positioniervorgang als abgeschlossen gilt und eine neue Positionierung gestartet werden kann.

| Target Reached - Bedingung |                      |
|----------------------------|----------------------|
| 0000.000,0198              | Positionsfenster [U] |
| 0.010,0                    | Zeitfenster [ms]     |
|                            |                      |

Abbildung 8-34: Parameter Target Reached-Bedingung

| Ansteuerung | Menü, Objekt, Telegramm                                                                    |
|-------------|--------------------------------------------------------------------------------------------|
| I/O-Betrieb | Ausgabe über einen DA                                                                      |
| CANopen     | Statusword [6041 <sub>h</sub> ] Bit 10                                                     |
| EtherCAT    | Statusword [6041 <sub>h</sub> ] Bit 10                                                     |
| EtherNet/IP | Statusword [6041 <sub>h</sub> ] Bit 10                                                     |
| PROFINET    | Standard Telegramm 9: ZSW1 Bit10<br>oder<br>ENGEL Telegramm 100: Statusword [6041h] Bit 10 |
| PROFIBUS    | Standard Telegramm 9: ZSW1 Bit10<br>oder<br>ENGEL Telegramm 100: Statusword [6041h] Bit 10 |

• **Positionsfenster**: Der unter <u>Positionsfenster</u> parametrierte Wert spannt einen Toleranzbereich um die Zielposition auf. In diesem muss sich die Istposition für eine definierte Zeitdauer (<u>Zeitfenster</u>) befinden, damit der Positioniervorgang als abgeschlossen gilt.

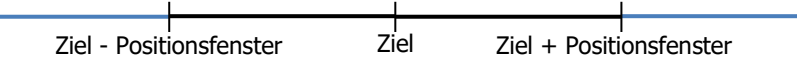

Abbildung 8-35: Positionsfenster

| Ansteuerung | Menü, Objekt, Telegramm                                          |
|-------------|------------------------------------------------------------------|
| I/O-Betrieb | Eingabe über <b>DSerV</b>                                        |
| CANopen     | Position Window [6067 <sub>h</sub> ]                             |
| EtherCAT    | Position Window [6067 <sub>h</sub> ]                             |
| EtherNet/IP | Position Window [6067 <sub>h</sub> ]                             |
| PROFINET    | Position Window [6067 <sub>h</sub> ]                             |
|             | (nicht verfügbar über Telegramme, muss direkt adressiert werden) |
| PROFIBUS    | Position Window [6067 <sub>h</sub> ]                             |
|             | (nicht verfügbar über Telegramme, muss direkt adressiert werden) |

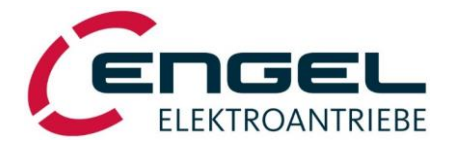

• **Zeitfenster**: Der unter <u>Zeitfenster</u> parametrierte Wert gibt an, wie lange sich die Istposition im <u>Positionsfenster</u> befinden muss, damit der Positioniervorgang als abgeschlossen gilt.

| Ansteuerung | Menü, Objekt, Telegramm                                          |
|-------------|------------------------------------------------------------------|
| I/O-Betrieb | Eingabe über <b>DSerV</b>                                        |
| CANopen     | Position Window Time [6068 <sub>h</sub> ]                        |
| EtherCAT    | Position Window Time [6068 <sub>h</sub> ]                        |
| EtherNet/IP | Position Window Time [6068 <sub>h</sub> ]                        |
| PROFINET    | Position Window Time [6068 <sub>h</sub> ]                        |
|             | (nicht verfügbar über Telegramme, muss direkt adressiert werden) |
| PROFIBUS    | Position Window Time [6068 <sub>h</sub> ]                        |
|             | (nicht verfügbar über Telegramme, muss direkt adressiert werden) |

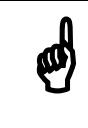

## **Hinweis!**

Die Target Reached-Bedingung wird erst dann ausgewertet, wenn sich der Positioniervorgang (siehe Abbildung 8-17 <u>Positioniervorgang</u>) in der Bremsphase befindet.

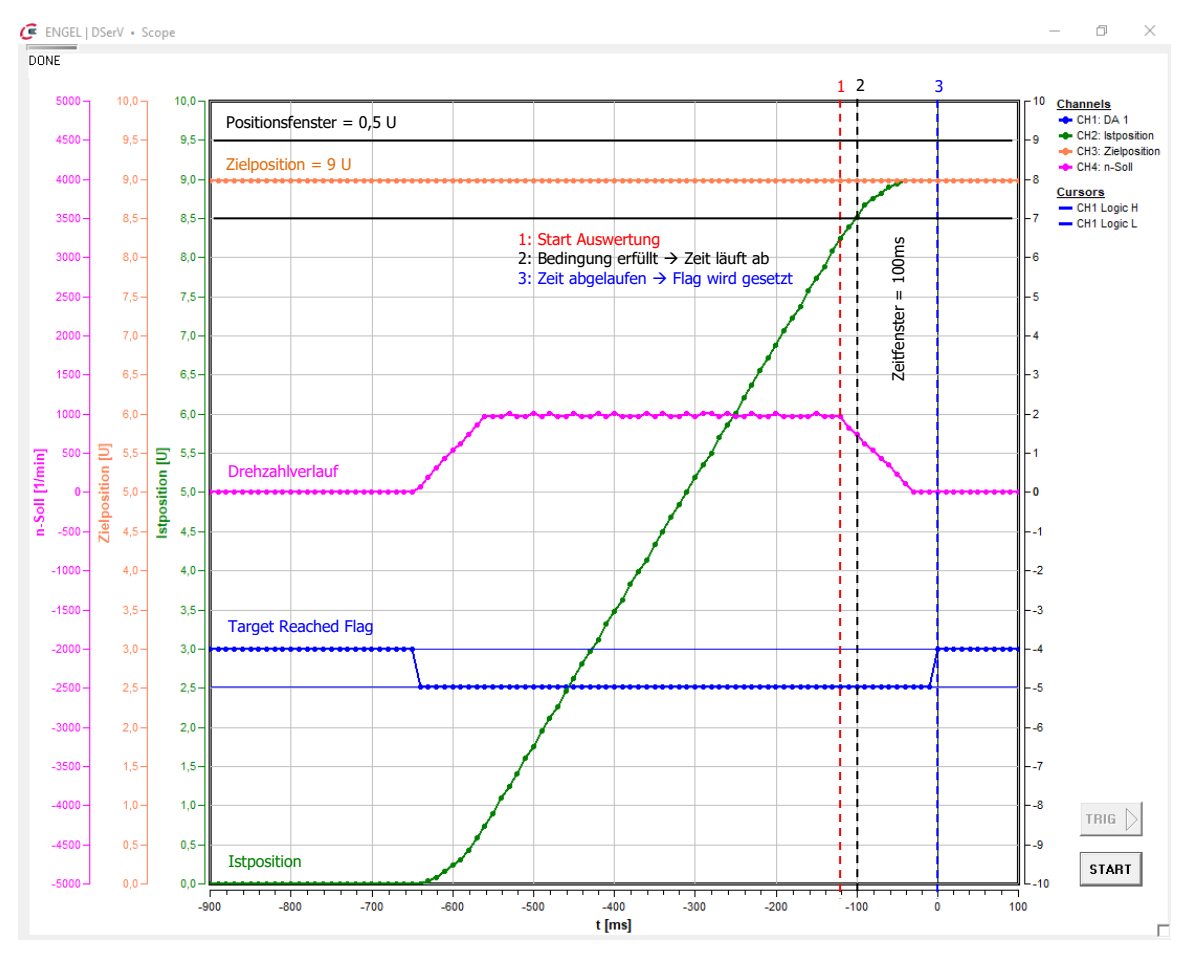

Abbildung 8-36: Ablauf Target Reached Auswertung

#### Betriebsart Positionierung - Allgemeine Positionierparameter

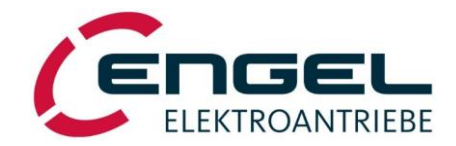

**Schleppfehler-Überwachung**: Unter Schleppfehler versteht man die Regeldifferenz, d. h. die Differenz zwischen der Ist- und der Sollposition des Antriebs. Ein Schleppfehler kann entstehen, wenn z. B. die externe Last zu hoch oder die eingestellte Beschleunigungsrampe zu schnell eingestellt ist.

| Schleppfehler - Überwachung |  |  |
|-----------------------------|--|--|
| Schleppfehler-Fenster [U]   |  |  |
| Schleppfehler-Timeout [ms]  |  |  |
| Schleppfehler-Reaktion:     |  |  |
| Keine Reaktion              |  |  |
|                             |  |  |
|                             |  |  |

Abbildung 8-37: Parameter Schleppfehler-Überwachung

• **Schleppfehler-Fenster**: Ein Schleppfehlerereignis liegt vor, wenn die Differenz zwischen Ist- und Sollposition für eine definierte Zeitdauer (Schleppfehler-Timeout) betragsmäßig größer ist, als der unter Schleppfehler-Fenster parametrierte Wert.

| Ansteuerung | Menü, Objekt, Telegramm                                                                                                    |
|-------------|----------------------------------------------------------------------------------------------------|
| I/O-Betrieb | Eingabe über <b>DSerV</b>                                                                                                    |
| CANopen     | Following Error Window [6065h]<br>Die Schleppfehler-Überwachung ist aktiv, wenn Bit 31 = 0 ist. Bits 030 geben die Größe<br>des Fensters vor.                                                                    |
| EtherCAT    | Following Error Window [6065h]<br>Die Schleppfehler-Überwachung ist aktiv, wenn Bit 31 = 0 ist. Bits 030 geben die Größe<br>des Fensters vor                                                                     |
| EtherNet/IP | Following Error Window [6065h]<br>Die Schleppfehler-Überwachung ist aktiv, wenn Bit 31 = 0 ist. Bits 030 geben die Größe<br>des Fensters vor                                                                     |
| PROFINET    | Following Error Window [6065h]<br>Die Schleppfehler-Überwachung ist aktiv, wenn Bit 31 = 0 ist. Bits 030 geben die Größe<br>des Fensters vor<br>(nicht verfügbar über Telegramme, muss direkt adressiert werden) |
| PROFIBUS    | Following Error Window [6065h]<br>Die Schleppfehler-Überwachung ist aktiv, wenn Bit 31 = 0 ist. Bits 030 geben die Größe<br>des Fensters vor<br>(nicht verfügbar über Telegramme, muss direkt adressiert werden) |

 Schleppfehler-Timeout: Der unter <u>Schleppfehler-Timeout</u> parametrierte Wert gibt an, wie lange die Differenz zwischen Ist- und Sollposition betragsmäßig größer sein darf als der unter <u>Schleppfehler-Fenster</u> angegebene Wert.

| Ansteuerung | Menü, Objekt, Telegramm                                                                             |
|-------------|----------------------------------------------------------------------------------------------------|
| I/O-Betrieb | Eingabe über <b>DSerV</b>                                                                           |
| CANopen     | Following Error Timeout [6066h]                                                                     |
| EtherCAT    | Following Error Timeout [6066h]                                                                     |
| EtherNet/IP | Following Error Timeout [6066h]                                                                     |
| PROFINET    | Following Error Timeout [6066h]<br>(nicht verfügbar über Telegramme, muss direkt adressiert werden) |
| PROFIBUS    | Following Error Timeout [6066h]<br>(nicht verfügbar über Telegramme, muss direkt adressiert werden) |

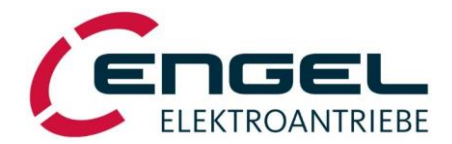

• Schleppfehler-Reaktion: Bei <u>aktivierter Schleppfehler-Überwachung</u> werden Schleppfehlerereignisse signalisiert und es wird eine parametrierbare Schleppfehler-Reaktion ausgelöst, die wie folgt aussehen kann:

## Keine Reaktion:

| Ansteuerung | Menü, Objekt, Telegramm                                                                    |
|-------------|--------------------------------------------------------------------------------------------|
| I/O-Betrieb | keine Reaktion                                                                             |
| CANopen     | Signalisierung im Objekt <i>Statusword [6041<sub>h</sub>]</i> (Bit13)                      |
| EtherCAT    | Signalisierung im Objekt <i>Statusword [6041<sub>h</sub>]</i> (Bit13)                      |
| EtherNet/IP | Signalisierung im Objekt <i>Statusword [6041<sub>h</sub>]</i> (Bit13)                      |
| PROFINET    | Standard Telegramm 9: keine Signalisierung im STW1                                         |
|             | ENGEL Telegramm 100: Signalisierung im Objekt <i>Statusword [6041<sub>h</sub>]</i> (Bit13) |
| PROFIBUS    | Standard Telegramm 9: keine Signalisierung im STW1                                         |
|             | ENGEL Telegramm 100: Signalisierung im Objekt <i>Statusword [6041<sub>h</sub>]</i> (Bit13) |

#### Positionierfehler (siehe Kapitel 12.2 Fehlermeldungen im Positionierbetrieb):

| Ansteuerung | Menü, Objekt, Telegramm                                                                                                    |
|-------------|----------------------------------------------------------------------------------------------------|
| I/O-Betrieb | Positionierfehler wird in Statusleiste angezeigt und die Motorendstufe wird abgeschaltet.                                                                                                    |
| CANopen     | Signalisierung im Objekt <i>Statusword [6041<sub>h</sub>]</i> (Bit13) und Auslösung eines Positionierfehlers, der zur Abschaltung der Motorendstufe führt.                                                                                        |
| EtherCAT    | Signalisierung im Objekt <i>Statusword [6041<sub>h</sub>]</i> (Bit13) und Auslösung eines Positionierfehlers, der zur Abschaltung der Motorendstufe führt.                                                                                        |
| EtherNet/IP | Signalisierung im Objekt <i>Statusword [6041<sub>h</sub>]</i> (Bit13) und Auslösung eines Positionierfehlers, der zur Abschaltung der Motorendstufe führt                                                                                         |
| PROFINET    | Standard Telegramm 9: <u>keine</u> Signalisierung im STW1<br>ENGEL Telegramm 100: Signalisierung im Objekt <b>Statusword [6041<sub>h</sub>]</b> (Bit13) und Auslö-<br>sung eines Positionierfehlers, der zur Abschaltung der Motorendstufe führt. |
| PROFIBUS    | Standard Telegramm 9: <u>keine</u> Signalisierung im STW1<br>ENGEL Telegramm 100: Signalisierung im Objekt <b>Statusword [6041<sub>h</sub>]</b> (Bit13) und Auslö-<br>sung eines Positionierfehlers, der zur Abschaltung der Motorendstufe führt. |

Bei <u>deaktivierter</u> <u>Schleppfehler-Überwachung</u> werden Schleppfehlerereignisse nicht signalisiert und es wird keine Schleppfehler-Reaktion ausgelöst.

ø

## **Hinweis!**

Die Aktivierung der <u>Schleppfehler-Überwachung</u> und die Auswahl der <u>Schleppfeh-</u> ler-Reaktion erfolgen ausschließlich über **DSerV**.

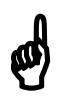

## **Hinweis zum Feldbus-Betrieb!**

Achten Sie auf die unterschiedlichen Skalierungen der verwendeten Objekte.

Position Range Limit [607B<sub>h</sub>]: Home Offset [607C<sub>h</sub>]:  $\frac{\frac{1}{10000}}{\frac{1}{4096}} \mathsf{U}$ 

Betriebsart Positionierung - Zielpositionen

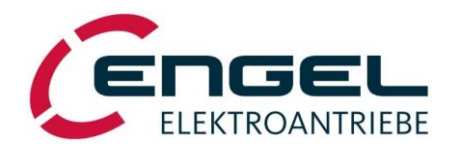

## 8.2.3.3Zielpositionen

#### DServ-Menü Optimierung → Positionierung → Zielpositionen

| ENC<br>Datei | GEL - DSerV • V6.2.0.5                                 | Sollward-PS322 Ontionen 2                                    | -                                     |                             | 0                            |
|--------------|--------------------------------------------------------|--------------------------------------------------------------|---------------------------------------|-----------------------------|------------------------------|
| Jacci        | Betriebsmodus                                          | Zielnositionen                                               |                                       | ∠ieiposition [U]            | GeschwindigKeit (UPM)        |
|              | Feldbusbetrieb<br>Stromregler<br>Drehzahlregler        |                                                              |                                       | 60,0000<br>Zielposition ist | 3000<br>Start Positionierung |
|              | Positionierung +                                       | Referenzfahrt                                                | Ceschwindigkeit [UPM]                 | <ul> <li>absolut</li> </ul> | In a ch Ablauf               |
|              | Digitale Ausgänge<br>Endschalter<br>Thermofühler Motor | Allgemeine Parameter  Zielpositionen  C absolut              | Start Positionierung<br>• nach Ablauf | ⊖ relativ                   | C sofort                     |
|              | Einstellungen sichern                                  | C relativ                                                    | C sofort                              | C def. Drehrichtung         | C rechts                     |
|              |                                                        | Turntable-Bewegung<br>O def. Drehrichtung<br>I kürzester Weg | C rechts<br>inks                      | kürzester Weg               | € links                      |
|              |                                                        | Übertragen                                                   | Schließen                             | Übertragen                  | Schließen                    |

Abbildung 8-38: Auswahl Zielpositionen

Abbildung 8-39: Parameter Zielpositionen

Unter diesem Menüpunkt können Positionierziele und Verfahrgeschwindigkeiten für den Positionierbetrieb eingestellt werden. Parameter für die kein **Feldbus-Objekt** angegeben ist, können nur über **DSerV** verändert werden. Der Positionierbetrieb arbeitet mit unterlagerter Drehzahlregelung, d. h. es muss unter **Optimierung**  $\rightarrow$  **Drehzahlregelung**  $\rightarrow$  **Sollwert-Rampen** eine Rampencharakteristik ausgewählt sein (siehe Kapitel 8.2.2.4 <u>Parameter des Drehzahlregelkreises</u>).

• **Nr. Positionsziel**: Im **I/O-Betrieb** können Zielpositionen (relativ oder absolut) mit zugehörigen Verfahrgeschwindigkeiten im Parameterspeicher abgelegt werden. Die Auswahl der aktuellen Zielposition sowie der Startbefehl zur Positionierung erfolgt über digitale Eingänge (siehe Kapitel 8.3 <u>Digitaleingänge / Endschalter</u>). Die Nummerierung der Positionsziele startet bei 0!

Beispiel: Ziel Nr. 10  $\rightarrow$  DE6 | DE7 | DE8 | DE 9 = 0 | 1 | 0 | 1 (bin) = 10 (dez.)

• Zielposition: Die Zielposition ist die Sollwertvorgabe für den Positionsregler.

| Ansteuerung | Menü, Objekt, Telegramm                                                                                |
|-------------|----------------------------------------------------------------------------------------------------|
| I/O-Betrieb | Eingabe über DSerV                                                                                     |
| CANopen     | Target Position [607A <sub>h</sub> ]                                                                   |
| EtherCAT    | Target Position [607A <sub>h</sub> ]                                                                   |
| EtherNet/IP | Target Position [607A <sub>h</sub> ]                                                                   |
| PROFINET    | Standard Telegramm 9: MDI_TARPOS<br>oder<br>ENGEL Telegramm 100: Target Position [607Ab].              |
| PROFIBUS    | Standard Telegramm 9: MDI_TARPOS<br>oder<br>ENGEL Telegramm 100: Target Position [607A <sub>h</sub> ]. |

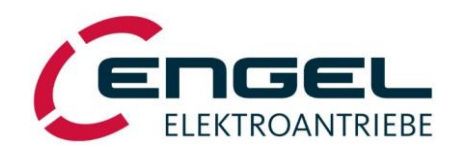

• **Geschwindigkeit**: Geschwindigkeit gibt die Verfahrgeschwindigkeit bzw. Drehzahl zur <u>Zielposition</u> an. Die Fahrtrichtung wird nicht durch das Vorzeichen der Geschwindigkeit bestimmt. Die dabei verwendete Rampencharakteristik wird unter **Optimierung** → **Drehzahlregelung** → **Sollwert-Rampen** ausgewählt (siehe Kapitel 8.2.2.4 <u>Parameter des Drehzahlregelkreises</u>). Ist **Rampen inaktiv** ausgewählt, wird automatisch die Lineare Rampe mit den zuletzt eingestellten Parametern verwendet.

| Ansteuerung | Menü, Objekt, Telegramm                                                                                  |
|-------------|----------------------------------------------------------------------------------------------------|
| I/O-Betrieb | Eingabe über <b>DSerV</b>                                                                                |
| CANopen     | Profile Velocity [6081 <sub>h</sub> ]                                                                    |
| EtherCAT    | Profile Velocity [6081 <sub>h</sub> ]                                                                    |
| EtherNet/IP | Profile Velocity [6081 <sub>h</sub> ]                                                                    |
| PROFINET    | Standard Telegramm 9: MDI_VELOCITY<br>oder<br>ENGEL Telegramm 100: Profile Velocity [6081 <sub>h</sub> ] |
| PROFIBUS    | Standard Telegramm 9: MDI_VELOCITY<br>oder<br>ENGEL Telegramm 100: Profile Velocity [6081 <sub>h</sub> ] |

Zielposition ist: Die Zielposition kann als Absolut- oder als Relativwert vorgegeben werden.

• **absolut**: neue Zielposition = <u>Zielposition</u>

| Ansteuerung | Menü, Objekt, Telegramm                                                                                                    |
|-------------|----------------------------------------------------------------------------------------------------|
| I/O-Betrieb | absolut                                                                                                    |
| CANopen     | Controlword $[6040_h] \rightarrow Bit 6 = 0$                                                                                      |
| EtherCAT    | Controlword $[6040_h] \rightarrow Bit 6 = 0$                                                                                      |
| EtherNet/IP | Controlword $[6040_h] \rightarrow Bit 6 = 0$                                                                                      |
| PROFINET    | Standard Telegramm 9: MDI_MOD $\rightarrow$ Bit 0 = 0<br>oder<br>ENGEL Telegramm 100: Controlword [6040h] $\rightarrow$ Bit 6 = 0 |
| PROFIBUS    | Standard Telegramm 9: MDI_MOD $\rightarrow$ Bit 0 = 0<br>oder<br>ENGEL Telegramm 100: Controlword [6040h] $\rightarrow$ Bit 6 = 0 |

• **relativ**: neue Zielposition = letzte Zielposition + <u>Zielposition</u>

| Ansteuerung | Menü, Objekt, Telegramm                                                                                                    |
|-------------|----------------------------------------------------------------------------------------------------|
| I/O-Betrieb | relativ                                                                                                    |
| CANopen     | Controlword $[6040_h] \rightarrow Bit 6 = 1$                                                                                                    |
| EtherCAT    | Controlword $[6040_h] \rightarrow Bit 6 = 1$                                                                                                    |
| EtherNet/IP | Controlword $[6040_h] \rightarrow Bit 6 = 1$                                                                                                    |
| PROFINET    | Standard Telegramm 9: MDI_MOD $\rightarrow$ Bit 0 = 1<br>oder<br>ENGEL Telegramm 100: Controlword [6040h] $\rightarrow$ Bit 6 = 1Controlword [6040h] $\rightarrow$ Bit 6 = 1 |
| PROFIBUS    | Standard Telegramm 9: MDI_MOD $\rightarrow$ Bit 0 = 1<br>oder<br>ENGEL Telegramm 100: Controlword [6040h] $\rightarrow$ Bit 6 = 1                                            |

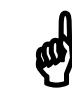

## **Hinweis!**

**Turntable-Positionierung:** Ist unter <u>Zielposition ist</u> **relativ** ausgewählt, wird die Bewegungsrichtung allein durch das Vorzeichen der Zielposition bestimmt. Positive Zielpositionen werden im Rechtslauf angefahren, negative Zielpositionen im Linkslauf. Die Option <u>kürzester Weg</u> steht hier <u>nicht</u> zur Verfügung.

#### **Betriebsart Positionierung - Zielpositionen**

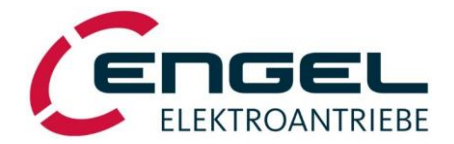

**Start Positionierung**: Es kann ausgewählt werden, ob ein neuer Positioniervorgang erst gestartet wird, wenn der noch aktive Positioniervorgang abgeschlossen ist oder ob der aktive Positioniervorgang abgebrochen und der neue Positioniervorgang direkt gestartet wird.

• nach Ablauf: neuer Positioniervorgangs startet nach Beendigung eines noch aktiven Positioniervorgangs

| Ansteuerung | Menii, Objekt, Telegramm                                                                                      |
|-------------|----------------------------------------------------------------------------------------------------|
| I/O-Betrieb | nach Ablauf                                                                                                   |
| CANopen     | Controlword $[6040_h] \rightarrow Bit 5 = 0$                                                                  |
| EtherCAT    | Controlword $[6040_h] \rightarrow Bit 5 = 0$                                                                  |
| EtherNet/IP | Controlword $[6040_h] \rightarrow Bit 5 = 0$                                                                  |
| PROFINET    | ENGEL Telegramm 100: Controlword [6040h] $\rightarrow$ Bit 5 = 0<br>(nicht verfügbar über Standardtelegramme) |
| PROFIBUS    | ENGEL Telegramm 100: Controlword [6040h] $\rightarrow$ Bit 5 = 0<br>(nicht verfügbar über Standardtelegramme) |

• sofort: neuer Positioniervorgang wird sofort ausgeführt und bricht einen noch aktiven Vorgang ab

| Ansteuerung | Menü, Objekt, Telegramm                                                                                       |
|-------------|----------------------------------------------------------------------------------------------------|
| I/O-Betrieb | sofort                                                                                                    |
| CANopen     | Controlword $[6040_h] \rightarrow Bit 5 = 1$                                                                  |
| EtherCAT    | Controlword $[6040_h] \rightarrow Bit 5 = 1$                                                                  |
| EtherNet/IP | Controlword $[6040_h] \rightarrow Bit 5 = 1$                                                                  |
| PROFINET    | ENGEL Telegramm 100: Controlword [6040h] $\rightarrow$ Bit 5 = 1<br>(nicht verfügbar über Standardtelegramme) |
| PROFIBUS    | ENGEL Telegramm 100: Controlword [6040h] $\rightarrow$ Bit 5 = 1<br>(nicht verfügbar über Standardtelegramme) |

**Turntable-Bewegung**: Wenn man im Modus **Turntable-Positionierung** die <u>Zielposition</u> als Absolutwert angibt, kann man wählen, ob die Positionierung eine bestimmte Drehrichtung haben soll, oder ob die <u>Zielposition</u> auf dem kürzesten Weg angefahren wird.

• **def. Drehrichtung**: Position wird immer mit der unter <u>Turntable-Drehrichtung</u> eingestellten Drehrichtung angefahren

| Ansteuerung | Menü, Objekt, Telegramm                                                         |
|-------------|---------------------------------------------------------------------------------|
| I/O-Betrieb | def. Drehrichtung                                                               |
| CANopen     | Controlword $[6040_h] \rightarrow Bit 6 = 0 AND Bit11 = 0$                      |
| EtherCAT    | Controlword $[6040_h] \rightarrow Bit 6 = 0 AND Bit11 = 0$                      |
| EtherNet/IP | Controlword $[6040_h] \rightarrow Bit 6 = 0 AND Bit11 = 0$                      |
| PROFINET    | Standard Telegramm 9: MDI_MOD $\rightarrow$ Bit1 OR Bit 2 $\neq$ 0<br>oder      |
|             | ENGEL Telegramm 100: Controlword $[6040_h] \rightarrow Bit 6 = 0 AND Bit11 = 0$ |
| PROFIBUS    | Standard Telegramm 9: MDI_MOD $\rightarrow$ Bit1 OR Bit 2 $\neq$ 0 oder         |
|             | ENGEL Telegramm 100: Controlword $[6040_h] \rightarrow Bit 6 = 0 AND Bit11 = 0$ |

• kürzester Weg: Position wird immer auf dem kürzesten Weg angefahren; die Drehrichtung kann dabei variieren

| Ansteuerung | Menü, Objekt, Telegramm                                                                                                    |
|-------------|----------------------------------------------------------------------------------------------------|
| I/O-Betrieb | kürzester Weg                                                                                                    |
| CANopen     | Controlword $[6040_h] \rightarrow Bit 6 = 0 AND Bit11 = 1$                                                                                               |
| EtherCAT    | Controlword $[6040_h] \rightarrow Bit 6 = 0 AND Bit11 = 1$                                                                                               |
| EtherNet/IP | Controlword $[6040_h] \rightarrow Bit 6 = 0 AND Bit11 = 1$                                                                                               |
| PROFINET    | Standard Telegramm 9: MDI_MOD $\rightarrow$ Bit1 AND Bit2 = 0<br>oder<br>ENGEL Telegramm 100: Controlword [6040h] $\rightarrow$ Bit 6 = 0 AND Bit 11 = 1 |
| PROFIBUS    | Standard Telegramm 9: MDI_MOD $\rightarrow$ Bit1 AND Bit2 = 0<br>oder<br>ENGEL Telegramm 100: Controlword [6040h] $\rightarrow$ Bit 6 = 0 AND Bit 11 = 1 |

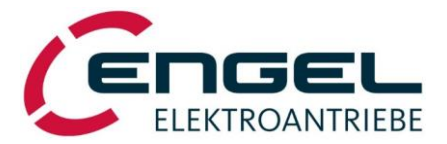

**Turntable-Drehrichtung**: Wenn man im Modus **Turntable-Positionierung** die <u>Zielposition</u> als Absolutwert angibt, und unter <u>Turntable-Bewegung def</u>. <u>Drehrichtung</u> ausgewählt wurde, kann man hier die Drehrichtung, in die gedreht werden soll vorgeben.

• rechts: Drehung erfolgt im Uhrzeigersinn (cw)

| Ansteuerung | Menü, Objekt, Telegramm                                                                                                    |
|-------------|----------------------------------------------------------------------------------------------------|
| I/O-Betrieb | rechts                                                                                                    |
| CANopen     | Controlword $[6040_h] \rightarrow BIT 6 = 0$ AND BIT11 = 0 AND BIT 12 = 0                                                                                      |
| EtherCAT    | Controlword $[6040_h] \rightarrow BIT 6 = 0 \text{ AND BIT} 11 = 0 \text{ AND BIT } 12 = 0$                                                                    |
| EtherNet/IP | Controlword $[6040_h] \rightarrow BIT 6 = 0$ AND BIT11 = 0 AND BIT 12 = 0                                                                                      |
| PROFINET    | Standard Telegramm 9: MDI_MOD $\rightarrow$ Bit 1 = 1<br>oder<br>ENGEL Telegramm 100: Controlword [6040h] $\rightarrow$ BIT 6 = 0 AND BIT11 = 0 AND BIT 12 = 0 |
| PROFIBUS    | Standard Telegramm 9: MDI_MOD $\rightarrow$ Bit 1 = 1<br>oder<br>ENGEL Telegramm 100: Controlword [6040h] $\rightarrow$ BIT 6 = 0 AND BIT11 = 0 AND BIT 12 = 0 |

• **links**: Drehung erfolgt gegen den Uhrzeigersinn (ccw)

| Ansteuerung | Menü, Objekt, Telegramm                                                                                                    |
|-------------|----------------------------------------------------------------------------------------------------|
| I/O-Betrieb | links                                                                                                    |
| CANopen     | Controlword $[6040_h] \rightarrow BIT 6 = 0$ AND BIT 11 = 0 AND BIT12 = 1                                                                                      |
| EtherCAT    | Controlword $[6040_h] \rightarrow BIT 6 = 0$ AND BIT 11 = 0 AND BIT12 = 1                                                                                      |
| EtherNet/IP | Controlword $[6040_h] \rightarrow BIT 6 = 0$ AND BIT 11 = 0 AND BIT12 = 1                                                                                      |
| PROFINET    | Standard Telegramm 9: MDI_MOD $\rightarrow$ Bit 2 = 1<br>oder<br>ENGEL Telegramm 100: Controlword [6040h] $\rightarrow$ BIT 6 = 0 AND BIT 11 = 0 AND BIT12 = 1 |
| PROFIBUS    | Standard Telegramm 9: MDI_MOD $\rightarrow$ Bit 2 = 1<br>oder<br>ENGEL Telegramm 100: Controlword [6040h] $\rightarrow$ BIT 6 = 0 AND BIT 11 = 0 AND BIT12 = 1 |

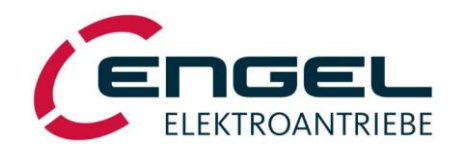

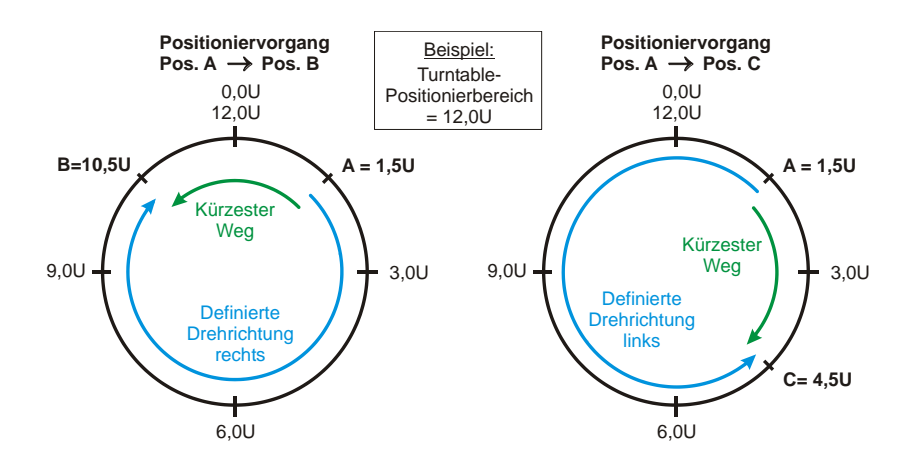

Abbildung 8-40: Beispiel für absolute Turntable-Positionierung

| Hinweis zur | <b>Turntable-P</b> | ositionierung! |
|-------------|--------------------|----------------|
|-------------|--------------------|----------------|

Die dargestellten Drehrichtungen Rechts / Links bzw. Anordnung der Positionen im Uhrzeigersinn setzen voraus, ...

a) ... dass Motor- und <u>Turntable-Drehrichtung</u> gleichsinnig sind und **Polarität** "Positiv" parametriert ist oder

b) ... dass Motor- und <u>Turntable-Drehrichtung</u> gegensinnig sind und **Polarität** "Negativ" parametriert ist.

Über den Parameter **Polarität** (siehe Kapitel 8.2.3.2 <u>Allgemeine Positionierparameter</u>) kann bei Bedarf die Anordnung der Positionen – und somit die Drehrichtung – global invertiert werden. (Bem.: Das Vorzeichen der vorgegebenen Positioniergeschwindigkeit hat keinen Einfluss auf die Drehrichtung).

## Hinweis zur Turntable-Positionierung!

Zulässiger Wertebereich für Zielposition im Turntablebetrieb:

a) bei Absolutpositionierung:

#### [0,0000 U ... Turntable-Positionierbereich]

Wird ein *Absolut*-Positioniervorgang gestartet, bei dem die neue Zielposition identisch ist mit der aktuellen Sollposition, so wird <u>keine</u> Positionierfahrt ausgelöst.

b) bei Relativpositionierung:

#### [- Turntable-Positionierbereich ... + Turntable-Positionierbereich]

Wird ein *Relativ*-Positioniervorgang über  $\pm$  <u>Turntable-Positionierbereich</u> gestartet, so <u>wird</u> eine Positionierfahrt ausgelöst.

# Ø

## **Hinweis zum Feldbus-Betrieb!**

Achten Sie auf die unterschiedlichen Skalierungen der verwendeten Objekte.

Position Range Limit [607B<sub>h</sub>]: Target Position [607A<sub>h</sub>]:  $\frac{\frac{1}{10000}}{\frac{1}{4096}} U$ 

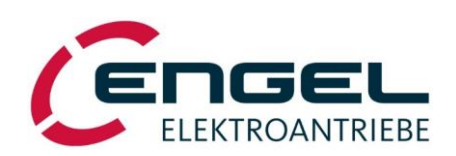

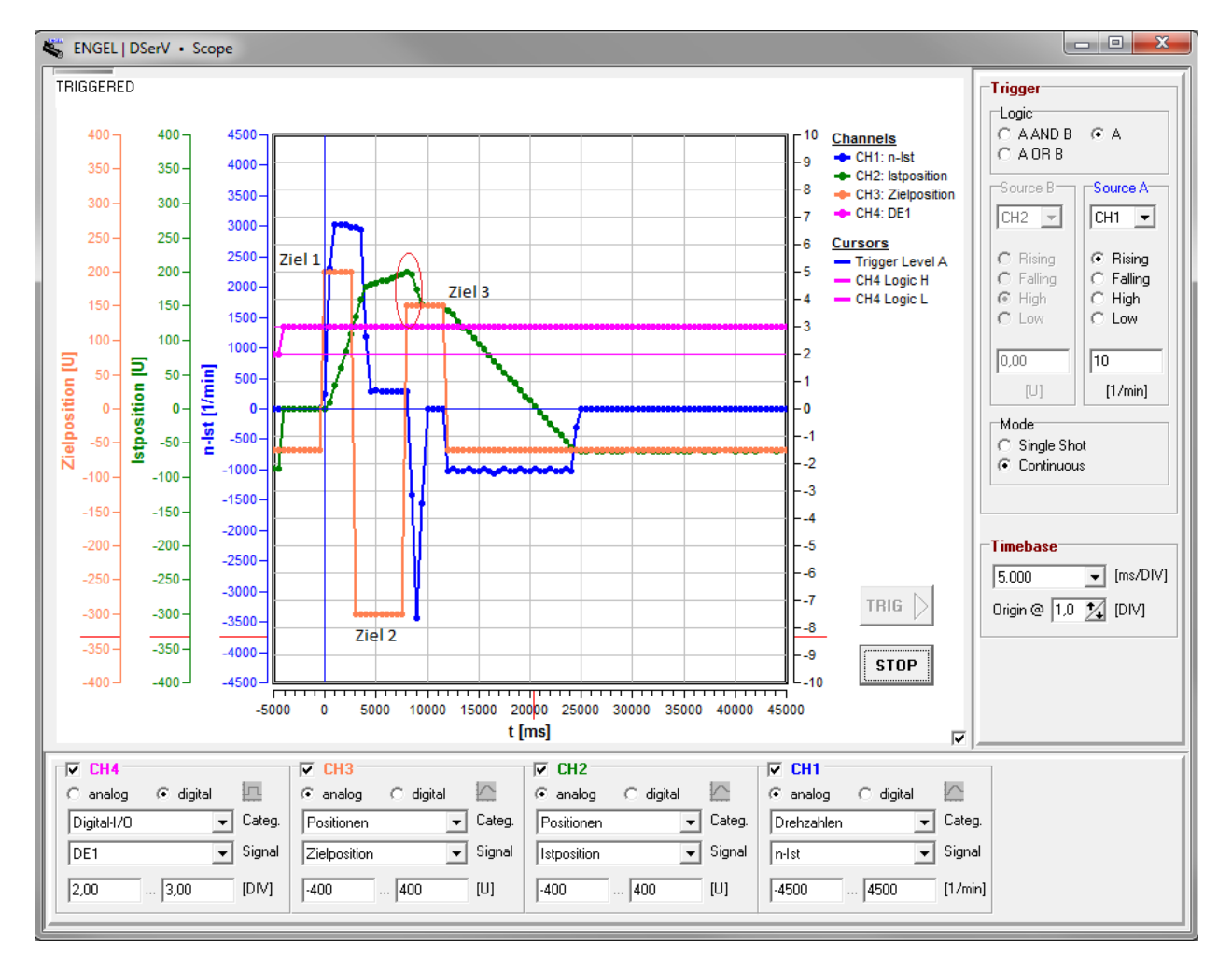

Abbildung 8-41: Lineare Positionierung mit mehreren Positionszielen

Hinweis zur linearen Positionierung im I/O-Betrieb!

Achten Sie auf Ihr Timing beim Start der neuen Positionierziele, wenn Sie bei Start Positionierung **nach Ablauf** gewählt haben. In Abbildung 8-41: <u>Lineare Positionierung mit mehre-</u> ren Positionszielen sieht man, dass die 3. Positionieranforderung (150 U) gestartet wird bevor das 1. Positionierziel (200 U) erreicht ist. Dadurch wird das Starten der 2. Positionieranforderung (-300 U) quasi gelöscht und es wird nach Erreichen von Position 1 direkt Position 3 angefahren.

Ø

Parametrierung - Digitaleingänge / Endschalter

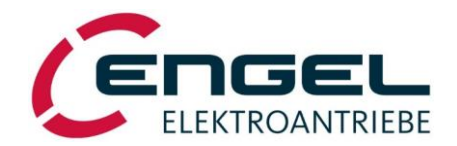

## 8.3 Digitaleingänge / Endschalter

Der DSV verfügt standardmäßig über 4 Digitaleingänge DE1...DE4 und kann optional über eine Einsteckkarte mit 8 weiteren Digitaleingänge DE5...DE12 erweitert werden. Den digitalen Eingängen sind unterschiedliche Funktionen fest zugewiesen. Diese werden im **I/O-Betrieb** im Wesentlichen von der unter **Optimierung** → **Betriebsmodus** gewählten Betriebsart (*Stromregelung, Drehzahlregelung, Positionierung*) bestimmt, siehe nachfolgende Tabelle. Im **Feldbus-Betrieb** sind nur die Digitaleingänge DE1...DE3 mit Funktionen belegt.

Die Funktion der Digitaleingänge DE2, DE3 ist zusätzlich abhängig von der Auswahl der Endschalterüberwachung im DSerV-Menü **Optimierung → Digitaleingänge / Endschalter**.

Die Endschalter dienen als Begrenzung des Stellbereichs und können zusätzlich als Referenzschalter genutzt werden (siehe Kapitel 8.2.3.1 <u>Referenzfahrt</u>).

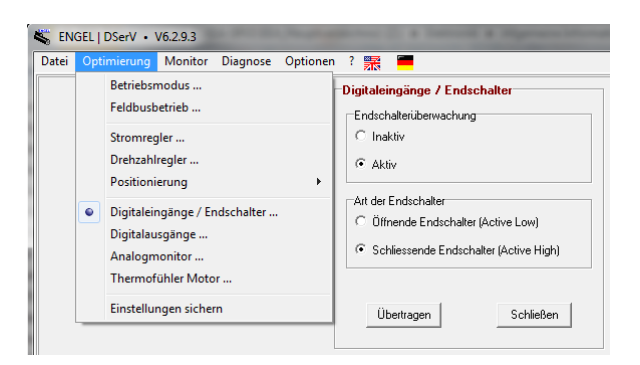

Abbildung 8-42: Parameter Endschalter

Die Parametrierung der Endschalter erfolgt ausschließlich über **DSerV**.

## Endschalterüberwachung

- **Inaktiv**: Funktion je nach Betriebsart unterschiedlich (siehe Fußnoten unter Tabelle)
- **Aktiv**: Funktion je nach Betriebsart unterschiedlich (siehe Fußnoten unter Tabelle)

#### Art der Endschalter

- Öffnende Endschalter (Active Low): ein betätigter Schalter liefert 0V am DE
- Schließende Endschalter (Active High): ein betätigter Schalter liefert 24V am DE

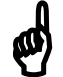

## Hinweise zu Öffnenden Endschalter!

- Sollte es nur einen End- bzw. Referenzschalter geben (z. B. an DE2), dann muss der andere Digitaleingang auf 24 V liegen, da er sonst als aktiv gewertet wird und einen Positionier- bzw. Referenzfahrtfehler auslösen kann (siehe Kapitel 12.2 <u>Fehlermeldungen im Positionierbetrieb</u>).
- Wenn die Option Öffnende Endschalter gewählt wurde, wirkt ein Kabelbruch am Endschalter wie ein betätigter Endschalter.

#### Parametrierung - Digitaleingänge / Endschalter

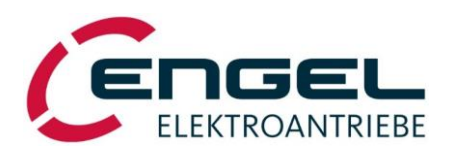

|           | Digital- |                                 | Endschalter-                    |                                    |             |
|-----------|----------|---------------------------------|---------------------------------|------------------------------------|-------------|
|           | enigarig | Stromregelung                   | Drehzahlregelung                | Positionierung                     | aberwachung |
|           | DE1      | Regelfreigabe                   | Regelfreigabe                   | Regelfreigabe                      | -           |
| Es        | DE2      | Sollwert = $0 / HALT^{1,6}$     | Sollwert = $0 / HALT^{1,6}$     | pos. Endschalter <sup>4</sup>      | Inaktiv     |
| rd D      | DLZ      | pos. Endschalter <sup>2</sup>   | pos. Endschalter <sup>2</sup>   | pos. Endschalter <sup>5</sup>      | Aktiv       |
| anda      | DE2      | Sollwert = invers <sup>1</sup>  | Sollwert = invers <sup>1</sup>  | neg. Endschalter <sup>4</sup>      | Inaktiv     |
| St        | DES      | neg. Endschalter <sup>3</sup>   | neg. Endschalter <sup>3</sup>   | neg. Endschalter <sup>5</sup>      | Aktiv       |
|           | DE4      | Konstantwert 1 / 2 <sup>1</sup> | Konstantwert 1 / 2 <sup>1</sup> | HALT <sup>1</sup>                  | -           |
| arte      | DE5      | -                               | -                               | Start Positionierung <sup>1</sup>  | -           |
|           | DE6      | -                               | -                               | Positionierziel Bit 0 <sup>1</sup> | -           |
| ngsk      | DE7      | -                               | -                               | Positionierziel Bit 1 <sup>1</sup> | -           |
| teru      | DE8      | -                               | -                               | Positionierziel Bit 2 <sup>1</sup> | -           |
| auf Erwei | DE9      | -                               | -                               | Positionierziel Bit 3 <sup>1</sup> | -           |
|           | DE10     | -                               | -                               | -                                  | -           |
| DEs       | DE11     | (Relaiskontakt)                 | (Relaiskontakt)                 | (Relaiskontakt)                    | -           |
|           | DE12     | (Relaiskontakt)                 | (Relaiskontakt)                 | (Relaiskontakt)                    | -           |

<sup>1</sup>Funktion nur wirksam im **I/O-Betrieb**. Ohne Funktion im **Feldbus-Betrieb**.

<sup>6</sup>DE2 kann entweder die Funktion <u>Sollwert = 0</u> oder <u>HALT</u> haben; dies ist zurzeit nur ab Werk parametrierbar, d. h. der Nutzer kann diese Einstellung nicht selbstständig ändern. Standardeinstellung: <u>Sollwert = 0</u>

#### Beschreibung der DE-Funktionen

• **Regelfreigabe**: Der Digitaleingang DE1 bedient in jeder Betriebsart die Endstufenfreigabe.

| I/O-Betrieb:     | Nach einem Reset (z. B. Power-ON) ist zur Freigabe eine steigende Flanke an DE1 erforderlich. $\Rightarrow$ DE1 nicht fest verdrahten!      |
|------------------|----------------------------------------------------------------------------------------------------|
| Feldbus-Betrieb: | DE1 muss zum Erreichen des Zustandes <b>Operation Enabled</b> bzw. <b>Operation</b> (siehe Handbuch) aktiv sein. Keine Flanke erforderlich. |

• **Sollwert = 0**: Setzt den Sollwert unabhängig von der externen Vorgabe auf Null.

| Stromregelung:    | Der Motor ist nahezu drehmomentfrei. Rampeneinstellungen bleiben aktiv. |
|-------------------|-------------------------------------------------------------------------|
| Drehzahlregelung: | Der Antrieb ist <u>nicht</u> driftfrei!                                 |

• **HALT**: Wird die Funktion HALT ausgelöst, wird der Motor angehalten und das System wechselt in die Betriebsart **Positionierung** und regelt aktiv auf die momentane Position.

| Stromregelung:    | Der Antrieb ist <u>nicht</u> drehmomentfrei. |
|-------------------|----------------------------------------------|
| Drehzahlregelung: | Der Antrieb ist driftfrei.                   |

• **Sollwert = invers:** Invertiert das Vorzeichen des externen Strom- oder Drehzahlsollwertes. Die eingestellte Drehzahlrampe bleibt aktiv.

#### Parametrierung - Digitaleingänge / Endschalter

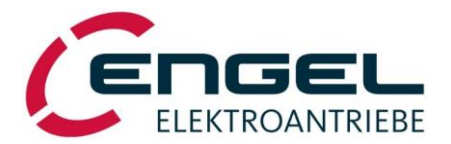

• **pos. / neg. Endschalter**: Die genaue Funktion der Endschalter variiert je nach gewählter Betriebsart und <u>Endschalterüberwachung</u> (siehe nachfolgende Fußnoten zu obiger Tabelle):

<sup>2</sup>Positive Sollwerte werden unterdrückt, der Regler schaltet auf P-Charakteristik, um Drehmomente in positive Richtung zu verhindern. Negative Sollwerte bleiben unbeeinflusst.

<sup>3</sup>Negative Sollwerte werden unterdrückt, der Regler schaltet auf P-Charakteristik, um Drehmomente in negative Richtung zu verhindern. Positive Sollwerte bleiben unbeeinflusst.

<sup>4</sup>Ein betätigter Endschalter löst keinen Positionierfehler aus.

<sup>5</sup>Ein betätigter Endschalter löst <u>einen</u> Positionierfehler aus.

- Konstantwert 1 / 2: Selektiert in den Betriebsarten Stromregelung und Drehzahlregelung einen von 2 parametrierbaren Festsollwerten (Parametrierung siehe Kapitel 8.2.2.2 <u>Drehzahlsollwert</u>).
- **Start Positionierung**: Eine steigende Flanke startet den nächsten Positioniervorgang, je nach Parametrierung entweder sofort oder nach Beendigung eines noch aktiven Positioniervorgangs (siehe Kapitel 8.2.3.3 <u>Zielpositionen</u>).
- **Positionierziel Bit 0-3**: Auswahl eines Positionierdatensatzes 0...15 (binärcodiert), der mit dem nächsten Start eines Positioniervorganges zur Ausführung kommen soll, (siehe Kapitel 8.2.3.3 <u>Zielpositionen</u>).

Anschlussbelegung der Digitaleingänge siehe Kapitel 9.5 <u>X5 – Signale, Logik- und Hilfsspannung</u> Elektrische Kennwerte der Digitaleingänge siehe Kapitel 6.1 <u>Systemdaten</u>

## **Hinweis!**

Eine DE-Funktion wird standardmäßig mit einem Signalpegel von +15...+30V aktiviert / 0...+5V deaktiviert.

<u>Ausnahme:</u> DE-Funktion **Endschalter** mit Parametrierung **Öffnende Endschalter**  $\Rightarrow$  inverse Pegelzuordnung.

Parametrierung - Digitalausgänge

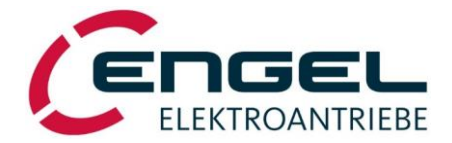

## 8.4 Digitalausgänge

Der DSV verfügt über 4 Digitalausgänge DA1...DA4, denen eine Funktion aus einer vordefinierten Liste von Funktionen frei zugewiesen werden kann.

Die Funktion der Digitalausgänge DA1...DA4 über das DSerV-Menü **Optimierung → Digitalausgänge** konfigurierbar:

| 👟 ENG         | Sender - DSerV • V6.2.0.5 |                                   |                               |                   |          |        |                       |                        |                   |
|---------------|---------------------------|-----------------------------------|-------------------------------|-------------------|----------|--------|-----------------------|------------------------|-------------------|
| <u>D</u> atei | Opt                       | imierung                          | <u>M</u> onitor               | D <u>i</u> agnose | Sollwert | -RS232 | 0 <u>p</u> tionen     | ?                      |                   |
|               |                           | Betriebsr<br>Feldbusb             | nodus<br>etrieb               |                   |          | Digit  | alausgänge<br>1       |                        |                   |
|               |                           | Stromreg<br>Drehzahl<br>Positioni | ler<br>regler<br>erung        | ŀ                 |          | Fur    | hktion:<br>hwellwert: | Bereit<br>C Pos. Logik | ✓ Neg. Logik      |
|               | ۲                         | Digitale A<br>Endschal<br>Thermof | Ausgänge<br>ter<br>ühler Moto | <br>)r            |          | Stri   | chzahl:               | 1 🔮 [ Puk              | se / U ]          |
|               |                           | Einstellur                        | ngen sicher                   | 'n                |          | Fur    | ≏<br>hktion:          | Bereit<br>C Pos. Logik | ▼<br>• Neg. Logik |
|               |                           |                                   |                               |                   |          | Sch    | nwellwert:            | 0                      | []                |
|               |                           |                                   |                               |                   |          |        | Übertrager            | 1                      | Schließen         |

Abbildung 8-43: Parameter Digitalausgänge

Die Parametrierung der digitalen Ausgänge erfolgt ausschließlich über **DSerV**.

Funktion: Über das Drop-Down-Menü können den digitalen Ausgängen folgende DA-Funktion zugewiesen werden:

| • | keine Funktion              | <ul> <li>dem digitalen Ausgang ist keinerlei Funktion zugewiesen (pos. Logik: DA<br/>liegt auf GND, neg. Logik: DA liegt auf 24V)</li> </ul>   |
|---|-----------------------------|----------------------------------------------------------------------------------------------------|
| • | Freigabe                    | <ul> <li>TRUE, wenn Antrieb fehlerfrei und freigegeben</li> </ul>                                                                              |
| • | Drehzahl > Schwellwert      | – TRUE, wenn  Istdrehzahl  > Schwellwert                                                                                                    |
| • | Strom > Schwellwert         | – TRUE, wenn   Iststrom   > Schwellwert                                                                                                    |
| • | I²t aktiv                   | – TRUE, wenn I <sup>2</sup> t- Begrenzung aktiv                                                                                                |
| • | Target reached              | <ul> <li>TRUE, nach erfolgreich beendeten Positioniervorgang oder nach abge-<br/>schlossener Referenzierung oder bei HALT</li> </ul>           |
| • | Bereit                      | – TRUE, wenn Antrieb fehlerfrei                                                                                                    |
| • | Schleppfehler > Schwellwert | – TRUE, wenn  Schleppfehler  > Schwellwert                                                                                                    |
| • | Encoderausgang Spur A/B     | <ul> <li>Emulation eines Encoderausgang A/B-Spur</li> </ul>                                                                                    |
| • | Position Reached            | <ul> <li>TRUE, nur nach erfolgreich beendeten Positioniervorgang</li> </ul>                                                                    |
| • | Bereit / Fahrt / Fehler     | <ul> <li>TRUE, wenn Antrieb fehlerfrei; Blinkend (8Hz) während der Positionier-<br/>bzw. Referenzfahrt; FALSE, wenn Fehler vorliegt</li> </ul> |

**Pos. Logik**: Active High (Arbeitsweise des DAs), d. h. dem DA wird eine der oben beschriebenen Funktionen zugewiesen.

**Neg. Logik**: Active Low (Arbeitsweise des DAs), d. h. dem DA wird eine der oben beschriebenen Funktionen **invertiert** zugewiesen. Z. B. wird aus der Funktion **Bereit** die Funktion **Nicht Bereit**, d. h. die Funktion ist TRUE, wenn der Antrieb nicht fehlerfrei ist.

Schwellwert: parametrierbar für alle Schwellenfunktionen (siehe "Funktion")

Strichzahl: 1...20 Pulse/ Umdrehung (nur bei Funktion "Encoderausgang Spur A/B"

#### Parametrierung - Thermofühler Motor

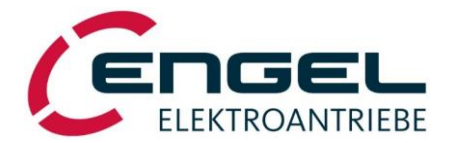

Anschlussbelegung der Digitalausgänge siehe Kapitel 9.5 <u>X5 – Signale, Logik- und Hilfsspannung</u> Elektrische Kennwerte der Digitalausgänge siehe Kapitel 6.1 <u>Systemdaten</u>

# ø

## Hinweis!

Alle Digitalausgänge werden nach V\_IO geschaltet. Zum Einlesen in eine Steuerung sind in der Regel externe Pull-Down-Widerstände notwendig (z. B.  $1k\Omega$  / 1W nach GND\_IO, siehe Kapitel 10.2 Installationsplan). Treiberfähigkeit der DA beachten!

## Hinweis!

Funktionen, die eine Größe mit einem parametrierbaren Schwellwert vergleichen, arbeiten ohne Entprellung. Zeitlicher Abstand der DA-Schaltflanken:  $\geq$  1,5ms

## 8.5 Thermofühler Motor

Im Menüpunkt **Thermofühler Motor** kann man auswählen welche Art von Thermofühler der Motor besitzt. Ist kein Thermofühler vorhanden, sind diese Einstellungen irrelevant. Die Motortemperatur kann dann nicht über das Menü **Monitor** angezeigt werden.

| 🧲 EN  | 🥃 ENGEL   DSerV • V6.3.0.1                       |                      |          |                      |                  |             |  |
|-------|--------------------------------------------------|----------------------|----------|----------------------|------------------|-------------|--|
| Datei | Opt                                              | imierung Monitor     | Diagnose | Optioner             | ? 泯              | -           |  |
|       | Betriebsmodus                                    |                      |          |                      | Thermofü         | ihler Motor |  |
|       | Feldbusbetrieb                                   |                      |          |                      | Kaltle           | iter        |  |
|       | Stromregler<br>Drehzahlregler                    |                      |          | ⊖ Linea              | r ( KTY 83-122 ) |             |  |
|       | Positionierung >                                 |                      | >        |                      |                  |             |  |
|       | Digitaleingänge / Endschalter<br>Digitalausgänge |                      |          | Übertragen Schließen |                  | Schließen   |  |
|       | •                                                | Thermofühler Moto    | r        |                      |                  |             |  |
|       |                                                  | Einstellungen sicher | 'n       |                      |                  |             |  |

Abbildung 8-44: Auswahl Thermofühler

Motorsystem - I<sup>2</sup>t-Überwachung

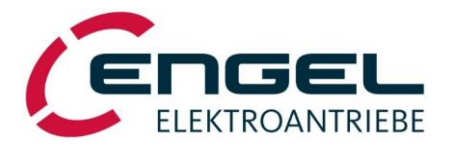

## 8.6 Motorsystem

## 8.6.1 I<sup>2</sup>t-Überwachung

Die I<sup>2</sup>t- Überwachung schützt Motor und Endstufe vor thermischer Überlastung, durch die Begrenzung des Motorstromes auf den **Nennstrom** (siehe Kapitel 8.2.1.4 <u>Parameter des Stromregelkreises</u>) nach Ablauf einer zulässigen Überlastdauer.

| $I_{nenn\_Motor}$ | = | Nennstrom (in der Regel gleich dem Motornennstrom)       |
|-------------------|---|----------------------------------------------------------|
| $I_{max\_Motor}$  | = | Maximalstrom (in der Regel gleich dem Motorspitzenstrom) |
| -                 |   |                                                          |

I<sub>Motor</sub> = tatsächlich gemessener Motorstrom

Wenn  $I_{Motor} > I_{nenn\_Motor}$  wird die I<sup>2</sup>t-Funktion aktiviert. Ist die I<sup>2</sup>t-Funktion aktiv, wird die Differenz der Quadrate von  $I_{nenn\_Motor}$  und  $I_{Motor}$  aufaddiert  $\Sigma(I_{Motor}^2 - I_{nenn\_Motor}^2)$ . Überschreitet die Summe einen bestimmten Schwellwert, wird  $I_{Motor}$  auf  $I_{nenn\_Motor}$  begrenzt. Der Schwellwert ist so ausgelegt, dass bei einer Belastung mit  $I_{Motor} = I_{max\_Motor}$  eine Überlastdauer von ca. 5s eingehalten wird.

Sinkt die Summe wieder unter 50% des Schwellwertes, kann wieder im Überstrombetrieb gearbeitet werden, wobei zu berücksichtigen ist, dass die Summe zu diesem Zeitpunkt noch nicht auf 0 ist. D. h. bei einem erneuten Überstrombetrieb, solange die Summe noch nicht auf 0 ist, verkürzt sich die Überlastdauer erheblich. Die I<sup>2</sup>t-Funktion wird deaktiviert, wenn die Summe den Wert 0 erreicht.

Die Überlastdauer bei Motorströmen  $I_{nenn\_Motor} \leq I_{Motor} \leq I_{max\_Motor}$  wird vom Verhältnis  $I_{nenn\_Motor}$  zu  $I_{max\_Motor}$  bestimmt.

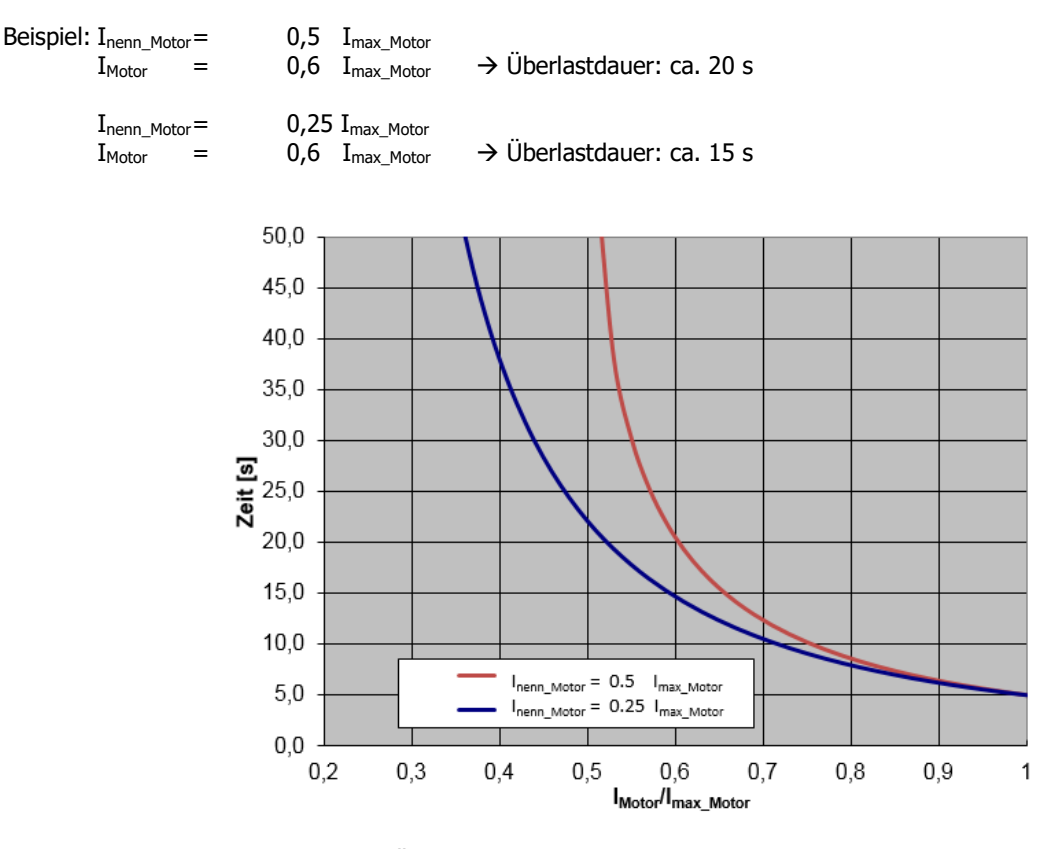

Abbildung 8-45: Überlastdauer in Abhängigkeit vom Verhältnis Imax\_Motor / Inenn\_Motor

Praktisches Beispiel:

Ein Motor soll beim Anfahren 10 s sicher ein Überlastmoment liefern. Der Motor hat ein Maximalstrom zu Nennstromverhältnis von 4 (blaue Kurve). D. h. bei dem ausgesuchten Motor muss das Überlastmoment weniger als 70% des Maximalmoments betragen.

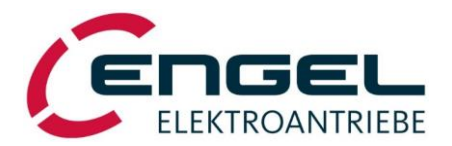

## 9 Anschlussbelegung

## 9.1 X1 – Spannungsversorgung

| Steckverbinder am Gerät: | 2-poliger Anschlussblock | SL 7.62HP/02/90G 3.2SN BK BX |
|--------------------------|--------------------------|------------------------------|
| Gegenstecker:            | 2-poliger Stecker        | BLZ 7.62HP/02/180 SN BK BX   |

| Pin-Nr. | Bez. | Beschreibung                            |
|---------|------|-----------------------------------------|
| 1       | V_IN | Versorgung 2060V <sub>DC</sub>          |
| 2       | 0V   | Versorgung 0V (Bezugspotential zu V_IN) |

## 9.2 X2 – Haltebremse

Der DSV unterstützt die Ansteuerung elektromagnetischer Haltebremsen. Am Steckverbinder X2 angeschlossen, wird die Haltebremse in Abhängigkeit der Regelfreigabe automatisch und ohne Zeitverzögerung bedient.

| Steckverbinder am Gerät: | 2-poliger Anschlussblock | WE 691322110002 (Serie 3221 WR-TBL 3,5 mm) |
|--------------------------|--------------------------|--------------------------------------------|
| Gegenstecker:            | 2-poliger Stecker        | WE 691361100002 (Serie 3611 WR-TBL 3,5 mm) |
|                          |                          |                                            |

| Pin-Nr. | Bez.   | Beschreibung                                   |
|---------|--------|------------------------------------------------|
| 1       | Brake+ | Positives Versorgungspotential für Haltebremse |
| 2       | Brake- | Nach 0V geschalteter Bremsausgang              |

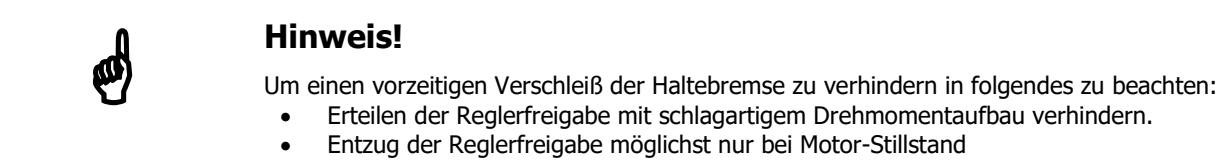

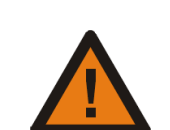

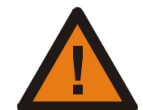

## Achtung!

Betriebsspannung der Haltebremse = Zwischenkreisspannung! Das Potential an X2.1 entspricht dem positiven Zwischenkreisspannungspotential. Vor dem Anschluss der Bremse prüfen, ob Versorgungsspannung Haltebremse identisch mit der Zwischenkreisspannung ist.

Bei Verwendung einer Permanentmagnet-Haltebremse:

- Auf die Polarität achten! •
- Zu hohe Zwischenkreisspannung (Bremsbetrieb) kann die Bremswirkung vermindern! •

Haltebremsen mit einer Stromaufnahme  $\leq$  1500mA sind direkt anschließbar. Bremsen mit größerer Stromaufnahme sind separat zu versorgen, der Ausgang am DSV kann dann zur Ansteuerung eines Relais genutzt werden.

Anschlussbelegung - X3 – Motoranschluss

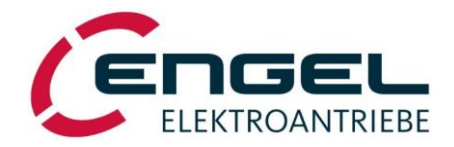

## 9.3 X3 – Motoranschluss

| Steckverbinder am Gerät: | 3-poliger Anschlussblock | SL 7.62HP/03/90G SN BK BX  |
|--------------------------|--------------------------|----------------------------|
| Gegenstecker:            | 3-poliger Stecker        | BLZ 7.62HP/03/180 SN BK BX |

| Pin-Nr. | Bez. | Beschreibung           |
|---------|------|------------------------|
| 1       | U    | Motoranschluss Phase U |
| 2       | V    | Motoranschluss Phase V |
| 3       | W    | Motoranschluss Phase W |

## 9.4 X4 – Feedback (BiSS<sup>®</sup>)

Steckverbinder am Gerät: Gegenstecker: 9-polige D-Sub-Buchse 9-poliger D-Sub-Stecker

| Pin-Nr. | Bez. | Beschreibung                          |
|---------|------|---------------------------------------|
| 1       | V+   | Geberversorgung 8V                    |
| 2       | MA+  | BiSS <sup>®</sup> Clock Line Output + |
| 3       | MA-  | BiSS® Clock Line Output -             |
| 4       | -    | n.c.                                  |
| 5       | MT+  | Temperaturfühler Motor +              |
| 6       | V-   | neg. Bezugspotential Geber            |
| 7       | SL+  | BiSS <sup>®</sup> Data Line Input +   |
| 8       | SL-  | BiSS® Data Line Input -               |
| 9       | MT-  | Temperaturfühler Motor -              |

## 9.5 X5 – Signale, Logik- und Hilfsspannung

Steckverbinder am Gerät: 2x11-poliger Anschlussblock MCDN 1,5/11-G1-3,5 P26THR Gegenstecker: 2x11-poliger Stecker FMC 1,5/11-ST-3,5 Pin-Nr. Bez. Beschreibung Wert A1 AE1+ Analogeingang 1 (Differenzeingang) A2 AE1-Analogeingang 1 (Differenzeingang) A3 AE2 Analogeingang 2 A4 AGND Bezugspotential für AE2\*1) untere Ebene Digitalausgang 1\*2) A5 DA1 Open Emitter (24V, 50 mA) DA2 Digitalausgang 2\*2) A6 Open Emitter (24V, 50 mA) Digitalausgang 3\*2) A7 DA3 Open Emitter (24V, 50 mA) Digitalausgang 4<sup>\*2)</sup> Open Emitter (24V, 50 mA) A8 DA4 A9 V IO galvanisch getrennte Versorgung der digitalen Ausgänge 24V, extern A10 V AUX Hilfsspannung +17V, intern Logikversorgung\*3) 24V, extern A11 VL

\*1) Die Bezugspotentiale GND und AGND sind intern galvanisch verbunden.

\*2) Tabellarische Übersicht der DA-Funktionen siehe Kapitel 8.4 Digitalausgänge

\*3) Die Logikversorgung ist über eine rückstellbare Sicherung gegen Kurzschluss abgesichert (Vmax. 30V).

#### Anschlussbelegung - X6 – Module Slot / CAN

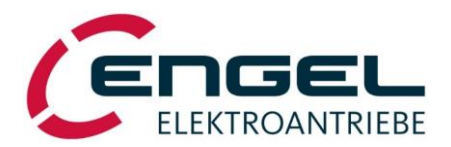

|     | Pin-Nr. | Bez.    | Beschreibung                                                             | Wert                  |
|-----|---------|---------|--------------------------------------------------------------------------|-----------------------|
|     | B1      | CAN_H   | Signalpegel CAN                                                          |                       |
|     | B2      | CAN_L   | Signalpegel CAN                                                          |                       |
|     | B3      | CAN_GND | Bezugspotential CAN-Schnittstelle                                        |                       |
|     | B4      | CAN_PE  | Anschluss für CAN-Schirm                                                 |                       |
| ene | B5      | DE1     | Digitaleingang 1 <sup>*1)</sup>                                          | Low: 05V, High: 1530V |
| Ğ   | B6      | DE2     | Digitaleingang 2 <sup>*1)</sup>                                          | Low: 05V, High: 1530V |
| ere | B7      | DE3     | Digitaleingang 3 <sup>*1)</sup>                                          | Low: 05V, High: 1530V |
| qo  | B8      | DE4     | Digitaleingang 4 <sup>*1)</sup>                                          | Low: 05V, High: 1530V |
|     | B9      | GND_IO  | galvanisch getrenntes Bezugspotential der digitalen Ein- und<br>Ausgänge | 0V                    |
|     | B10     | GND     | Bezugspotential der Logik- und Hilfsspannung                             |                       |
|     | B11     | GND     | Bezugspotential der Logik- und Hilfsspannung                             |                       |

\*1)Tabellarische Übersicht der DE-Funktionen siehe Kapitel 8.3 Digitaleingänge / Endschalter

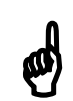

## **Hinweis!**

Die digitalen Ein- und Ausgänge sind galvanisch vom Steuerteil getrennt. Ihre Bezugspotentiale sind V\_IO sowie GND\_IO. Steht keine externe Steuerspannung zur Verfügung kann die interne Hilfsspannung V\_AUX zur Stimulation der Eingänge und/oder Versorgung der Digitalausgänge genutzt werden. Dazu sind die Potentiale V\_AUX mit V\_IO sowie GND mit GND\_IO zu verbinden. <u>Die galvanische Trennung ist damit aufgehoben</u>.

## 9.6 X6 – Module Slot / CAN

## 9.6.1 I/O-Einsteckkarte

| Steckverbinder an Karte: | 9-poliger Anschlussblock | Combicon 1844281 (Serie MC 3,5 mm) |
|--------------------------|--------------------------|------------------------------------|
| Gegenstecker:            | 9-poliger Stecker        | Combicon 1840434 (Serie MC 3,5 mm) |

| Pin-Nr. | Bez.   | Beschreibung                                                             | Wert                  |
|---------|--------|--------------------------------------------------------------------------|-----------------------|
| 1       | DE5    | Digitaleingang 5                                                         | Low: 05V, High: 1530V |
| 2       | DE6    | Digitaleingang 6                                                         | Low: 05V, High: 1530V |
| 3       | DE7    | Digitaleingang 7                                                         | Low: 05V, High: 1530V |
| 4       | DE8    | Digitaleingang 8                                                         | Low: 05V, High: 1530V |
| 5       | DE9    | Digitaleingang 9                                                         | Low: 05V, High: 1530V |
| 6       | DE10   | Digitaleingang 10                                                        | Low: 05V, High: 1530V |
| 7       | DE11   | Digitaleingang 11                                                        | Low: 05V, High: 1530V |
| 8       | DE12   | Digitaleingang 12                                                        | Low: 05V, High: 1530V |
| 9       | GND_IO | galvanisch getrenntes Bezugspotential der digitalen Ein- und<br>Ausgänge | 0V                    |

Tabellarische Übersicht der DE-Funktionen siehe Kapitel 8.3 Digitaleingänge / Endschalter

Anschlussbelegung - X7 – Serielle Schnittstelle RS232

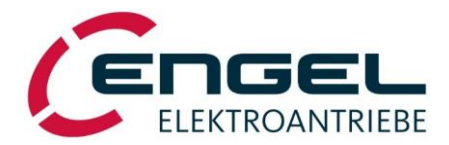

## 9.6.2 HMS-Module

## 9.6.2.1 EtherCAT

| Steckverbinder am Modul: | 2x RJ45-Standardbuchsen |
|--------------------------|-------------------------|
|                          |                         |

## 9.6.2.2EtherNet/IP

Steckverbinder am Modul: 2x RJ45-Standardbuchsen

## 9.6.2.3PROFIBUS

Steckverbinder am Modul: 9-polige D-Sub-Buchse

## 9.6.2.4PROFINET

Steckverbinder am Modul: 2x RJ45-Standardbuchsen

## 9.7 X7 – Serielle Schnittstelle RS232

| Steckverbinder am Gerät: | 9-poliger D-SUB-Stecker |
|--------------------------|-------------------------|
| Gegenstecker:            | 9-poliger D-SUB-Buchse  |

| Pin-Nr. | Bez.      | Beschreibung                        |
|---------|-----------|-------------------------------------|
| 1       |           | n.c.                                |
| 2       | RxD       | Receive Data RS232                  |
| 3       | TxD       | Transmit Data RS232                 |
| 4       |           | n.c.                                |
| 5       | RS232-GND | Bezugspotential RS232-Schnittstelle |
| 6       |           | n.c.                                |
| 7       |           | n.c.                                |
| 8       |           | n.c.                                |
| 9       |           | n.c.                                |

Installation - Leitungstypen, Leitungslängen, Schirmung

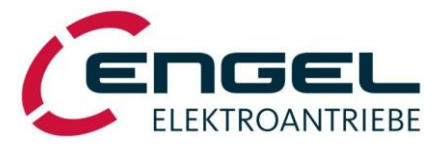

## **10 Installation**

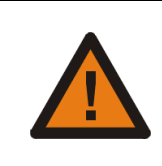

## Achtung!

Schutzleiter-Zuführung zu Beginn der Inbetriebnahme anschließen!

## 10.1 Leitungstypen, Leitungslängen, Schirmung

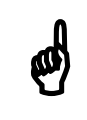

## **Hinweis!**

Die EMV-Eigenschaften des Antriebs sind stark von dessen Einbau und Verdrahtung abhängig.

Nur bei Beachtung und Umsetzung der folgenden Installationshinweise erfüllt der DSV die EMV-Bestimmungen der Produktnorm EN61800-3. Der DSV ist dazu mit internen Filterkomponenten ausgerüstet, externe Netz- oder Ausgangsfilter werden nicht benötigt (Maximale Leitungslänge der Motorzuleitung zur Einhaltung der Grenzwerte: 10m).

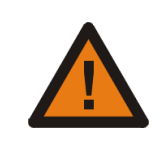

## Warnung!

Dieses Produkt kann hochfrequente Störungen verursachen, die Entstörmaßnahmen erforderlich machen können.

Zum optimalen Betrieb des DSV bietet ENGEL konfektionierte Anschlussleitungen in unterschiedlichen Standardlängen an (siehe Kapitel 15 <u>Zubehör</u>).

## 10.1.1 Anforderungen an die Motorleitung

- Mindest-Aderquerschnitt für den DSV: 1,5mm<sup>2</sup> (Spannungsfall auf der Leitung beachten!)
- Die Motorleitung muss über einen Gesamtschirm verfügen, der verstärkerseitig an die Betriebserde anzuschließen ist.
- Flexibilität und Temperaturbereich gemäß der spezifischen Anwendung.

Am Servo-Regelverstärker wird der PE-Innenleiter, sowie der Kabelschirm am Anschraubpunkt für den Schutzleiter befestigt. Der Kabelschirm kann optional auch am Schirmblech angebracht werden.

Signaladern innerhalb der Motorleitung (Haltebremse) sollen separat abgeschirmt und an den Anschraubpunkt bzw. das Schirmblech (siehe **Kapitel 15 <u>Zubehör</u>**) angelegt sein.

## 10.1.2 Anforderungen an die Sensorleitung

- Es sind Leitungen mit paariger Verseilung zu verwenden. Die Adernpaare werden den zusammengehörenden Signalpaaren zugeordnet.
- Die Leitung muss über einen Gesamtschirm verfügen. Der Gesamtschirm ist verstärkerseitig an Betriebserde anzuschließen.

## **10.1.3Anforderungen an die CAN-Leitung:**

- Leitung mit paariger Verseilung des Signalpaars empfohlen
- Mindest-Aderquerschnitt: 0,25mm<sup>2</sup>
- Gesamtschirm
- Flexibilität und Temperaturbereich gemäß der spezifischen Anwendung.

Installation - Installationsplan

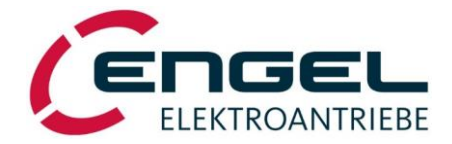

## 10.2 Installationsplan

Der folgende Installationsplan zeigt beispielhaft eine Anschlussvariante und stellt nicht alle Beschaltungsmöglichkeiten dar.

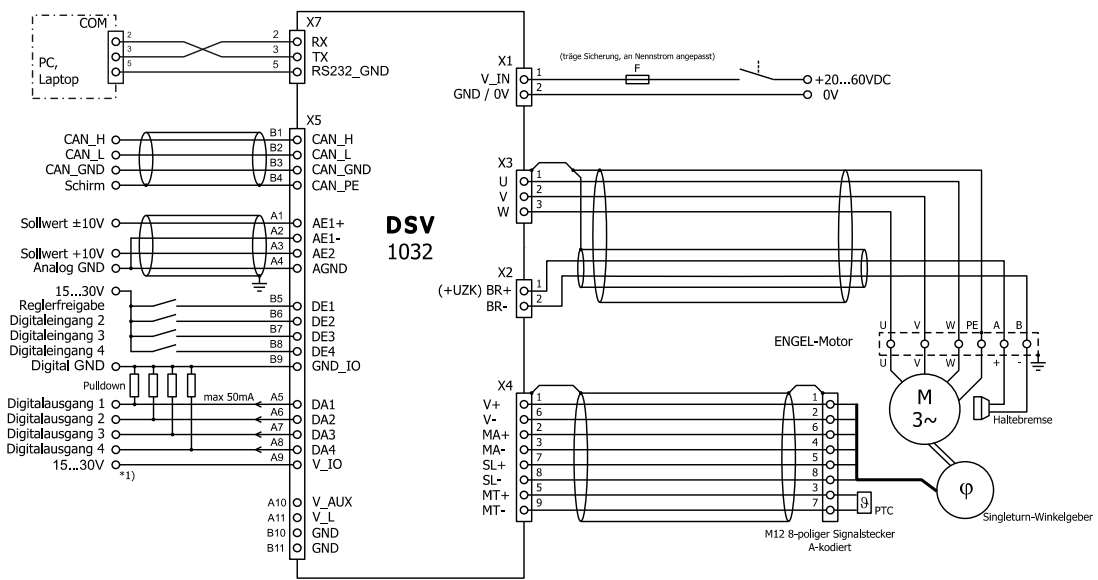

Anschlussbeispiel zur Verwendung der internen Hilfspannung V\_AUX: Achtung: Aufhebung der galvanischen Trennung der digitalen Ein- / Ausgänge!

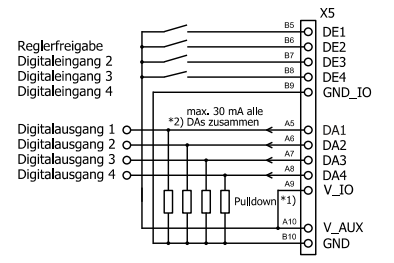

\*1) Verbindung nach V\_TO nur bei Verwendung von Digitalausgang notwendig \*2) Reduzierter Ausgangsstrom bei Verwendung von V\_AUX

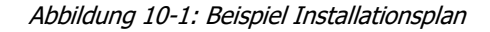

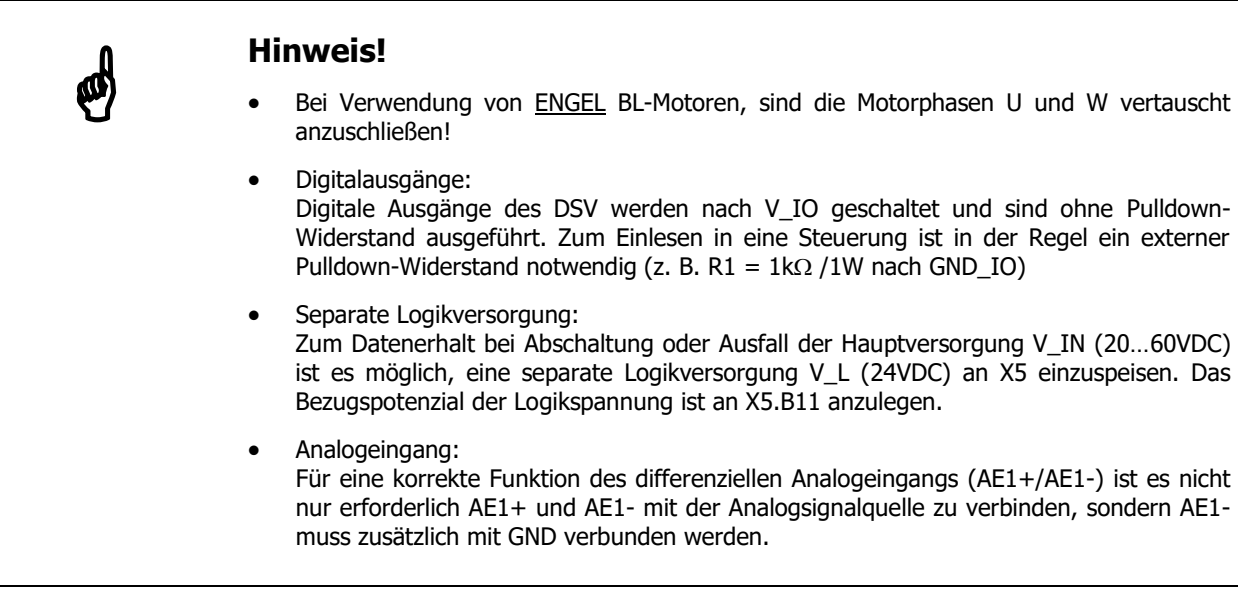
Inbetriebnahme

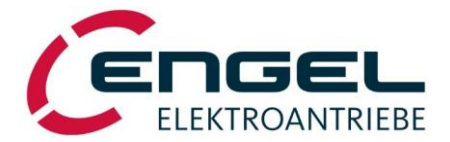

# 11 Inbetriebnahme

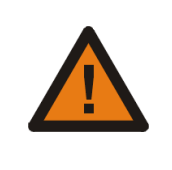

# Warnung!

Während der Inbetriebnahme kommt es zu Bewegungen am Antrieb. Vor der Inbetriebnahme ist sicherzustellen, dass vom Antrieb weder Gefahren ausgehen noch unkontrollierte Bewegungen erfolgen können.

Folgende Vorgehensweise zur Inbetriebnahme wird empfohlen:

### Schritt 1: Installation

 Installieren Sie das Gerät gemäß Installationsplan, und verdrahten Sie die in der Anwendung benötigten Digitalen Ein- und Ausgänge.

### Schritt 2: Unkritische Signalvorgaben einstellen

- Stellen Sie die von extern vorgegebenen Sollwerte auf minimal ein.
- Entziehen Sie die Reglerfreigabe (DE1=OFF).

## Schritt 3: Einschalten der Versorgungsspannung

• Grüne Leuchtdiode der Statusanzeige **Drive** blinkt gleichmäßig.

#### Abhilfe typischer Fehler:

siehe Fehlertabelle in Kapitel 12.1 Fehlermeldungen allgemein.

# Schritt 4: Anschluss der Service-Software DSerV

Verbinden Sie COMx (x = 1...99) Ihres PCs / Laptops und das Gerät gemäß Kapitel 10.2 Installationsplan und starten Sie die Service-Software **DSerV**. In der Statuszeile des Programms erscheint Typ- und Version des angeschlossenen Gerätes (siehe Kapitel 7.3 <u>Bedienung der Service-Software</u> <u>DSerV</u>).

### Abhilfe bei fehlerhafter Kommunikation:

siehe Kapitel 7.2 Installation und Start des Programms.

## Schritt 5: Überprüfung des Parametersatzes

 Überprüfen Sie unter Optimierung → Stromregler anhand der eingestellten Stromgrenzen, ob der eingestellte Parametersatz mit dem angeschlossenen Motor korreliert. Ist dies nicht der Fall, laden Sie einen passenden Parametersatz in das Gerät oder optimieren Sie Strom- und Drehzahlregelkreis gemäß Kapitel 13 <u>Regleroptimierung</u>.

### Schritt 6: Endstufe freigeben

- Reglerfreigabe DE1 einschalten: Die gr
  üne Leuchtdiode der Statusanzeige geht in Dauerleuchten über.
- Bei geringer Erhöhung des Drehzahl-Sollwertes muss der Motor beginnen zu drehen. Der Motor dreht bei positivem Sollwert im Uhrzeigersinn (Blickrichtung auf die Abtriebswelle).

#### Abhilfe typischer Fehler:

siehe Fehlertabelle in Kapitel 12.1 Fehlermeldungen allgemein.

### Schritt 7: Funktionalität der Anwendung sicherstellen

• Überprüfen Sie die angeschlossenen Ein- / Ausgangssignale auf korrekte Funktion.

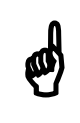

## **Hinweis!**

Die Geräte sind ab Werk auf **I/O-Betrieb** konfiguriert, als Betriebsart ist Drehzahlregelung mit Sollwertvorgabe über den analogen Eingang AE1 eingestellt.

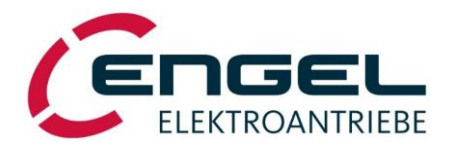

# 12 Statusanzeige, Fehlermeldungen

| LED grün | LED rot |   | Betriebszustand                                                                                                    |  |
|----------|---------|---|----------------------------------------------------------------------------------------------------|--|
| blinkt   | AUS     | ⇔ | Endstufe bereit, keine Regler- / Endstufenfreigabe                                                                                                    |  |
| EIN      | AUS     | ⇒ | Endstufe bereit, Regler- / Endstufenfreigabe aktiv                                                                                                    |  |
| AUS      | blinkt  | ⇒ | Fehlerzustand $\rightarrow$ Rote LED zeigt den höchsten, aktiven Fehlercode an.                                                                             |  |
| AUS      | AUS     | Ŷ | <ul> <li>Gerät ohne Funktion → Versorgungsspannung prüfen</li> <li>Firmware Download Modus aktiv</li> <li>RESET aktiv (z. B. im Einschaltmoment)</li> </ul> |  |

Die Status-LED (Drive) rot / grün zeigt übersichtlich den Betriebszustand des Gerätes an:

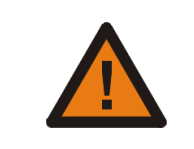

### Achtung!

Schalten Sie unbedingt die Stromversorgung aus, bevor Sie mit der Fehlersuche beginnen!

Ein interner Fehlerspeicher ermöglicht die Anzeige auch kurzzeitiger Fehlersignale.

Das Auftreten eines Fehlers führt zum Abschalten der Endstufe, der Motor wird stromlos. Fehler werden mit der roten LED der Statusanzeige mittels Blinkcode dargestellt, die Anzahl der Leuchtpulse entspricht dem Fehlercode. Die Fehlertabelle ermöglicht den Rückschluss auf die Fehlerursache. Die Service-Software **DSerV** stellt die Fehlerursache in Klartext dar (siehe Kapitel 7.3 <u>Bedienung der Service-Software DSerV</u>). Liegen mehrere Fehlerursachen gleichzeitig vor, wird der höchste Fehlercode angezeigt.

Nach Beseitigung der entsprechenden Fehlerursache kann im **I/O-Betrieb** eine Fehlermeldung durch einen **AUS-EIN-Wechsel** des Freigabeeinganges DE1 zurückgesetzt werden. Die Endstufe bzw. der Regler wird erst nach einem zweiten **AUS-EIN-Wechsel** des Freigabeeinganges aktiv:

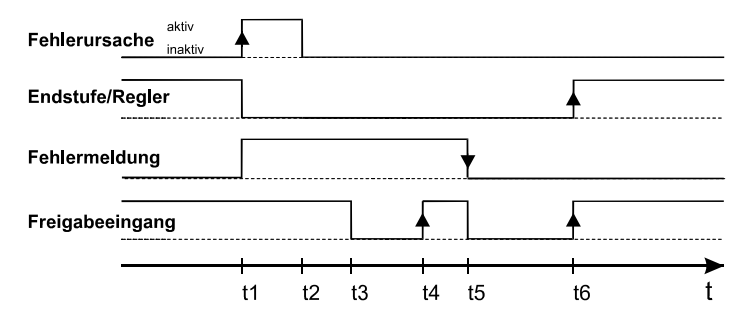

Abbildung 12-1: Fehlerlogik

- t1: Auftreten eines Fehlers: Endstufe unverzüglich gesperrt, Fehlermeldung aktiv
- t2: Fehlerursache wird beseitigt.
- t3: Freigabeeingang durch Anwender auf inaktiv gesetzt.
- t4: Freigabeeingang durch Anwender aktiv gesetzt (1. steigende Flanke): Endstufe / Regler bleiben gesperrt.
- t5: Freigabeeingang durch Anwender inaktiv gesetzt: Fehlermeldung wird zurückgesetzt, Bereitmeldung kommt.
- t6: Freigabeeingang durch Anwender auf aktiv gesetzt (2. steigende Flanke): Endstufe und Regler werden aktiv.

Das Rücksetzen einer Fehlermeldung ist auch durch Aus- und Wiedereinschalten des Antriebs möglich.

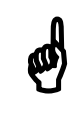

# **Hinweis!**

Fehler 10 (siehe Kapitel 12.1 <u>Fehlermeldungen allgemein</u>) ist mit dem Freigabeeingang nicht rücksetzbar.

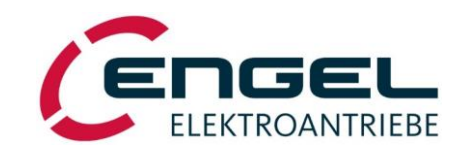

# 12.1 Fehlermeldungen allgemein

Die folgende Tabelle zeigt die möglichen Fehlermeldungen der Statusanzeige. Die Status-LED (Drive) blinkt so oft wie unten angegeben. Die Blinksequenz wiederholt sich nach einer kurzen Pause:

| Angezeigter<br>Fehlercode | Bedeutung                               | Ursache / Maßnahmen zur Fehlerbeseitigung                                                                                                    |  |  |
|---------------------------|-----------------------------------------|----------------------------------------------------------------------------------------------------|--|--|
| 1                         | Motortemperatur größer Maximal-<br>wert | Prüfen Sie, ob der eingestellte Nennstrom zum angeschlosse-<br>nen Motor passt. Prüfen Sie die Verkabelung.                                                                                                    |  |  |
| 2                         | Endstufentemperatur > 85°C              | Prüfen Sie Ihre Einbauverhältnisse. Bei zu hoher Umgebungs-<br>temperatur, sorgen Sie ggf. für entsprechende Kühlung.                                                                                                    |  |  |
| 3                         | Fehlercode nicht vorhanden              |                                                                                                    |  |  |
| 4                         | Überspannung                            | Möglicherweise ist die Zwischenkreisspannung größer als der<br>Maximalwert als Folge des Rückspeisebetriebes. Passen Sie<br>ggf. die Rampe an oder sehen Sie eine externe Spannungsbe-<br>grenzung vor.                                                                                                    |  |  |
| 5                         | Winkelgeberfehler                       | Interner Defekt, keine Abhilfemöglichkeit.                                                                                                    |  |  |
| 6                         | Unterspannung                           | Prüfen Sie die Eingangsspannung. Der Fehler tritt auch even-<br>tuell bei starken, kurzzeitigen Beschleunigungen auf.                                                                                                    |  |  |
| 7                         | Überstrom                               | Prüfen Sie, ob die Motorströme und Regelparameter des Stromreglers gemäß Werksvorgabe parametriert sind.                                                                                                    |  |  |
| 8                         | Checksumme Parameterspeicher            | Der Inhalt des Parameterspeichers wurde fehlerhaft aus-<br>gelesen. Tritt der Fehler nach erneutem Einschalten wieder<br>auf, dann<br>⇒ Download eines bekannten Parametersatzes oder<br>Prüfung der Parametereinstellungen mit Service-Software<br><b>DSerV</b> und mit <b>Einstellungen sichern</b> abspeichern. |  |  |
| 9                         | Fehlerhafter Parametersatz              | Der durch <b>Download</b> übertragene Parametersatz ist fehler-<br>haft. Der Download kann nicht gesichert werden.<br>Gerät aus- / einschalten um resistent gespeicherten Parame-<br>tersatz zu aktivieren oder<br>⇔ anderen Parametersatz verwenden.                                                              |  |  |
| 10                        | interner Fehler                         | Keine Abhilfe durch den Anwender. <b>DSerV</b> zeigt zu Fehler 10<br>eine interne Fehlernummer an, die Rückschlüsse auf die<br>Fehlerursache gestattet.                                                                                                    |  |  |
| 11                        | Positionierfehler                       | <b>DSerV</b> zeigt zu Fehler 11 eine zusätzliche Fehlernummer an,<br>die Rückschlüsse auf die Fehlerursache gestattet.<br>⇒ siehe Kapitel 12.2 <u>Fehlermeldungen im Positionierbetrieb</u>                                                                                                    |  |  |
| 12                        | Feldbusfehler                           | Fehler der Feldbusschnittstelle<br>⇔ siehe Kapitel 12.4 <u>Fehlermeldungen CAN Bus</u>                                                                                                    |  |  |
| 13                        | Fehlercode nicht vorhanden              |                                                                                                    |  |  |
| 14                        | Motorphasenfrequenz > 600Hz             | Betriebspunkt mit unzulässig hoher Drehzahl (Dual-Use-<br>Verordnung) → Drehzahlsollwert reduzieren                                                                                                    |  |  |

Statusanzeige, Fehlermeldungen - Fehlermeldungen im Positionierbetrieb

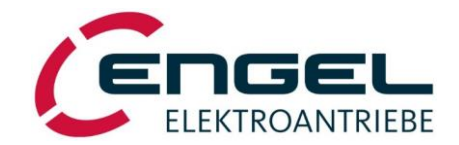

# **12.2 Fehlermeldungen im Positionierbetrieb**

| Angezeigte<br>Fehlernr. | Bedeutung                                        | Ursache / Maßnahmen zur Fehlerbeseitigung                                                                                                    |  |  |
|-------------------------|--------------------------------------------------|----------------------------------------------------------------------------------------------------|--|--|
| 1                       | Istposition < Minimaler Positionierbe-<br>reich  | Istposition des Antriebs unterschreitet den parametrierten<br>Positionierbereich.                                                                                                    |  |  |
| 2                       | Istposition > Maximaler Positionier-<br>bereich  | Istposition des Antriebs überschreitet den parametrierten Posi-<br>tionierbereich.                                                                                                    |  |  |
| 3                       | Sollposition < Minimaler Positionier-<br>bereich | Vorgegebene Sollposition unterschreitet den parametrierten<br>Positionierbereich.                                                                                                    |  |  |
| 4                       | Sollposition > Maximaler Positionier-<br>bereich | Vorgegebene Sollposition überschreitet den parametrierten<br>Positionierbereich.                                                                                                    |  |  |
| 5                       | Fehlerhafte Parametrierung Positi-<br>onsbereich | Unzulässige Parametrierung der Positionierbereichsgrenzen:<br>(min>max)                                                                                                    |  |  |
| 6                       | Endschalter-Überwachung                          | Unzulässiges Verlassen des durch die Endschalter begrenzten<br>Positionierbereiches.                                                                                                    |  |  |
| 7                       | Referenzfahrt+                                   | Bei Ansteuerung über <b>Feldbus-Betrieb</b> :<br>Falsch parametrierte (unbekannte) Referenzfahrt-Methode.<br>Bei Referenzierung auf <b>Endschalter</b> :<br>Während der Referenzfahrt spricht der falsche Endschalter an.                                                                                                    |  |  |
| 8                       | Schleppfehler-Überwachung                        | Im positionsgeregelten Betrieb zeitlich zu lange Überschrei-<br>tung der maximal zulässigen Regelabweichung (Soll- / Istposi-<br>tion).<br>Fahrprofil anpassen:<br>⇒ Drehzahlrampen weniger steil einstellen.<br>⇒ Ggf. Geschwindigkeitsvorgabe verringern.<br>siehe Kapitel 8.2.2 <u>Betriebsart Drehzahlregelung</u> .<br>Schleppfehler-Überwachung anpassen:<br>⇒ Zulässiges Schleppfehler-Fenster vergrößern.<br>⇒ Schleppfehler-Timeout vergrößern.<br>⇒ Ggf. Überwachung deaktivieren.<br>siehe Kapitel 8.2.3 <u>Betriebsart Positionierung</u> . |  |  |

Zuordnung zusätzlicher Fehlernummern (angezeigt in **DSerV**) bei Auftreten eines Positionierfehlers:

### Statusanzeige, Fehlermeldungen - CAN-Statusanzeige

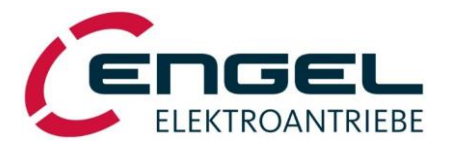

# 12.3 CAN-Statusanzeige

Die Status-LED (CAN) rot / grün zeigt den Zustand der CAN-Bus-Schnittstelle an. Beim Auftreten eines CAN-Bus-Fehlers wird automatisch auch **Fehlercode 12** (siehe Kapitel 12.1 Fehlermeldungen <u>allgemein</u>) über die Status-LED (Drive) ausgegeben.

Eine detaillierte Fehlermeldung liefert die Feldbus-Statuszeile der **DSerV**-Parametriersoftware (siehe Kapitel 7.3 <u>Bedienung der Service-Software DSerV</u>).

| LED grün | LED rot |   | Betriebszustand                                                                 |
|----------|---------|---|---------------------------------------------------------------------------------|
| blinkt   | AUS     | ⇔ | CAN Bus i.O.                                                                    |
|          |         |   | DSV im Zustand pre-operational                                                  |
| EIN      | AUS     | ⇔ | CAN Bus i.O.                                                                    |
|          |         |   | DSV im Zustand operational                                                      |
| AUS      | blinkt  | ⇔ | Fehlerzustand $\rightarrow$ Rote LED zeigt den höchsten, aktiven Fehlercode an. |
| AUS      | AUS     | ⇔ | Gerät nicht im CAN Bus Betrieb                                                  |

# **12.4 Fehlermeldungen CAN Bus**

| Angezeigte<br>Fehlernr. | Bedeutung                  | Ursache / Maßnahmen zur Fehlerbeseitigung                                                                                                    |  |
|-------------------------|----------------------------|----------------------------------------------------------------------------------------------------|--|
| 1                       | CAN Controller overflow    | Zu hohe Buslast, nicht zu verarbeiten.<br>⇔ ggf. Baudrate reduzieren<br>⇔ PDO Kommunikation optimieren                                                                                                    |  |
| 2                       | CAN bus off                | <ul> <li>Ausgesetzte Kommunikation auf Grund gestörter Übertragung.</li> <li>⇒ Prüfen Sie, ob die richtige Baudrate eingestellt ist.</li> <li>⇒ Prüfen Sie, ob die Vergabe der Node-ID korrekt ist.</li> </ul> |  |
| 3                       | CAN error passive          | Knoten verhält sich passiv auf Grund gestörter Kommunikation.                                                                                                    |  |
| 4 Buffer overflow       |                            | Zu hohe Buslast, nicht zu verarbeiten<br>⇔ ggf. Baudrate reduzieren<br>⇔ PDO Kommunikation optimieren                                                                                                    |  |
| 5                       | Fehlercode nicht vorhanden |                                                                                                    |  |
| 6                       | Reset Communication        | NMT Befehl Reset communication wurde empfangen.                                                                                                    |  |
| 7                       | Communication stopped      | NMT Befehl stopped wurde empfangen.                                                                                                    |  |

Regleroptimierung - Stromregler-Abgleich

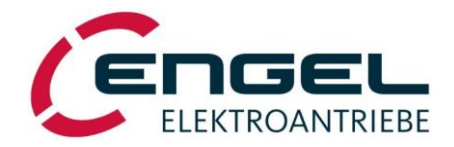

# **13 Regleroptimierung**

Bei Bestellung oder Lieferung eines Komplett-Antriebes wird der DSV ab Werk auf den zugehörigen Motor eingestellt. Die Parameter des Drehzahlreglers sind auf den Leerlauf ohne externe Last eingestellt, sie müssen ggf. gemäß den Lastbedingungen nachträglich optimiert werden. Gleiches gilt für die Parameter des Lageregelkreises.

Für den Fall, dass keine Parameter für den zu betreibenden Motor vorliegen, müssen Strom- und Drehzahlregler gemäß folgendem Ablauf eingestellt werden.

Der DSV ist ab Werk auf **I/O-Betrieb** konfiguriert, als Betriebsart ist Drehzahlregelung mit Sollwertvorgabe über den analogen Eingang AE1 eingestellt.

# **13.1 Stromregler-Abgleich**

- **Schritt 1:** Installierter und betriebsbereiter Antrieb gemäß Schritt 4 der Inbetriebnahme Anleitung in Kapitel 11 Inbetriebnahme.
- Schritt2: Einstellen der Parameter Nennstrom und Spitzenstrom im DSerV-Menü Optimierung→Stromregler (siehe Kapitel 8.2.1.4 Parameter des Stromregelkreises). Nenn- und Spitzenströme sind in der Regel im Datenblatt und auf dem Typenschild des Motors angegeben. Bei Getriebemotoren können die maximalen Ströme durch die Getriebeleistung bestimmt werden und deutlich kleiner sein, als die auf dem Typenschild des Motors angegebenen Stromwerte.

Die Stromwerte werden gemäß den ENGEL üblichen Angaben in Sinus- Scheitelwerten angegeben, Effektivangaben sind entsprechend umzurechnen:  $I_{Scheitel} = I_{eff} * \sqrt{2}$ 

**Schritt3:** Ermittlung und Eingabe des Stromregler Proportional-Anteils (k<sub>p\_i</sub>) gemäß folgender Beziehung:

#### $P-Anteil = R_a * T_a * 2000$

 $R_a$  = Anschlusswiderstand zwischen zwei Phasen [ $\Omega$ ] (im Datenblatt des Motors angegeben)  $T_a$  = Elektrische Zeitkonstante [s] (im Datenblatt des Motors angegeben)

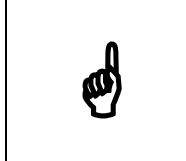

#### Hinweis!

Die beschriebene Vorgehensweise liefert Richtwerte für P- und I- Anteil, die im Einzelfall von der optimalen Einstellung abweichen können

**Schritt4:** Eingabe des Stromregler Integralanteils (t<sub>n\_i</sub>):

**Zeitkonstante = T**<sub>a</sub> (siehe Schritt 3)

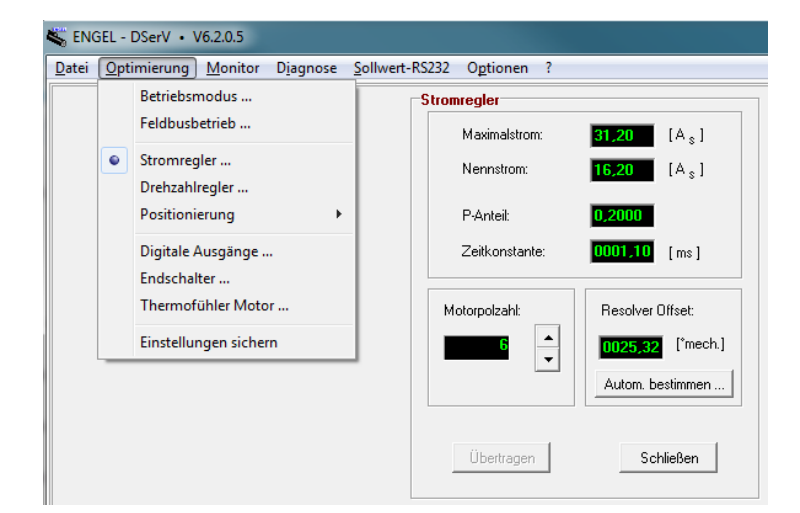

Abbildung 13-1: Parameter Stromregler

#### Regleroptimierung - Winkelgeber-Offsetbestimmung, Motorpolzahl

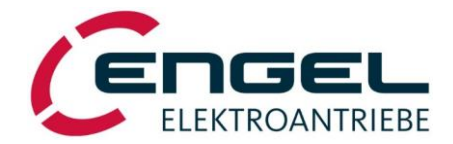

# 13.2 Winkelgeber-Offsetbestimmung, Motorpolzahl

Grundvoraussetzung für den Betrieb eines Antriebes mit PMSM-Motor ist eine korrekte Stromkommutierung. Sie wird definiert durch den Anschluss der Motorphasen an die Umrichterklemmen (U, V, W), die eingestellte **Motorpolzahl** und die **Winkelzuordnung** (Offset) von Resolversystem zu Motorsystem. Die Polzahl (Polzahl = Polpaarzahl x 2) des Motors ist im Datenblatt des Motors angegeben.

Im **DSerV**-Menü **Optimierung**->**Stromregler** (siehe Kapitel 8.2.1.4 <u>Parameter des Stromregelkreises</u>) findet sich neben der Einstellmöglichkeit der Motorpolzahl auch die Funktion zum automatischen Abgleich des Winkelgebers auf das Motorsystem. Diese kann nur im **I/O-Betrieb** aktiviert werden.

| NGEL   DSerV • Autom. Resolveroffsetbestimmung                                                                            |                             |  |  |  |
|----------------------------------------------------------------------------------------------------|-----------------------------|--|--|--|
| Wichtige Hinweise zur automatischen Besolv                                                                                | eroffsetbestimmung          |  |  |  |
| 1. Motornennstrom + Motorpolzahl müssen zuvor korrekt eingegeb<br>(Werte aus Datenblatt / Typenschild im Menü STROMREGLER | pen sein !<br>  übertragen) |  |  |  |
| 2. Motor kann sich ruckartig in Bewegung setzen !                                                                         |                             |  |  |  |
| 3. Motorwelle muss frei drehbar sein, d.h. ohne mechanische Belastung !                                                   |                             |  |  |  |
| 4. Vorgang startet automatisch nach Reglerfreigabe (Freigabeeingang DE1)                                                  |                             |  |  |  |
| 5. Dauerhaftes Speichern des Offsets: => OPTIMIERUNG / EINSTELLUNGEN SICHERN                                              |                             |  |  |  |
| Automatische Resolveroffsetbestimmung j                                                                                   | etzt durchführen ?          |  |  |  |
| ок                                                                                                    | Abbruch                     |  |  |  |
|                                                                                                    |                             |  |  |  |
| 0%                                                                                                    |                             |  |  |  |
|                                                                                                    |                             |  |  |  |

Abbildung 13-2: Aktivierung autom. Resolveroffsetbestimmung

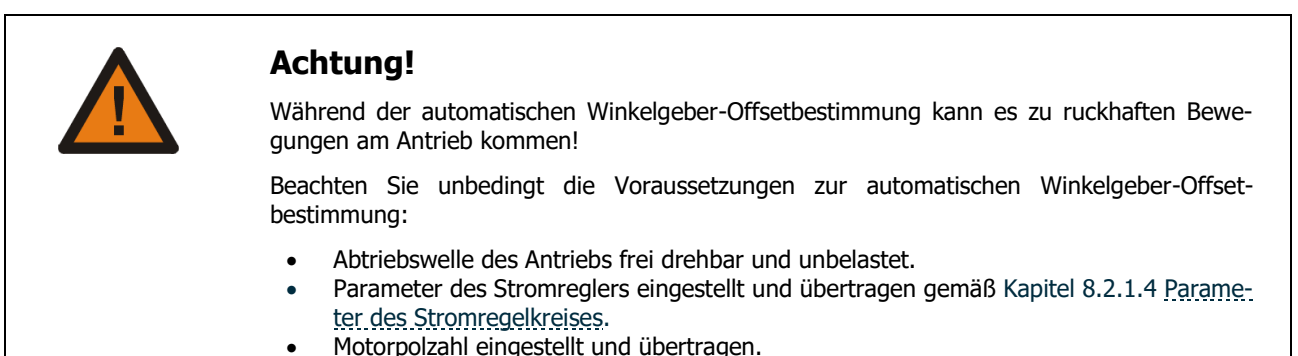

nach Drücken von OK Freigabe über DE1

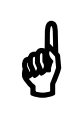

# **Hinweis!**

Die Parameter für die Motorpolzahl (siehe Kapitel 6.1 <u>Technische Daten</u>) und den Winkelgeberoffset sind ab Werk eingestellt, wenn der DSV als Komplett-Antrieb erworben wurde.

Regleroptimierung - Drehzahlregler-Abgleich

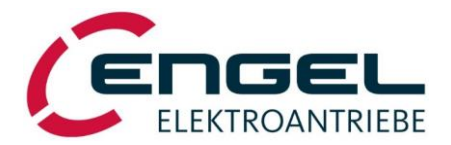

# 13.3 Drehzahlregler-Abgleich

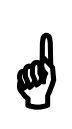

### Hinweis!

Voraussetzung für den Drehzahlregler-Abgleich sind korrekt eingestellte Regelparameter des Stromreglers (siehe Kapitel 8.2.1.4 <u>Parameter des Stromregelkreises</u>).

- **Schritt 1:** Installierter und betriebsbereiter Antrieb gemäß Schritt 4 der Inbetriebnahme Anleitung in Kapitel 11 Inbetriebnahme.
- **Schritt 2:** Stellen Sie sicher, dass die Stromgrenzen und Regelparameter des Stromreglers korrekt eingestellt sind. Gegebenenfalls gemäß Kapitel 8.2.1.4 <u>Parameter des Stromregelkreises</u> einstellen.
- **Schritt 3:** Zur Optimierung des Drehzahlreglers muss der Drehzahlverlauf des Antriebes beurteilt werden, d. h. die Ist-Drehzahl muss gemessen werden.
- Schritt 4: Die Parameter des Drehzahlreglers sind über das Menü Optimierung → Drehzahlregler zugänglich (siehe Kapitel 8.2.2.4 Parameter des Drehzahlregelkreises).
  Zur Optimierung des Drehzahlreglers ist die Sollwertrampe auszuschalten oder auf maximale Steilheit zu stellen und die Sollwertnormierung gemäß der in der Anwendung benötigten Drehzahl einzustellen.
  Die Regelparameter des Drehzahlreglers sind zunächst auf unkritische Werte einzustellen, d. h. geringe Verstärkung (P-Anteil: ca. 0,05 ... 0,1) und eine große Zeitkonstante.
- **Schritt 5:** Der Antrieb wird nun mit einem Drehzahlsollwert von ca. 75% **Sollwertnormierung** freigeben. Der Verlauf der Drehzahl wird beurteilt. Reglerfreigabe entziehen.
- Schritt 6: Den P-Anteil um einige Hundertstelpunkte erhöhen und den Antrieb erneut freigeben und Drehzahlverlauf beurteilen.

Der **P-Anteil** ist so einstellen, dass eine Oszillation der Drehzahl deutlich wird. Dann den **P-Anteil** so weit reduzieren, dass gerade kein Oszillieren mehr auftritt.

Zur Optimierung die Drehzahlregler **Zeitkonstante** so weit verkleinern, dass die Solldrehzahl mit einem einmaligen Überschwingen (ca. 4-10% des Sollwertes) erreicht wird.

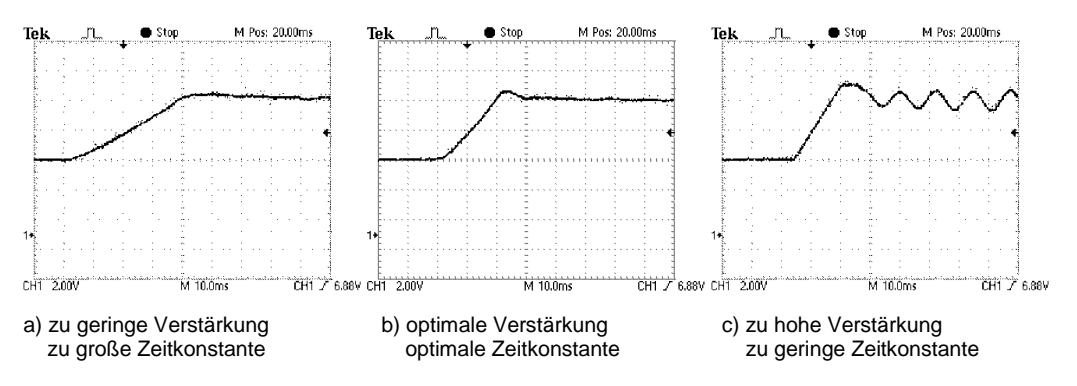

Abbildung 13-3: Ist-Drehzahl-Sprungantworten bei Variation der Drehzahlregler-Einstellungen

Digitaler Servo-Regelverstärker DSV1032

Mechanische Abmessungen

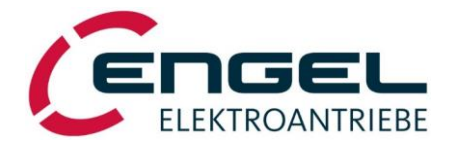

# 14 Mechanische Abmessungen

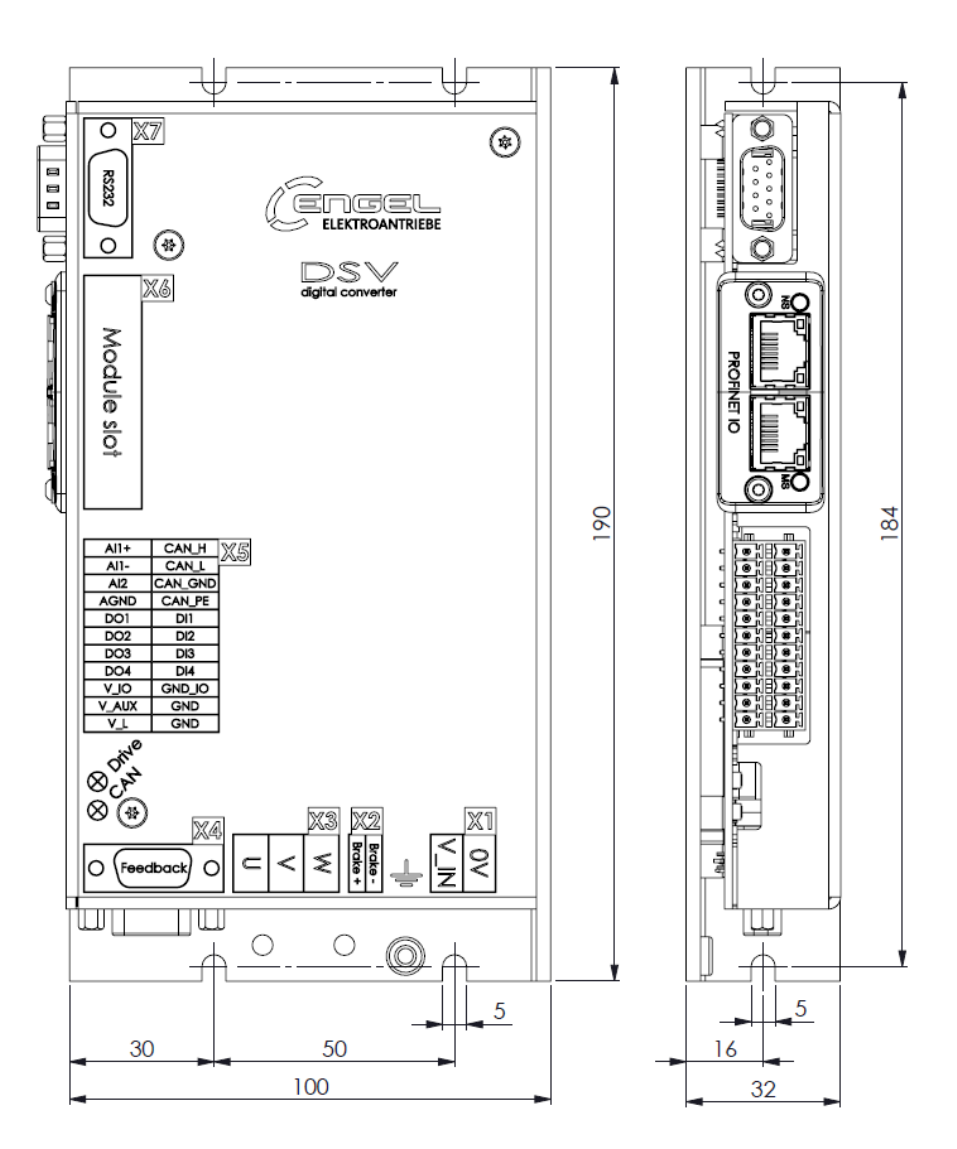

Abbildung 14-1: Mechanische Abmessungen des DSV1032

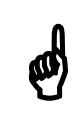

# **Hinweis!**

Werden im gleichen Schaltschrank mehrere digitale Servo-Regelverstärker nebeneinander angeordnet, sollte ein Zwischenraum von min. 30mm eingehalten werden, um die erforderliche Konvektion zu ermöglichen.

An den Anschlussseiten des Regelverstärkers wird ein Freiraum von je ca. 80-100mm für Steckverbinder und Kabel benötigt.

Mechanische Abmessungen

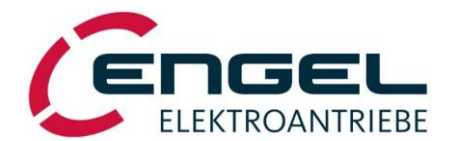

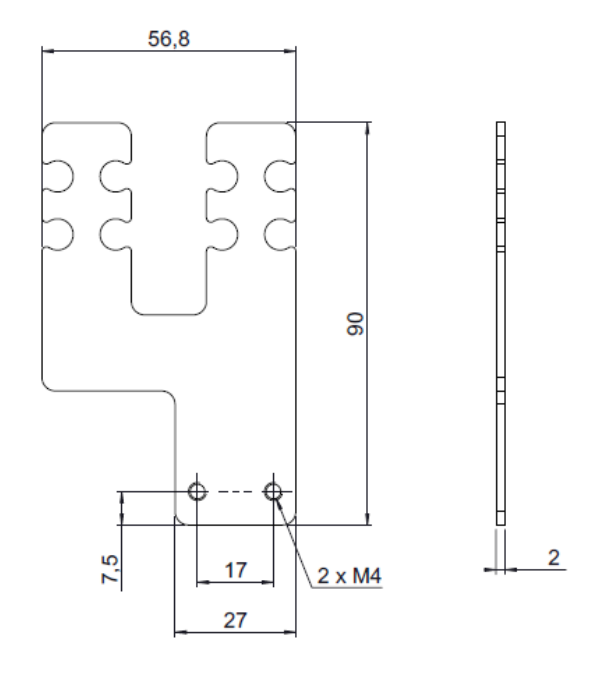

Abbildung 14-2: Mechanische Abmessungen Schirmblech

Zubehör

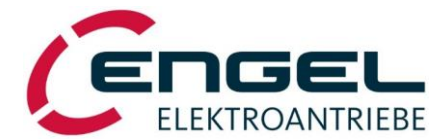

# 15 Zubehör

Folgendes Zubehör ist für den DSV1032 standardmäßig erhältlich:

### Leistungskabel |915 |BLZ/3

Konfektioniertes Leistungskabel mit 9-pol Anschlussstecker auf 3-pol Gegenstecker zu X3 (siehe Kapitel 9.3 X3 – Motoranschluss) und 4 offene Kabelenden

4 x 1,5mm<sup>2</sup> + 2 x 0,75mm<sup>2</sup>, Litzenpaare 0,75 mm<sup>2</sup> verseilt und abgeschirmt

Gesamtschirm am offenen Ende verdrillt und als Litze mit Ringkabelschuh, Erdungslitze mit Ringkabelschuh und 2 x Bremse mit Endaderhülse rausgeführt

schleppkettenfähig

Temperaturbereich: bewegt -10°C ... +70°C, unbewegt -30°C ... +80°C

Nennspannung: 600/1000 V

Art.-Nr. 9900000610 (2m) Art.-Nr. 9900000611 (5m)

### Signalkabel BiSS | M12 | D-SUB

Konfektioniertes Signalkabel mit 8-pol M12-Anschlussstecker auf Standard Sub-D9-Stecker

4 x 2 x 0,22 mm<sup>2</sup>, paarverseilte geschirmte Datenleitung

schleppkettenfähig

Temperaturbereich: -40°C ... +90°C (bewegt und unbewegt)

Nennspannung: 300 V

Art.-Nr. 9900000614 (2m) Art.-Nr. 9900000615 (5m)

### Steckersatz

komplett alle Gegensteckern zum DSV1032

Art.-Nr. 990000636

#### Kabelsupport

Schirmblech + Befestigungsschrauben

Art.-Nr. 990000626

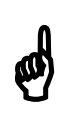

# Hinweis!

Konfektionierte Leitungen mit anderen Leitungslängen / Querschnitten sind auf Anfrage erhältlich.